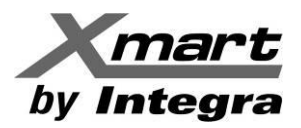

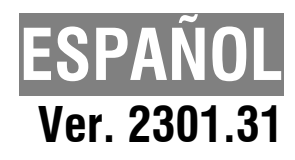

# TARJETA DE RED SNMP06 & INTERFAZ DE COMUNICACION SNMP WEB PRO MANUAL DE USUARIO

NOTA: NO VALIDO PARA EQUIPOS SUPERVISADOS MEDIANTE PUERTO RS232/USB.

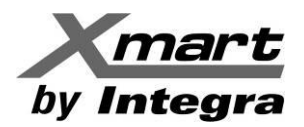

## **INDICE DE CONTENIDOS**

## 1. INFORMACION GENERAL

- 1.1. Introducción
- 1.2. Características
- 1.3. Descripción
- 1.4. Instalación de Tarjeta SNMP
- 1.5. Comunicación

## 2. SNMP WEB PRO: INTERFAZ

2.1. Areas de la Interfaz

## 3. AREA DE FUNCIONES

- 3.1. Información.
  - 3.1.1. Status
  - 3.1.2. Información Básica
- 3.2. Configuración del UPS. Ajustes de Parámetros
- 3.3. Control. Control en Tiempo Real
- 3.4. Configuración del Sistema
  - 3.4.1. Web
  - 3.4.2. E-Mail
  - 3.4.3. SMS
  - 3.4.4. Upload
  - 3.4.5. Wake On LAN
  - 3.4.6. Shutdown
  - 3.4.7. Event Action
  - 3.4.8. Scheduled
  - 3.4.9. System Time
  - 3.4.10. SNMP Configuration
  - 3.4.11. ACL
- 3.5. LOGS
- 3.6. HELP

APENDICE A – INSTALACION Y OPERACION DE SNMP EN STA

- APENDICE B INSTALACION Y OPERACION DE SNMP EN INVERSORES XSI
- **APENDICE C CONFIGURACION DE APAGADO DE PC Y UPS**
- APENDICE D APAGADO PARA EXSI OS
- APENDICE E RECUPERACION DE TARJETAS SNMP06 QUE NO RESPONDEN

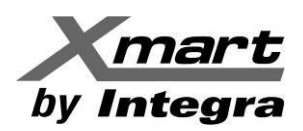

# **1. INFORMACION GENERAL.**

## 1.1. Introducción.

La tarjeta de red SNMP y su interfaz **SNMP Web Pro** pueden supervisar y controlar los UPS/SAI Optima, Inversores, STA e Inversores Solares XSI de Xmart en entornos de red, incluyendo LAN e Internet, incluso la operación de los Dispositivos de Medición Ambiental (EMD) de Xmart, mostrando datos, alarmas y gestionando el envío de SMS y e-mails.

En este manual se muestra la información de instalación, operación y configuración de SNMP en UPS/SAI, la correspondiente a STA se encuentra en el **APENDICE A** y la de inversores XSI en el **APENDICE B**.

El accesorio EXTBOX-SNMP06 (para comunicarse a través de la red con dispositivos Xmart con puertos RS232) incluye una tarjeta SNMP, así que **SNMP Web Pro** también es su interfaz nativa y toda la información descrita en este manual aplica de la misma manera al accesorio EXTBOX-SNMP06.

Integrado con el Software Shutdown Wizard, **SNMP Web Pro** puede evitar la pérdida de datos durante apagones, así como almacenar las configuraciones, programar apagados y encendidos de los UPS y registrar fallas y eventos de los equipos.

En conjunto con softwares de supervisión y control, la tarjeta de red SNMP permite supervisar y acceder remotamente a los equipos en la red que tengan tarjetas SNMP instaladas. La siguiente tabla muestra el software específico para cada familia de productos a supervisar:

| Familia del Equipo Supervisado                                | Software       |
|---------------------------------------------------------------|----------------|
| Optima y XBU-SW-LCD                                           | ViewPower Pro  |
| XSI-120-1K a 3K // XSI-230-PWM-1K a 5K // XSI-230-MPP-1K a 5K | WatchPower     |
| Inversores Solares (XSI) de Capacidad de 6KVA y Superior      | SolarPower Pro |
| STA                                                           | ATS Monitor    |

Las referencias a Software de Supervisión se referirán al software específico para la unidad supervisada y la información detallada del manejo de los diferentes softwares está en sus Manuales de Usuario, los cuales se pueden descargar desde la sección **Descargas** de nuestra página web: **www.xmart-ups.com**.

## **1.2.** Características.

- 1. Supervisión de la operación del equipo vía Navegador.
- 2. Ofrece SNMP MIB para la supervisión del estatus del equipo.
- 3. Detección automática de la velocidad de la red: 10M/100M
- 4. Soporte para la función wake-on-LAN (WOL).
- 5. Comunicación para LAN Ethernet bajo los protocolos TCP/IP, UDP, SNMP, SMTP, SNTP, HTTP, HTTPS, SSL, SSH, IPV4/IPV6, DHC, etc.
- 6. Apagado seguro de equipos y sistemas para prevenir la pérdida de datos durante apagones, al operar de manera integrada con el software Shutdown Wizard.
- 7. Conexión para dispositivos de medición ambiental (Sensor-TH XMART) para adquirir datos de temperatura ambiental y humedad relativa (RJ11).
- 8. Registro de datos y eventos: Hasta 200.000 eventos y alarmas, incluyendo datos y alarmas del Sensor-TH XMART, así como registro de operaciones de usuarios de SNMP WEB Pro o del software usado. La información almacenada está segura aún durante pérdidas de la energía.
- 9. Reportes diarios automáticos de eventos y datos.
- 10. Programación de Apagados/Encendidos del equipo en la red y de prueba de baterías.

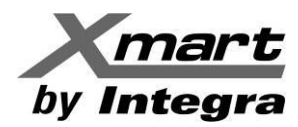

## 1.3 Descripción.

**SNMP Web Pro** se comunica con todos los dispositivos supervisados a través de la tarjeta SNMP, por lo tanto, es muy importante entender su funcionamiento en detalle, para asegurar la correcta operación y manejo del software. A continuación, se explican los detalles de esta poderosa herramienta.

La SNMP es una tarjeta de comunicación LAN para UPS, Inversores, STA e inversores solares de XMART que incluye:

- Comunicación LAN Ethernet vía RJ45 soportando protocolos como: TCP/IP, UDP, SNMP, SMTP, SNTP, HTTP, HTTPS, SSL, SSH, IPV4/IPV6, DHCP, etc.

- Adquisición de temperatura y humedad de parte de medidor ambiental externo con RJ11 (opcional)
- Velocidades 10M/100M (con autodetección de velocidad)
- Almacenaje interno de registro de eventos y alarmas (hasta 200.000)
- Funciones relativas al control y configuración del equipo donde esté instalada
- Equipada con reloj de tiempo real con autonomía de 7 días de operación sin alimentación
- Diseño compacto: 42x80mm

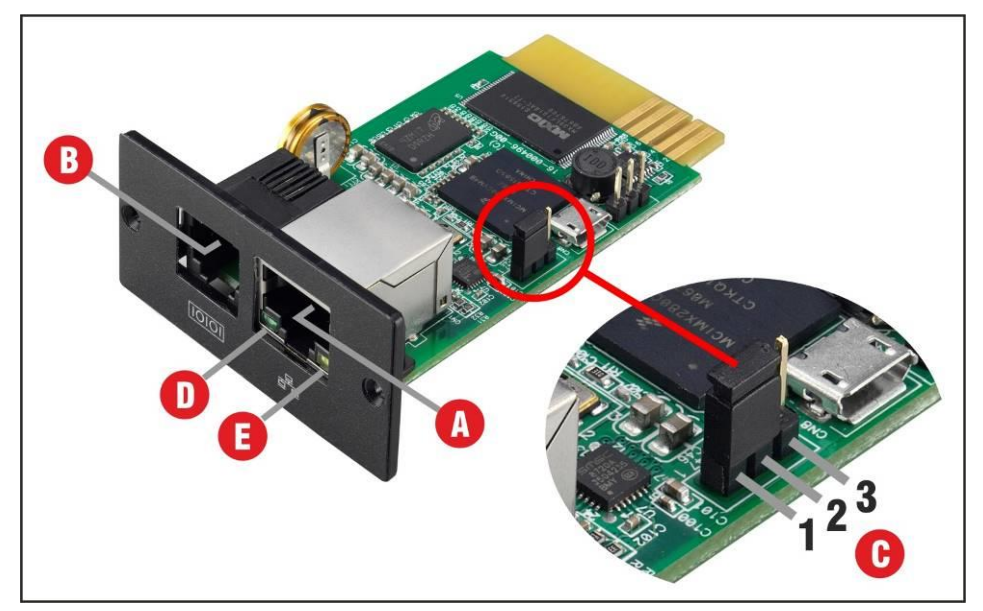

- A: Conexión LAN Ethernet (10/100MB)
- B: Conexión para Sensor TH o GSM
- C: Jumper de Reset: Restablece los valores de fábrica: (1-2): Normal / (2-3): Reset: Ver NOTA 1
- **D:** LED Verde = Encendido: 100MB / Apagado: 10MB
- **E:** LED Amarillo = Encendido: conexión detectada / Apagado: no hay conexión

<u>NOTA 1 – RESET:</u> Esta operación reinicia la tarjeta a sus parámetros de fábrica y elimina las claves de usuarios. Para realizar un Reset, siga este procedimiento:

- 1) Saque la tarjeta del UPS y coloque el jumper entre los pines 2 & 3 (Ver imagen previa)
- 2) Inserte la tarjeta en el UPS y espere por 5 minutos mientras se realiza el reset.
- 3) Saque la tarjeta nuevamente del UPS y coloque el jumper entre los pines 1 & 2.
- 4) Inserte de nuevo la tarjeta en el UPS y <u>espere por 5 minutes</u> mientras la tarjeta reinicia con los ajustes de fábrica.

#### Parámetros de fábrica luego del Reset IP: 192.168.102.230 (IP ESTATICA) ; Subnet Mask: 255.255.255.0 ; Default gateway: 192.168.102.1 Password: 12345678

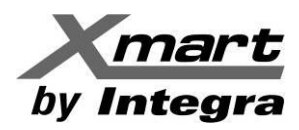

## **1.4. INSTALACION DE LA TARJETA SNMP.**

Esta sección describe la instalación y operación de SNMP en UPS e Inversores. Para instalación y operación en STA, refiérase al **APENDICE A** y para su uso en inversores XSI Xmart, refiérase al **APENDICE B** de este manual.

Para que **SNMP Web Pro** funcione correctamente, la tarjeta SNMP debe estar bien instalada, así que debe leer y comprender cuidadosamente el siguiente procedimiento antes de la instalación.

1: Remueva la cubierta del Puerto Inteligente en el panel trasero del UPS, como se muestra en la figura:

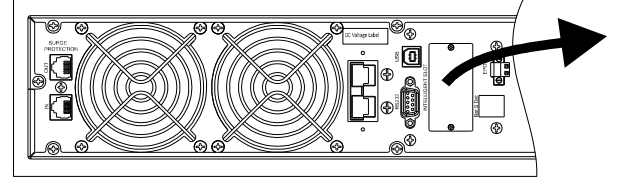

2: compruebe que el jumper "C" está entre los pines 1 & 2 en la SNMP.

**3:** Inserte la tarjeta SNMP en el Puerto Inteligente y ajuste los tornillos para fijarla al panel trasero del UPS.

**4:** Conecte el cable de red (RJ45) en el puerto Ethernet de la SNMP y el otro extremo a un puerto de red. Verifique que el LED amarillo se encienda. Vea la siguiente figura como referencia.

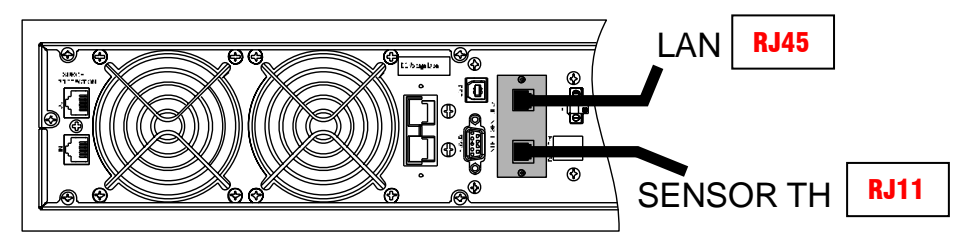

Si debe instalar un Sensor-TH, conéctelo al puerto RJ11 de la tarjeta de acuerdo con la figura anterior. **Para esto, recomendamos que revise el manual del Sensor-TH.** 

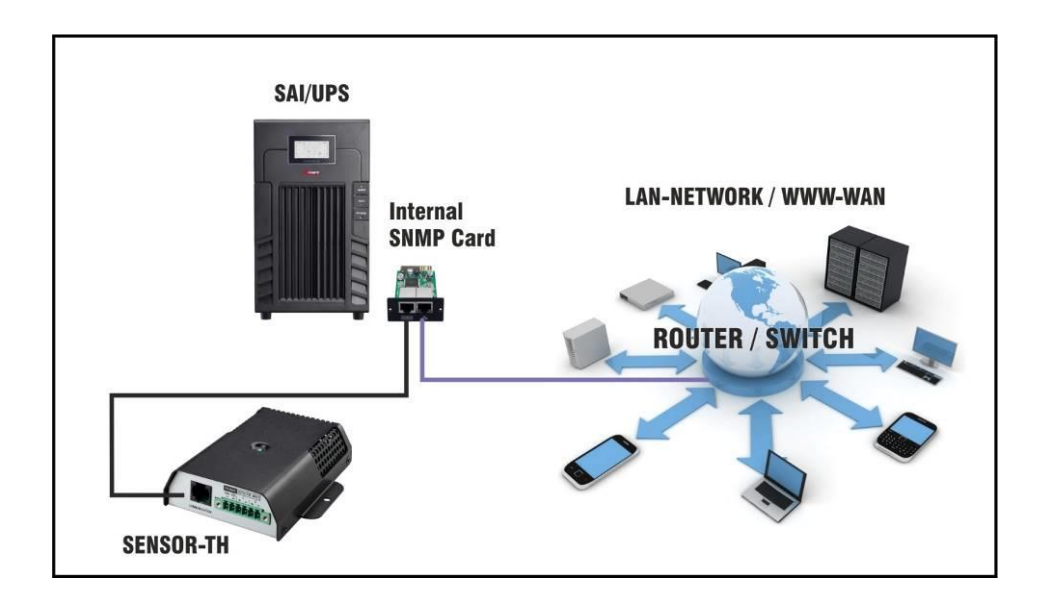

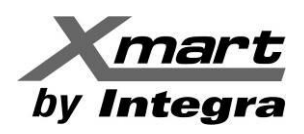

## 1.5. Comunicación.

Hay 2 maneras de comunicarse con tarjetas SNMP:

- A. Usando un software de supervisión XMART. (ver apartado 1.1 Introducción, de este manual)
- **B.** Introduciendo la dirección IP de la tarjeta SNMP en su navegador de Internet (Explorer, Firefox, Chrome, etc.).

## A. SOFTWARE DE SUPERVISION Y CONTROL

El software de supervisión y control ofrece gran funcionalidad para todos los equipos XMART en la red. Comunica cualquier PC con cualquier equipo XMART, dentro de la misma red. Además, permite apagar o encender los equipos en tiempo real. Integrado con el software Shutdown Wizard, permite hacer un apagado ordenado y seguro de los PC ante ciertos eventos detectados por el software. También, permite el registro de eventos, datos y alarmas. Puede descargar el software adecuado para su producto desde nuestra página **www.xmart-ups**.com junto con el manual, el cual se debe leer para más información.

## **B. COMUNICACION DESDE UN NAVEGADOR DE INTERNET**

Cualquier dispositivo XMART en la red puede ser supervisado y controlado desde cualquier PC instalado en la misma red, contactando con su tarjeta SNMP mediante un navegador de internet. Basta con introducir la dirección IP de la tarjeta SNMP en la Barra de Direcciones del navegador y se abrirá la interfaz del **SNMP Web Pro**. Esta es la manera descrita y explicada en este manual. La SNMP puede almacenar datos y eventos en su memoria interna, así como enviar mensajes y alarmas por e-mail, siempre que haya un rúter en la red, para con acceso abierto a internet.

Si la SNMP está instalada en una red DHCP, recibirá una dirección IP dinámica de la red.

Si la SNMP está instalada en una red estática, el administrador de la red deberá asignarle una dirección IP. **Revise la sección "COMUNICACION EN REDES DE IP ESTATICAS" más adelante.** 

## SNMP WEB MANAGER

Es un software de servicio para escanear y detectar todas tarjetas SNMP en la red y se puede descargar en la sección de **Descargas\Software** de nuestra página WEB: **www.xmart-ups.com**.

Cuando lo haya instalado, habrá un icono de Acceso Directo en su escritorio, como el de la derecha:

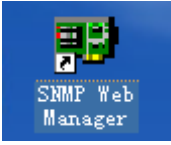

Cuando se ejecuta, se muestra la interfaz del SNMP WEB Manager, como en la siguiente figura:

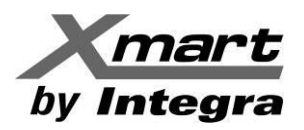

## **INTERFAZ DEL SNMP WEB MANAGER**

| SNMP Web Manager                           |       |                 |              |                   |                |                     | 🛛   |
|--------------------------------------------|-------|-----------------|--------------|-------------------|----------------|---------------------|-----|
| System Settings Language Help              |       |                 |              |                   |                |                     |     |
|                                            |       |                 |              |                   |                |                     |     |
| IP address MAC add                         | ress  | Basic Info      | IP settings  | Online upgrade    | System manager | Static trap address | SMS |
| 192.168.1.68 60-19-29-10-B7-EB             |       |                 |              |                   |                |                     |     |
|                                            | _     | IP addre        | ss 192.168   | .1.68             |                |                     |     |
| Dirección ID                               |       | MAC addre       | ss 60-19-2   | 9-10-B7-EB        |                |                     |     |
| Direction                                  |       |                 |              |                   |                |                     |     |
|                                            | -     |                 |              |                   |                |                     |     |
|                                            |       |                 |              |                   |                |                     |     |
|                                            |       |                 |              |                   |                |                     |     |
|                                            |       |                 |              |                   |                |                     |     |
|                                            |       |                 |              |                   |                |                     |     |
| CNIMP status: 1 CNIMP reset enable         | Read  |                 |              |                   |                |                     |     |
|                                            | Keset |                 |              |                   |                |                     |     |
| Use system time: 10/19/2021 12:02:59 Apply |       |                 |              |                   |                |                     |     |
| allow Multicast Apply                      |       | Dutput window - |              |                   |                |                     |     |
| 192 168 1                                  | SCAN  | 11:47:411 192.  | 168.1.68 Onl | ine successfully. |                |                     |     |
| Scan Scan                                  | UUAN  | [11:47:41] Ope  | n web server | r page.           |                |                     |     |
| Add                                        |       |                 |              |                   |                |                     |     |
| Del                                        |       |                 |              |                   |                |                     |     |
|                                            |       |                 |              |                   |                |                     |     |
|                                            |       |                 |              |                   |                |                     |     |
|                                            |       |                 |              |                   |                |                     |     |
|                                            |       |                 |              |                   |                |                     |     |
|                                            |       |                 |              |                   |                |                     |     |
|                                            |       |                 |              |                   |                |                     |     |
|                                            |       |                 |              |                   |                |                     |     |

## COMUNICACION EN REDES DHCP (IP DINAMICAS)

Para conocer la dirección que la red DHCP le ha asignado a su tarjeta SNMP, marque el botón "Scan" para escanear. A la izquierda aparecerán las direcciones IP y MAC disponibles en la red, ver la figura anterior como referencia.

# <u>El escaneo puede tomar varios minutos y, a veces, debe repetirse varias veces hasta detectar todas las tarjetas.</u>

#### COMUNICACION EN REDES DE IP ESTATICAS

Si la red LAN donde se instalará el UPS no asigna IP de manera dinámica, será necesario asignar una IP fija a la tarjeta SNMP mediante el siguiente procedimiento. Es necesario que este procedimiento lo realice el administrador de la red, por conocer las restricciones de seguridad de la red. Este es el proceso para asignar Direcciones IP Estáticas:

- 1. El UPS con tarjeta SNMP debe estar encendido
- 2. Un PC con **SNMP Web Manager** se debe conectar directamente al puerto RJ45 de la SNMP con un cable de red, sin pasar por el rúter. Algunas SNMP nuevas se pueden detectar en la red, en esos casos el PC puede conectarse a la red e intentar contactar con la tarjeta SNMP.
- 3. El **SNMP Web Manager** debe detectar la SNMP automáticamente. Si no, se debe hacer un escaneo manual. Esto puede tomar de 2 a 5 minutos. Repítalo varias veces, si es necesario.
- 4. Seleccione la dirección IP en la zona izquierda del **SNMP Web Manager**. Ver siguiente figura:

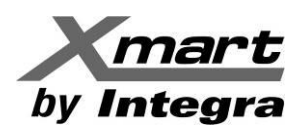

| SNMP Web Manager                                                                                              |                                                                                                    |
|----------------------------------------------------------------------------------------------------|----------------------------------------------------------------------------------------------------|
| System Settings Language Help                                                                                 |                                                                                                    |
| IP address MAC address<br>192.168.1.68 60-19-29-10-87-EB                                                      | Basic Info       IP settings       Online upgrade       System manager       Static trap address         MAC address       60-19-29-10-87-E8         Automatically obtain IP address         Use a static IP address         IP address       192 168.1.68         Subnet mask       255.255 255.0         Potent d determine       50.000 |
| SNMP status: 1 SNMP reset enable Reset<br>Use system time: 01/05/2022 19:23:20 Apply<br>allow Multicast Apply | Default Gateway 192.168.1.1<br>Apply<br>DNS 80.58.61.254 Apply                                                                                                    |
| 192.168.1<br>Add<br>Dei                                                                                       | [18:51:05] 192.168.1.68 Online successfully.<br>[18:51:05] Open web server page.                                                                                                    |

5. Abra la pestaña IP SETTINGS y seleccione la opción: "Use a Static Address".

NOTA: Si el sistema no acepta cambios, escanee de nuevo y repita los pasos anteriores.

- 6. Introduzca manualmente la dirección IP estática, Máscara Subnet y Default Gateway.
- 7. Marque el botón APPLY para guardar los cambios.

El sistema podría pedirle la contraseña, en ese caso introduzca: **12345678**. Luego marque APPLY de nuevo para guardar los cambios. El sistema deberá mostrarle el mensaje: "OPERATION SUCCESSFULL"

Una vez que conozca la dirección IP de la tarjeta SNMP que le interesa, hay 2 maneras de acceder a ella:

- Hacer doble clic en la dirección IP seleccionada en la interfaz del **SNMP Web Manager**, zona superior izquierda.
- Introducir la dirección IP en la Barra de Direcciones de su navegador de internet.

Ambas cosas abrirán la interfaz del **SNMP Web Pro** en el navegador, comunicándose con la tarjeta SNMP en cuestión. Vea la siguiente figura como referencia.

| SNMP Web Pro 1.1          |                        |              | 0                       | orin Curret |  |
|---------------------------|------------------------|--------------|-------------------------|-------------|--|
|                           |                        |              | Status                  | ugin Guesi  |  |
| Information               | LIDS information       |              |                         |             |  |
| Ctatus                    | UPS motion             | Standby Made | LIDS town -             | 22.7 %      |  |
| Basic information         | Auto roboot            | onabled      | Convertor mode:         | disabled    |  |
| UPS setting               | ECO Mode               | disabled     | Bypass when LIPS is off | disabled    |  |
| Parameters setting        | Bypass pot allowed     | disabled     | Expass when or 5 is on. | disabled    |  |
| Control                   | LIPS warning           | usubicu      | r aut type.             |             |  |
| Real-time control         | or o wanning.          |              |                         |             |  |
| System configuration      | lanut information      |              |                         |             |  |
| Web                       | input information      | 246.7.1      | land for success        | 50.0 LI-    |  |
| E-mail                    | input voitage.         | 216.7 V      | input frequency:        | 50.0 HZ     |  |
| SMS                       |                        |              |                         |             |  |
| Wake on LAN               | Output information     |              |                         |             |  |
| Shutdown                  | Output voltage:        | 0.0 V        | Output frequency:       | 0.0 Hz      |  |
| Event action<br>Scheduled | Output current:        | 0.0 A        | Load level:             | 0 %         |  |
| System time               |                        |              |                         |             |  |
| SNMP configuration        | Battery information    |              |                         |             |  |
| ACL                       | Battery voltage:       | 27.3 V       | Battery capacity:       | 100 %       |  |
| Log                       | Remaining backup time: | 375 Min      |                         |             |  |
| Event log<br>Data log     |                        |              |                         |             |  |
| Help                      | EMD information        |              |                         |             |  |
| Serial Port Debug         | EMD temp.:             | °C           | Humidity:               | %           |  |
| Firmware Upgrade          | Alarm1:                | -            | Alarm2:                 | -           |  |
|                           |                        |              |                         |             |  |
|                           |                        |              |                         |             |  |
|                           |                        |              |                         |             |  |
|                           |                        |              |                         |             |  |
|                           |                        |              |                         |             |  |
|                           |                        |              |                         |             |  |

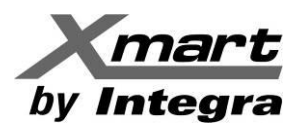

## 2. SNMP WEB PRO: INTERFAZ.

La interfaz **SNMP Web Pro** le permite acceder, supervisar, configurar y controlar su UPS. La siguiente figura muestra las diferentes áreas y sus ubicaciones:

| SNMP Web Pro 1.1        | 1 |                        |              | Status                  | ogin Guest <b>3</b> |  |
|-------------------------|---|------------------------|--------------|-------------------------|---------------------|--|
| Information             | = | UPS information        |              |                         |                     |  |
| Status                  | 2 | UPS mode:              | Standby Mode | UPS temp.:              | 22.7 °C <b>4</b>    |  |
| Basic information       | - | Auto reboot:           | enabled      | Converter mode:         | disabled            |  |
| UPS setting             |   | ECO Mode:              | disabled     | Bypass when UPS is off: | disabled            |  |
| Parameters setting      |   | Bypass not allowed:    | disabled     | Fault type:             |                     |  |
| Control                 |   | UPS warning:           |              |                         |                     |  |
| Real-time control       |   |                        |              |                         |                     |  |
| System configuration    |   | Input information      |              |                         |                     |  |
| Web                     |   | Input voltage:         | 216.7 V      | Input frequency:        | 50.0 Hz             |  |
| SMS                     |   |                        | ·            |                         |                     |  |
| Upload                  |   | Output information     |              |                         |                     |  |
| Wake on LAN<br>Shutdown |   | Output voltage:        | 0.0 V        | Output frequency:       | 0.0 Hz              |  |
| Event action            |   | Output current:        | 0.0 A        | Load level:             | 0 %                 |  |
| Scheduled               |   | · · · ·                | 1            | 1                       |                     |  |
| SNMP configuration      |   | Battery information    |              |                         |                     |  |
| ACL                     |   | Battery voltage:       | 27 3 V       | Battery capacity:       | 100 %               |  |
| Log                     |   | Remaining backup time: | 375 Min      | Duttery cupucity.       | 100 /0              |  |
| Event log               |   | rionaning baonap anto: |              |                         |                     |  |
| Data log                |   |                        |              |                         |                     |  |
| Help                    |   | EMD Information        |              | 1 hours alter           | 0/                  |  |
| Serial Port Debug       |   | LIVID temp.:           | "C           | Humidity:               | 70                  |  |
| Eirmware Upgrade        |   | Alarm1.                | -            | Alarmz.                 | -                   |  |

## 2.1 Áreas de la Interfaz

Como se aprecia en la figura anterior, estas son las áreas operacionales de la interfaz del SNMP Web Pro:

- 1. Versión del SNMP Web Pro
- Área de Funciones En esta área se puede controlar y configurar el UPS, las comunicaciones y los parámetros del SNMP Web Pro.
- Área de inicio de Sesión Aquí se puede ver al nivel de usuario. El Administrador del sistema tiene el acceso más alto. La clave para iniciar sesión como Administrador es 12345678.
- 4. Área de Información

Área polivalente que muestra una variedad de datos y campos para rellenar, según la función elegida en el área de Funciones.

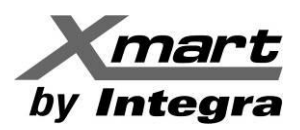

# **3. FUNCTION AREA.**

| 🕞 会<br>http://192.168.107.68      | 5 <del>-</del> Q \  | SNMP web pro         | ×            |      |
|-----------------------------------|---------------------|----------------------|--------------|------|
| SNMP Web Pro 1.1                  |                     |                      |              |      |
| Information                       | UPS information     |                      |              |      |
| Status                            |                     | UPS mode: S          | Standby Mode |      |
| Basic information                 |                     | Auto reboot: e       | enabled      |      |
| UPS setting                       |                     | ECO Mode: d          | disabled     | Вура |
| Parameters setting                | B                   | ypass not allowed: d | disabled     |      |
| Control                           |                     | UPS warning:         |              |      |
| Real-time control                 |                     |                      |              |      |
| System configuration              | Input information   |                      |              |      |
| Web                               |                     | Input voltage: 2     | 216.7 V      |      |
| E-mail<br>SMS                     |                     |                      |              |      |
| Upload                            | Output information  |                      |              |      |
| Wake on LAN<br>Shutdown           |                     | Output voltage: (    | 0.0 V        |      |
| Event action                      |                     | Output current: 0    | 0.0 A        | <br> |
| Scheduled                         |                     |                      |              | <br> |
| System time<br>SNMP configuration | D-H                 |                      |              |      |
| ACL                               | battery information | Pottonu veltage:     | 221          |      |
| Log                               | Dama                | Dattery voltage. 2   | 27.3 V       |      |
| Event log<br>Data log             | Rema                | ining backup time. 3 | 575 WIII     | <br> |
| Help                              | EMD information     |                      |              |      |
| Serial Port Debug                 |                     | EMD temp.: -         | °C           |      |
| Firmware Upgrade                  |                     | Alarm1: -            | -            |      |

La figura previa muestra el Área de Funciones de la interfaz. En esta sección encontrará información detallada sobre cada función.

## 3.1. INFORMATION

Esta función muestra información operacional del UPS, separada en dos grupos.

## 3.1.1. STATUS

La información del UPS, ofrecida en esta sección es:

- Modo de operación y principales parámetros
- Valores de Entrada: Voltaje y Frecuencia
- Valores de Salida: Voltaje, Frecuencia, Corriente, Carga conectada al UPS, etc.
- Información de Baterías
- Temperatura y Humedad (Solo si un Dispositivo de Medición Ambiental -EMD- está conectado a la tarjeta SNMP)

Ver la siguiente figura como referencia:

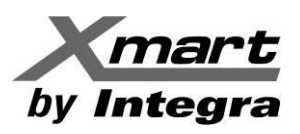

| SNMP Web Pro 1.1                  |                        |              | Statusk                 | g <mark>n</mark> Guest |
|-----------------------------------|------------------------|--------------|-------------------------|------------------------|
| Information                       | UPS information        |              |                         |                        |
| Status                            | UPS mode:              | Standby Mode | UPS temp.:              | 22.7 ℃                 |
| Basic information                 | Auto reboot:           | enabled      | Converter mode:         | disabled               |
| UPS setting                       | ECO Mode:              | disabled     | Bypass when UPS is off: | disabled               |
| Parameters setting                | Bypass not allowed:    | disabled     | Fault type:             |                        |
| Control                           | UPS warning:           |              |                         |                        |
| Real-time control                 |                        |              |                         | ·                      |
| System configuration              | Input information      |              |                         |                        |
| Web                               | Input voltage:         | 216.7 V      | Input frequency:        | 50.0 Hz                |
| E-mail<br>SMS                     |                        |              |                         | 1                      |
| Upload                            | Output information     |              |                         |                        |
| Wake on LAN                       | Output voltage:        | 0.0 V        | Output frequency:       | 0 0 Hz                 |
| Event action                      | Output current:        | 0.0 A        | Load level:             | 0 %                    |
| Scheduled                         |                        |              |                         |                        |
| System time<br>SNMP configuration | Batton information     |              |                         |                        |
| ACL                               | Batteny voltage:       | 27.3.V       | Batten/ canacity:       | 100 %                  |
| Log                               | Remaining backup time: | 375 Min      | Dattery capacity.       | 100 /0                 |
| Event log<br>Data log             | remaining backup and.  | 5/5 1111     |                         |                        |
| Help                              | EMD information        |              |                         |                        |
| Serial Port Debug                 | EMD temp.:             | °C           | Humidity:               | %                      |
| Firmware Upgrade                  | Alarm1:                | -            | Alarm2:                 | -                      |
|                                   |                        |              |                         |                        |

## **3.1.2. BASIC INFORMATION**

Provee información sobre la tecnología del UPS, valores nominales, (Capacidad, Voltaje, Frecuencia, Corriente), número de baterías y tipo de tarjeta SNMP conectada al UPS. Ver siguiente figura:

| SNMP Web Pro 1.1         |                               |                   | Basici                    | information Login Guest |
|--------------------------|-------------------------------|-------------------|---------------------------|-------------------------|
|                          |                               |                   |                           |                         |
| Information              | Basic information             |                   |                           |                         |
| Otatus                   | UPS type:                     | GIIHVT1K5 ON_LINE | Input phase/Output phase: | 1/1                     |
| Basic information        | Input voltage/Output voltage: | 230/230 V         | UPS serial number:        | 83222004101998          |
| UPS setting              | UPS FW version:               | VERFW:01311.06    | SNMP FW version:          | 1.1.6.5                 |
| Parameters setting       | Equipment attached:           | SNMP web pro      |                           |                         |
| Control                  |                               |                   |                           |                         |
| Real-time control        | Battery information           |                   |                           |                         |
| System configuration     | Battery group number:         | 1                 |                           |                         |
| Web                      | 73 1                          |                   | I                         | · /                     |
| E-mail<br>SMS            | LIPS rated information        |                   |                           |                         |
| Upload                   | Deted VA                      | 1500.0 \/A        | Batad autput valtaga      | 220.0.1/                |
| Wake on LAN              | Rateu VA.                     | 1000.0 VA         | Rated output voltage.     | 230.0 V                 |
| Shutdown<br>Event action | Rated output inequency:       |                   | Rated output current.     | 0.0 A                   |
| Scheduled                | Rated battery voltage:        | 36.0 V            |                           |                         |
| System time              |                               |                   |                           |                         |
| ACI                      |                               |                   |                           |                         |
| Log                      |                               |                   |                           |                         |
| Event log                |                               |                   |                           |                         |
| Data log                 |                               |                   |                           |                         |
| Help                     |                               |                   |                           |                         |
| Serial Port Debug        |                               |                   |                           |                         |
| Firmware Upgrade         |                               |                   |                           |                         |
|                          |                               |                   |                           |                         |

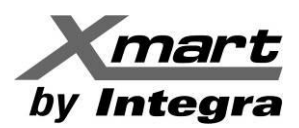

## 3.2. UPS SETTINGS

## **Parameters Setting**

Los parámetros del UPS pueden ser revisados y modificados por esta función. Ver siguiente figura:

| IMP Web PTO 1.1         |                                         |          |       | Parameters setting <sup>Login</sup>          | Guest   |       |
|-------------------------|-----------------------------------------|----------|-------|----------------------------------------------|---------|-------|
| Information             | Alarm control: 💿 Enable 🔘               | Disable  | Apply | Advanced ECO mode:   Enable                  | Disable | Apply |
| Status                  | Alarm at bypass mode: 🧿 Enable 🔘        | Disable  | Apply | Green power function: O Enable               | Disable | Apply |
| Basic information       | Alarm at battery mode: 🧿 Enable 🔘       | Disable  | Apply | Cold start: 📀 Enable 🤇                       | Disable | Apply |
| LIPS setting            | Auto reboot: <ul> <li>Enable</li> </ul> | Disable  | Apply | Bypass not allowed: O Enable                 | Disable | Apply |
| Parameters setting      | Bypass when UPS is off: O Enable 🧿      | Disable  | Apply | Battery deep-discharge protection:    Enable | Disable | Apply |
| Control                 | Converter mode: O Enable 🧕              | Disable  | Apply | Site fault detection: O Enable               | Disable | Apply |
| Real-time control       | ECO mode: O Enable                      | Disable  | Apply | P1 programmable outlet control: O Enable     | Disable | Apply |
| stem configuration      |                                         |          |       |                                              |         |       |
| E-mail                  | Outlet setting                          |          |       | Battery numbers setting                      |         |       |
| SMS                     | Backup time for P1(battery mode): 999   | Mir      | Apply | Numbers in parallel: 1                       | Apply   |       |
| Wake on LAN<br>Shutdown | Voltage and frequency range for         | bypass r | node  |                                              |         |       |
| Event action            | Max. voltage: 264                       | V        | Apply | Voltage range for ECO mode                   |         |       |
| System time             | Min. voltage: 170                       | V        | Apply | Max. voltage: 242                            | V App   | ly    |
| SNMP configuration      | Max. frequency: 53                      | Hz       | Apply | Min. voltage: 218                            | V App   | ly    |
| ACL                     | Min. frequency: 47                      | Hz       | Apply |                                              | _       |       |
| Log                     |                                         |          |       |                                              |         |       |
| Data log                |                                         |          |       |                                              |         |       |
| Help                    |                                         |          |       |                                              |         |       |
| Serial Port Debug       |                                         |          |       |                                              |         | Q     |

Recomendamos enfáticamente revisar el manual del UPS para conocer detalladamente cada parámetro a ser ajustado.

#### Alarm Control:

Habilita/Deshabilita la alarma audible (beep)

## Alarm At Bypass Mode:

Habilita/Deshabilita la alarma audible (beep) para el modo bypass

#### Alarm At Battery Mode:

Habilita/Deshabilita la alarma audible (beep) para el modo batería

### Auto Reboot:

Habilita/Deshabilita el rearmado automático a la vuelta del servicio AC luego de un apagón prolongado

#### Bypass When UPS is OFF:

Habilita/Deshabilita el bypass cuando el UPS está apagado y conectado a la línea AC.

#### **Converter Mode:**

Habilita/Deshabilita la función Conversión de Frecuencia.

#### ECO Mode:

Habilita/Deshabilita el modo ECO.

#### Battery Open Status Check:

Si se habilita, el UPS monitoreado revisará si la conexión de las baterías está bien al ser encendido.

#### -----

## Green Power:

Habilita/Deshabilita esta función, permitiendo al UPS apagarse si en Modo Batería no detecta carga conectada a sus salidas.

## Cold Start:

Habilita/Deshabilita la función Arranque en Frío permitiendo al UPS arrancar en Modo Batería.

#### **Bypass Not Allowed:**

Si se Habilita, el BYPASS no se activará nunca. Si se Deshabilita el UPS pasará a modo Bypass cuando lo necesite, de acuerdo con su configuración.

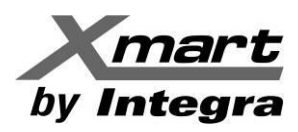

#### Battery Deep-Discharge Protection:

Si se Habilita el UPS se apaga al alcanzar el nivel de Descarga Profunda de las Baterías. Este nivel suele ser configurable y más alto que el nivel estándar de Batería Baja.

## Site Fault Detection:

Si se Habilita el UPS generará un beep de alarma si detecta problemas de cableado. Suele ser por intercambio entre línea y neutro.

#### P1 Programmable Outlet:

Habilita/Deshabilita la función de Salidas Programables. Si se habilita, el equipo apagará su salida programable al alcanzar el tiempo configurado en el parámetro **Backup For P1**.

#### Backup For P1:

Autonomía de las Salidas Programables en minutos.

#### **Battery Number In Parallel:**

Permite al usuario fijar el número de packs de baterías conectados en paralelo al UPS (baterías internas + externas).

## <u>Voltage & Frequency Range For Bypass (Rango de Voltaje y Frecuencia aceptable para Bypass)</u>

#### MAX - MIN Voltage:

Rango aceptable de voltaje en Modo Bypass. Si el UPS está en Modo Bypass y la entrada sale de este rango cambiará a Modo Batería.

### MAX -MIN Frequency:

Rango aceptable de frecuencia en Modo Bypass. Si el UPS está en Modo Bypass y la entrada sale de este rango cambiará a Modo Batería.

#### 

## VOLTAGE RANGE ECO

## MAX - MIN Voltage:

Rango aceptable de voltaje en Modo ECO. Si el UPS está en Modo ECO y la entrada sale de este rango cambiará a Modo Normal (OnLine).

\_\_\_\_\_

#### NOTAS IMPORTANTES:

 No podrá hacer ajustes en los parámetros, a menos que inicie sesión como Administrador. Si lo intenta, aparecerá una ventana como la siguiente:

| Login |           |       |       | Х               |
|-------|-----------|-------|-------|-----------------|
|       | Password: | Login | Clear | Forgot password |
|       |           |       |       |                 |

Teclee su clave (De fábrica 12345678) y marque el botón "Login".

- Luego de cada cambio individual, pulse el botón "Apply" para guardarlo, si no, se perderá.
- Algunos parámetros pueden no estar disponibles, de acuerdo con el modelo de UPS.
- Los números se deben escribir directamente en cada campo.
- Seleccione el botón "Default" para cargar los parámetros de fábrica del UPS.

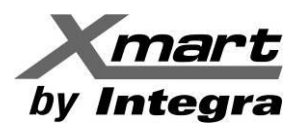

## 3.3. CONTROL

## Control en Tiempo Real

Permite controlar el UPS en tiempo real, apagándolo, encendiéndolo, silenciando su alarma, probando sus baterías, etc. Ver la siguiente figura.

| SNMP Web Pro 1.1                                                                                                    |                                                                                                    | Real-time controllogin Guest |
|----------------------------------------------------------------------------------------------------|----------------------------------------------------------------------------------------------------|------------------------------|
| Information<br>Status<br>Basic information<br>UPS setting<br>Parameters setting<br>Control<br>Real-time control                                                                                                    | Alarm control     On     Off       UPS turn on/off     On     Off       UPS outlet on/off control     Turn off delay 30 Sec. turn on delay 30 Sec. start       UPS reboot     Turn off delay 0 Sec. turn on delay 0 Sec. start |                              |
| System configuration<br>Web<br>E-mail<br>SMS<br>Upload<br>Wake on LAN<br>Shutdown<br>Event action<br>Scheduled<br>System time<br>SNMP configuration<br>ACL<br>Log<br>Event log<br>Data log<br>Help<br>Serial Port Debug<br>Firmware Upgrade | Battery self-test<br>10-second self-test Start Cancel<br>Deep discharge test Start Cancel<br>Minute self-test: 1 Min Start Cancel                                                                                              |                              |

## Alarm Control (Control de Alarma):

- On: Activa la alarma del UPS/SAI inmediatamente, en caso de que hubiese sido desactivada anteriormente, funciona solo si la unidad está en Modo de Alarma.
- Off: Desactiva la alarma del UPS/SAI inmediatamente, funciona solo si la unidad está en Modo de Alarma.

## UPS Turn On/Off:

- On: Enciende el UPS/SAI inmediatamente.
- Off: Apaga el UPS/SAI inmediatamente.

## UPS Outlet On/Off Control (Control de Encendido y Apagado de la salida del UPS):

- Turn Off Delay: Tiempo que debe transcurrir para que el UPS/SAI apague sus salidas, una vez presionado el botón "Start"
- Turn On Delay: Tiempo que debe transcurrir para que el UPS/SAI se encienda de nuevo, luego de haber sido apagado por esta función.

## UPS Reboot:

- Turn Off Delay: Tiempo para que el UPS/SAI se apague, una vez presionado el botón "Start".

Se deben usar múltiplos de 60 Segundos: 60, 120, 180, 240 y así sucesivamente hasta alcanzar el máximo, el cual varía según el modelo de UPS/SAI. Un valor intermedio entre 60 y 120, será interpretado como 60, uno entre 120 y 180, será interpretado como 120 y así sucesivamente.

- UPS/SAI Hasta 3KVA: El máximo tiempo de apagado es 10 min. (Hasta 659 Seg.)
- UPS/SAI 6KVA y superiores: El máximo tiempo de apagado es 99 min. (Hasta 5.999 Seg.)
- Turn On Delay: Tiempo que debe transcurrir para que el UPS/SAI se encienda de nuevo, luego de haberse apagado por la función Turn Off Delay.

Se deben usar múltiplos de 60 Segundos: 60, 120, 180, 240 y así sucesivamente hasta 599.940 segundos, equivalente a 9.999 minutos. Un valor intermedio entre 60 y 120, será interpretado como 60, uno entre 120 y 180, será interpretado como 120 y así sucesivamente.

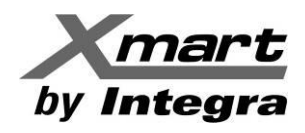

Si los dos valores introducidos son válidos para el equipo, luego de marcar el botón "Start" SNMP Web Pro responderá con el mensaje "OPERATION SUCCESSFUL", de lo contrario responderá con el mensaje "OPERATION FAILURE".

## **BATTERY SELF TEST:**

Hay 3 maneras diferentes de realizar pruebas inmediatas de baterías:

- Test de 10 segundos
- Test de Deep Discharge (Descarga Profunda)
- Test definido por el usuario, ejecutándose durante el número de minutos seleccionado.

Si el comando se ejecuta exitosamente, o si fracasa, una ventana de mensaje del SNMP Web Pro lo confirmará.

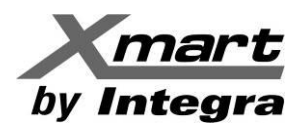

## 3.4. CONFIGURACION DEL SISTEMA

En esta sección se configuran los principales parámetros operativos del sistema, concernientes a comunicaciones, apagado, protocolos de comunicación, acciones, logs, entre otros.

## 3.4.1. WEB

Los ajustes en esta sección son significativos, así que luego de realizarlos se debe reiniciar el Web Server para activar las modificaciones.

Esta sección se divide en 3 áreas, como se explica a continuación (ver figura como referencia):

| SNMP Web Pro 1.1                                                                                                    |                                                                                               |                                                       |             |                  |          | Web  | Lo <mark>g</mark> in Guest |                                          |
|----------------------------------------------------------------------------------------------------|-----------------------------------------------------------------------------------------------|-------------------------------------------------------|-------------|------------------|----------|------|----------------------------|------------------------------------------|
| Information<br>Status<br>Basic information<br>UPS setting<br>Parameters setting<br>Control                                                                                                    | Restart the web a Web Server Confi                                                            | server to take effect.<br>gure                        | Http Port V | I: 80<br>rt: 443 | A        | pply |                            |                                          |
| Real-time control<br>Web<br>E-mail<br>SMS<br>Upload<br>Wake on LAN<br>Shutdown<br>Event action<br>Scheduled<br>System time<br>SNMP configuration<br>ACL<br>Log<br>Event log<br>Data log<br>Help<br>Serial Port Debug<br>Firmware Upgrade | Upload HTTPS CA<br>Your CA Certificate<br>01: self.csr<br>03: self.key<br>select No file sele | User Name<br>A Certificate<br>I list below:<br>acted! |             |                  | Password |      | Permission<br>Read         | Operation<br>Apply<br>Restart Web Server |

- 1. **WEB Server Configure:** SNMP06 soporta protocolos **Http** y **Https** y esto se configura en esta sección. El procedimiento se explica más adelante.
- 2. User Account: Configure la autoridad para acceder el SNMP Web Pro. Introduzca el Nombre de Usuario y password en cada campo, luego marque "APPLY" para guardar los cambios.

Luego de que toda la información haya sido introducida, haga clic en el botón "Restart Web Server" para reiniciar el Web Server y activar los cambios.

3. Upload HTTPS CA Certificate: Haga Clic en el botón "Select" para buscar el directorio de Certificados HTTPS CA y subir los archivos.

#### Activar Protocolo HTTPS:

La configuración de fábrica es **Http**. Para operar con **Https**, el puerto Http 80 debe deshabilitarse, de lo contrario la tarjeta se comunicaría por cualquiera de los protocolos. Ver la siguiente figura:

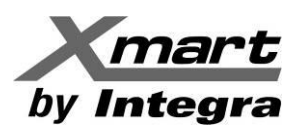

| SNMP Web Pro 1.1                                                                                                    |                                                                                                    |                              | WebLogn Guest      |                                            |
|----------------------------------------------------------------------------------------------------|----------------------------------------------------------------------------------------------------|------------------------------|--------------------|--------------------------------------------|
| Information<br>Status<br>Basic information<br>UPS setting<br>Parameters setting<br>Control                                                                                                    | * : Restart the web server to take effect.<br>Web Server Configure<br>Http Port<br>Https P                                                              | I: 80 Apply<br>rt: 443 Apply |                    |                                            |
| Real-time control Surface continuation Web E-main SMS Upload Wake on LAN Shutdown Event action Scheduled System time SNMP configuration ACL Log Event log Data log Help Serial Port Debug Firmware Upgrade | User Name<br>Upload HTTPS CA Certificate<br>Your CA Certificate list below:<br>01: self.crt<br>02: self.csr<br>03: self.key<br>select No file selected! | Password                     | Permission<br>Read | Operation<br>(Apply)<br>Restart Web Server |

- 1. Asegúrese de haber iniciado sesión como Administrador con la clave: **12345678**. De lo contrario, no podrá hacer las modificaciones.
- 2. Desactive la opción Http Port and marque APPLY. Solo si el puerto 80 se deshabilita, la SNMP podrá comunicarse bajo el protocolo Https. El mensaje OPERATION SUCCESSFUL se mostrará. Marque el botón "Accept". Vea la siguiente figura como referencia.

| 🗳 SNMP web pro 🛛 🗙                                                                   | +                                                                          |                                          |                                       | - (                | ×   |
|--------------------------------------------------------------------------------------|----------------------------------------------------------------------------|------------------------------------------|---------------------------------------|--------------------|-----|
| $\leftarrow \ \rightarrow \ C$                                                       | O A https://192.168.1.68                                                   |                                          | ٢                                     | 2                  | ⊠ ≡ |
| SNMP Web Pro 1.1                                                                     |                                                                            |                                          | WebLo <mark>pout Administrator</mark> |                    |     |
| Information<br>Status<br>Basic information<br>UPS setting<br>Parameters              | * : Restart the web server to take effect.<br>Web Server Configure<br>Http | Port : 80 Apply<br>Https Port: 443 Apply |                                       |                    |     |
| Real-time control System configuration Web                                           | User Account User Name                                                     | Password                                 | Permission<br>Read                    | Operation<br>Apply |     |
| SMS<br>Upload<br>Wake on LAN<br>Shutdown<br>Event action<br>Scheduled<br>System time | <b>Upload HTTPS CA Certificate</b><br>Your CA Certificate list below:      | Operation successful!                    |                                       | Restart Web Server |     |
| SNMP configuration<br>ACL<br>Log<br>Event log<br>Data log<br>Help                    | 01: self.crt<br>02: self.csr<br>03: self.key<br>select No file selected!   | Aceptar                                  |                                       |                    |     |
| Serial Port Debug<br>Firmware Upgrade                                                |                                                                            |                                          |                                       |                    |     |

- 3. Haga clic en el botón "Restart Web Server" para reiniciar el web server y activar los cambios.
- 4. <u>Espere unos 30s para salvar los cambios</u> y actualice el navegador con la tecla <F5> (en Windows®). El navegador indicará comunicación perdida con un mensaje. Esto se debe a que el puerto 80 está deshabilitado y la comunicación HTTP no es posible.
- 5. En este momento puede revisar si el protocolo HTTPS está activo introduciendo, en la Barra de Direcciones del navegador, la IP de la tarjeta precedida por https://

Por ejemplo: https://192.168.1.36

6. El Navegador abrirá la interfaz del SNMP Web Pro con HTTPS, como se ve en la siguiente figura:

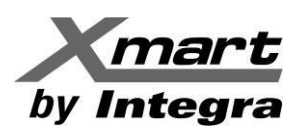

| 🐇 SNMP web pro 🛛 🗙                                                 | +                                          | 1               |                                    |                  |        |                      | _               | đ                  | × |
|--------------------------------------------------------------------|--------------------------------------------|-----------------|------------------------------------|------------------|--------|----------------------|-----------------|--------------------|---|
| $\leftarrow \rightarrow C$                                         | O A https://192.168.1.68                   |                 |                                    |                  |        |                      | \$              | $\bigtriangledown$ | Ξ |
| SNMP Web Pro 1.1                                                   |                                            |                 |                                    |                  | WebLog | ut Administrator     |                 |                    |   |
| Information                                                        | * : Restart the web server                 | to take effect. |                                    |                  |        |                      |                 |                    |   |
| Status                                                             | Web Server Configure                       |                 |                                    |                  |        |                      |                 |                    |   |
| Basic information                                                  |                                            |                 | Http Port 🗌 : 80                   | App              | bly    |                      |                 |                    |   |
| UPS setting                                                        |                                            |                 | Https Port: 443                    | App              | bly    |                      |                 |                    |   |
| Parameters setting                                                 |                                            |                 |                                    |                  |        |                      |                 |                    |   |
| Control<br>Real time control                                       | User Account                               |                 |                                    |                  |        |                      |                 |                    |   |
| System configuration                                               | U                                          | ser Name        |                                    | Password         | _      | Permission           | Operation       |                    |   |
| Web                                                                |                                            |                 |                                    |                  |        | Read                 | Apply           |                    |   |
| E-mail<br>SMS<br>Upload<br>Wake on LAN<br>Shutdown<br>Event action | Upload HTTPS CA Cert                       | ificate         |                                    |                  |        |                      | Restart Web Sen | /er                |   |
| Scheduled<br>System time<br>SNMP configuration<br>ACL              | Your CA Certificate list b<br>01: self.crt | elow:           | SNMP web pro                       |                  | × +    |                      |                 |                    |   |
| Log<br>Event log<br>Data log                                       | 02: self.csr<br>03: self.key               |                 | $\leftarrow \   \rightarrow \   G$ |                  |        | ttps:// <b>192.1</b> | 68.1.68         |                    |   |
| Help                                                               | select No file selected!                   |                 |                                    |                  |        |                      |                 |                    |   |
| Serial Port Debug<br>Firmware Upgrade                              |                                            |                 | SNMP We                            | <b>b Pro</b> 1.1 |        |                      |                 |                    |   |

## 3.4.2. E-MAIL

La tarjeta SNMP puede enviar emails usando cuentas basadas en servidores SNMP, SSL o TTL. En esta sección se pueden ajustar los parámetros para hacerlo, tales como Servidor de email, Cuenta de email y clave, emails destinatarios, etc. Los campos están vacíos de fábrica. Ver siguiente figura.

| 🗳 SNMP web pro                                | × + |                |                            |                                    |       |                         |                     |                          |       | -      | ٥                  | × |
|-----------------------------------------------|-----|----------------|----------------------------|------------------------------------|-------|-------------------------|---------------------|--------------------------|-------|--------|--------------------|---|
| $\leftarrow \   \rightarrow \   {\tt G}$      | 08  | 192.168.1.68   |                            |                                    |       |                         |                     |                          | 2     |        | $\bigtriangledown$ | ≡ |
| SNMP Web Pro 1.1                              |     |                |                            |                                    |       |                         | E-mail <sup>L</sup> | n <mark>i</mark> n Guest |       |        |                    |   |
| Information                                   |     | SMTP server:   | mail.xmart-ups.com         |                                    |       | Rec                     | eive 1:             |                          | Apply | Delete |                    |   |
| Status<br>Basic information                   |     | Security Type: | None ○SSL ○T               | LS F                               |       | B Rec                   | eive 2:             |                          | Apply | Delete |                    |   |
| UPS setting                                   |     | Port:          | 25                         |                                    |       | Rec                     | eive 3:             |                          | Apply | Delete |                    |   |
| Parameters setting                            |     | Send from:     | soporte@xmart-ups.cor      |                                    |       | Rec                     | eive 4:             |                          | Apply | Delete |                    |   |
| Control                                       |     | User name:     | SAT / Xmart                |                                    |       | Rec                     | eive 5:             |                          | Apply | Delete |                    |   |
| Real-time control                             |     |                | Need Auth                  |                                    |       | Rec                     | eive 6:             |                          | Apply | Delete |                    |   |
| System configuration                          |     | Password:      | •••••                      |                                    |       | Rec                     | eive 7:             |                          | Apply | Delete |                    |   |
| E-mail                                        |     | Note:          | After apply, you can click | "Test" button to send a test messa | ge.   | Rec                     | eive 8:             |                          | Apply | Delete |                    |   |
| Upload                                        |     |                | Apply Test                 |                                    |       | Password get back       | Email:              |                          | Apply | Delete |                    |   |
| Wake on LAN<br>Shutdown<br>Event action       | -   |                |                            |                                    | Red   | cipient's Email Address | (for Daily          | Report)                  |       |        | —                  |   |
| Scheduled<br>System time                      |     | C              |                            | Accou                              | nt 1: | ·                       | Apply               | Delete                   |       |        |                    |   |
| SNMP configuration                            |     |                |                            | Accou                              | nt 2: |                         | Apply               | Delete                   |       |        |                    |   |
| ACL                                           |     |                |                            | Send Email for Daily Report (hh:n  | m): 🗌 | at 00:00                |                     |                          |       |        |                    |   |
| Event log                                     |     |                | Send Er                    | mail when Event Log overflows (3   | M): 🔲 |                         |                     |                          |       |        |                    |   |
| Data log                                      |     |                | Send E                     | Email when Data Log overflows (3   | M): 🔲 |                         |                     |                          |       |        |                    |   |
| Help<br>Serial Port Debug<br>Firmware Ungrade |     |                |                            |                                    | Ap    | pply                    |                     |                          |       |        |                    |   |
| - initiale opgrade                            |     |                |                            |                                    |       |                         |                     |                          |       |        |                    |   |

- Area A: Cuenta para enviar los correos
- **Area B:** Admite hasta 8 cuentas destino para recibir los e-mails. Luego de cada entrada, marque el botón "Apply". El botón "Delete" vacía el campo correspondiente, eliminando el destinatario.
- **Area C:** Cuenta de E-mail para recibir el Reporte Diario, así como el Reporte de Desbordamiento de Data y Desbordamiento de Eventos, marcando las casillas respectivas.

Recuerde marcar "Apply" por cada entrada de datos, para salvar los cambios. De lo contrario se perderán.

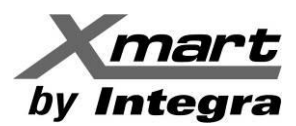

## **INFORMACION DE CUENTA DE ENVIO DE EMAIL:**

| SMTP server:   | Debe indicar el servidor de emails saliente que vaya a usarse.               |
|----------------|------------------------------------------------------------------------------|
|                | Por ejemplo:                                                                 |
|                | <u>smtp-mail.outlook.com</u> para Hotmail                                    |
|                | <u>smtp.gmail.com</u> para Gmail                                             |
| Security Type: | Según el tipo de servidor de correos que se usará:                           |
|                | NONE: Típico para servidores sin seguridad, tipo web-domain.                 |
|                | SSL: Para servidores con seguridad SSL tales como: Gmail, Yahoo, etc.        |
|                | TLS: Para servidores con seguridad TLS como Hotmail.                         |
| Port:          | Depende del tipo de servidor. Usualmente: NONE: 25 / SSL: 465 / TLS: 587     |
| Send from:     | Cuenta de email desde la que se enviarán los correos.                        |
| User name:     | Nombre de usuario de la cuenta saliente. Será la firma del e-mail.           |
| Need Auth:     | Marque esta opción si la cuenta requiere autorización ("Need Authorization") |
| Password:      | Clave de la cuenta de email.                                                 |
| APPLY          | Haga clic en el botón "APPLY" para guardar los cambios.                      |

NOTA: En caso de dudas contacte al proveedor de internet/emails o a su administrador informático. Cuando haya configurado la sección de e-mails, sugerimos probarla marcando el botón "TEST"

El sistema mostrará un mensaje de "**TEST SUCCESSFULL**" si el email se envía sin errores. Si algo impidiera el envío del email, el sistema mostrará un mensaje indicando que el test ha fallado.

## IMPORTANTE: Si el SNMP Web Pro reporta problemas enviando emails, puede deberse a una de estas razones:

1.- Error en uno o más de los campos de datos de esta sección. Revise y corrija los datos equivocados.

2- Algún firewall o restricción de seguridad, impuesta por el sistema informático donde está funcionando la SNMP06, que impida la salida de los emails.

3.- DNS no asignado automáticamente en la tarjeta SNMP06. En este caso, siga este procedimiento:

- a) Vaya a la sección: SYSTEM CONFIGURATION / SNMP CONFIGURATION / network settings.
- b) Revise si el campo DNS muestra una DNS apropiada. Si muestra 0.0.0.0, debe introducir la DNS de la red manualmente y marcar "APPLY". Ver la siguiente figura.

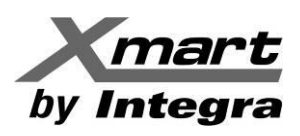

| 🐇 SNMP web pro          |   | × +                                                     |                                            |                                 | -   | ۵ | ×    |
|-------------------------|---|---------------------------------------------------------|--------------------------------------------|---------------------------------|-----|---|------|
| (←) → Cª 🏠              | 0 | <b>%</b> 192.168.1.36                                   |                                            | ⊠ ☆                             | \ ⊡ | ۲ | ú° ≡ |
| SNMP Web Pro 1.1        | 1 |                                                         |                                            | SNMP configuration              |     |   |      |
| Information             |   | * : System will reboot when this item has been Applied. |                                            |                                 |     |   | ^    |
| Status                  |   | SNMP Information                                        |                                            |                                 |     |   |      |
| Basic information       |   | SNMP equipment attached:                                | SNMP web pro                               | (Less than 32 characters) Apply |     |   |      |
| UPS setting             |   | Contact:                                                | syscontact                                 | * Apply                         |     |   |      |
| Parameters setting      |   | Location:                                               | syslocation                                | * Apply                         |     |   |      |
| Control                 |   | System name:                                            | SNMP-System                                | * Apply                         |     |   |      |
| Real-time control       |   | Network settings                                        |                                            |                                 |     |   |      |
| System configuration    |   |                                                         | <ul> <li>Automatically obtain I</li> </ul> | P address *                     |     |   |      |
| Web                     |   |                                                         | O Use a static IP addres                   | S                               |     |   |      |
| SMS                     |   | IP address:                                             | 192.168.1.36                               |                                 |     |   |      |
| Upload                  |   | Subnet mask:                                            | 255.255.255.0                              |                                 |     |   |      |
| Wake on LAN<br>Shutdown |   | Default gateway:                                        | 192.168.1.1                                |                                 |     |   |      |
| Event action            |   |                                                         | Apply                                      |                                 |     |   |      |
| Scheduled               |   | DNS:                                                    | 0.0.0.0                                    | Apply                           |     |   |      |
| SNMP configuration      |   | IPv6 Network settings                                   |                                            |                                 |     |   |      |
|                         |   | IPv6 address:                                           | fe80::6219:29ff.fe0f.b6e5                  |                                 |     |   |      |
| Event log               |   | Prefix length:                                          | 64                                         |                                 |     |   |      |
| Data log                |   | Password                                                |                                            |                                 |     |   |      |
| Help                    |   | Old password:                                           |                                            |                                 |     |   |      |
| Serial Port Debug       |   | New password:                                           |                                            |                                 |     |   |      |
| Firmware Upgrade        |   | Confirm password:                                       |                                            |                                 |     |   |      |
|                         |   |                                                         | Apply                                      |                                 |     |   |      |
|                         |   | SNMP trap configuration *                               |                                            |                                 |     |   |      |
|                         |   | Trap time interval:                                     | 300                                        | Sec. Apply                      |     |   |      |
|                         |   | Trap community string:                                  | public                                     | Apply                           |     |   |      |
|                         |   | Company Private Traps:                                  | Enable ODisable A                          | pply                            |     |   |      |
|                         |   | Company Private Traps Type:                             | Event ID OTrap OID                         | Apply                           |     |   |      |
|                         |   | Company Private Traps Version:                          | ● V2c ○ V3 Apply                           |                                 |     |   |      |
|                         |   | RFC1628 Traps:                                          | Select - Apply                             |                                 |     |   |      |
|                         |   | Trap IP address                                         |                                            |                                 |     |   | ~    |

La manera de conocer la DNS de su red depende del sistema operativo. Por ejemplo, en Windows® se puede ir a la línea de comando del sistema del PC y ejecutar el siguiente comando:

## ipconfig -all

El sistema Operativo listará varios parámetros. Encuentre la línea dedicada al servidor DNS. En el ejemplo de la página siguiente el valor es: **192.168.1.1.** Esta es la dirección que debe escribir en el campo DNS. Ver la siguiente figura, como referencia:

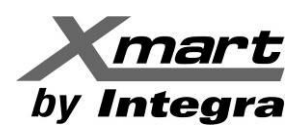

| Configuración automáti                                                                                                    |                                                                                                    | - 0                                                                           | ×                                            |
|----------------------------------------------------------------------------------------------------|----------------------------------------------------------------------------------------------------|-------------------------------------------------------------------------------|----------------------------------------------|
| Vinculo: dipacción TPv                                                                                                    | ca habilitada : sí<br>6 local fa80:7/41:1638:830:852h%7/Preferido)                                                                                                    |                                                                               | ^                                            |
| Dirección IPv4                                                                                                    |                                                                                                    |                                                                               |                                              |
| Máscara de subred                                                                                                    |                                                                                                    |                                                                               |                                              |
| Concesión obtenida                                                                                                    |                                                                                                    | 58                                                                            |                                              |
| La concesión expira .                                                                                                    |                                                                                                    | 21                                                                            |                                              |
| Servidor DHCP                                                                                                    |                                                                                                    |                                                                               |                                              |
| IAID DHCPv6                                                                                                    |                                                                                                    |                                                                               |                                              |
| DUITD de cliente DHCPv6                                                                                                    | • 00-01-00-01-21-A4-8F-5E-AC-E2-D3-D2-                                                                                                    | 13-26                                                                         |                                              |
| Servidores DNS<br>NetBIOS Sobre ICP/IP.                                                                                                    |                                                                                                    |                                                                               |                                              |
| Adaptador de Ethernet Con<br>Estado de los medios.                                                                                                    | exión de red Bluetooth:<br>                                                                                                    |                                                                               |                                              |
| Sufijo DNS específico                                                                                                    | para la conexión :                                                                                                    |                                                                               |                                              |
| Descripción                                                                                                    | Pluetooth Pevice (Personal Area Netw                                                                                                    | vork)                                                                         |                                              |
| Dirección física                                                                                                    |                                                                                                    |                                                                               |                                              |
| DHCP habilitado<br>Configuración automáti                                                                                                    |                                                                                                    |                                                                               |                                              |
| PS C:\WINDOWS\system32>                                                                                                    |                                                                                                    |                                                                               |                                              |
|                                                                                                    |                                                                                                    |                                                                               |                                              |
|                                                                                                    |                                                                                                    |                                                                               |                                              |
| SNMP web pro                                                                                                    | × +                                                                                                    |                                                                               |                                              |
| Sivili web pio                                                                                                    |                                                                                                    |                                                                               |                                              |
|                                                                                                    |                                                                                                    |                                                                               |                                              |
| (←) → C û                                                                                                    | 0 🔏 192.168.1.36                                                                                                    |                                                                               | (                                            |
| (←) → C û                                                                                                    | 0 🔏 192.168.1.36                                                                                                    |                                                                               | (                                            |
|                                                                                                    | 0 🔏 192.168.1.36                                                                                                    |                                                                               | (                                            |
| (←) → C* û (<br>SNMP Web Pro 1.1                                                                                                    | 0 🔏 192.168.1.36                                                                                                    | Г                                                                             | ··· (                                        |
| (← → ୯ ଜ<br>SNMP Web Pro 1.1                                                                                                    | 0 🔏 192.168.1.36                                                                                                    | [                                                                             | ··· (                                        |
| (← → ເ∹ ຜ ເ<br>SNMP Web Pro 1.1                                                                                                    | 192.168.1.36 *: System will reboot when this item has been Appled.                                                                                                    | [                                                                             | ··· (                                        |
| ← → C ☆ (<br>SNMP Web Pro 1.1          Information         Status                                                                                                    | 192.168.1.36 *: System will reboot when this item has been Appled. SNMP Information                                                                                                    | [                                                                             | (<br>SNMP                                    |
| ← → C ☆       SNMP Web Pro 1.1       Information       Status       Basic information                                                                                                    | <ul> <li>192.168.1.36</li> <li>*: System will reboot when this item has been Appled.</li> <li>SNMP Information</li> <li>SNMP equipment attached: SNMP web pro</li> </ul>                                                                                                    | (Less ti                                                                      | ••• (<br>SNMP                                |
| ← → C ☆          SNMP Web Pro 1.1         Information         Status         Basic information         UPS setting                                                                                                    | 192.168.1.36          *: System will reboot when this item has been Appled.         SNMP Information         SNMP equipment attached:         SNMP web pro         Contact         System attached:                                                                                                    | (Less ti<br>* App                                                             | ••• (<br>SNMP<br>han 32 ch                   |
| ← → C ☆ SNMP Web Pro 1.1 Information Status Basic information UPS setting Parameters setting                                                                                                    | ☑ ☑ ☑ 192.168.1.36 *: System will reboot when this item has been Appled.          SNMP Information         SNMP equipment attached:         SNMP web pro         Contact         System vill                                                                                                    | (Less ti<br>* App<br>* App                                                    | ••• (<br>SNMP<br>han 32 ch                   |
| ← → C ŵ SNMP Web Pro 1.1 Information Status Basic information UPS setting Parameters setting Control                                                                                                    | 192.168.1.36          *: System will reboot when this item has been Appled.         SNMP Information         SNMP equipment attached:         SNMP contact:         System name:         SNMP-System                                                                                                    | (Less th<br>* App<br>* App<br>* App                                           | ••• (<br>SNMP<br>han 32 ch<br>ly<br>ly       |
| ← → C ŵ SNMP Web Pro 1.1 Information Status Basic information UPS setting Parameters setting Control Real-time control                                                                                                    | 192.168.1.36          *: System will reboot when this item has been Appled.         SNMP Information         SNMP equipment attachtd:         SNMP contact:         System name:         SNMP-System                                                                                                    | (Less ti<br>* App<br>* App<br>* App                                           | ••• (<br>SNMP<br>han 32 ch<br>ly<br>ly       |
| ← → C ŵ SNMP Web Pro 1.1 Information Status Basic information UPS setting Parameters setting Control Real-time control System configuration                                                                                                    | 192.168.1.36          *: System will reboot when this item has been Appled.         SNMP Information         SNMP Information         Contact       SNMP web pro         Contact       System contact         Location       System name:         SNMP-System         Network settings                                                                                                    | (Less tt<br>* App<br>* App<br>* App                                           | ••• (<br>SNMP<br>han 32 ch<br>ly<br>ly       |
| ← → C ŵ SNMP Web Pro 1.1 Information Status Basic information UPS setting Parameters setting Control Real-time control System configuration Web                                                                                                    | <ul> <li>Igentified and the second second secon</li></ul> | (Less ti<br>* App<br>* App<br>* App<br>* App                                  | ••• (<br>SNMP<br>han 32 ch<br>ly<br>ly<br>ly |
| ← → C ŵ SNMP Web Pro 1.1 Information Status Basic information UPS setting Parameters setting Control Real-time control System configuration Web E-mail SMC                                                                                                    | I 192.168.1.36 ★ 192.168.1.36 ★ System will reboot when this item has been Appled.          SNMP Information         SNMP Information         SNMP equipment attached:         SNMP web pro         System name:         SNMP-System         Network settings         IP address:         12.168.1.36                                                                                                    | (Less ti<br>* App<br>* App<br>* App<br>* App<br>tain IP address *             | ••• (<br>SNMP<br>han 32 ch<br>ly<br>ly       |
| ← → C ŵ SNMP Web Pro 1.1 Information Status Basic information UPS setting Parameters setting Control Real-time control System configuration Web E-mail SMS Ubload                                                                                                    | I 192.168.1.36 ★ 192.168.1.36 ★ System will reboot when this item has been Appled. SNMP Information SNMP equipment attached: SNMP web pro System contact System name: SNMP-System Network settings ● Automatically ob Use a static IP a IP address: 12.168.1.36 Subnet mask: 255.255.0                                                                                                    | (Less ti<br>* App<br>* App<br>* App<br>* App<br>tain IP address *             | ••• (<br>SNMP<br>han 32 ch<br>ly<br>ly       |
| ← → C ŵ SNMP Web Pro 1.1 Information Status Basic information UPS setting Parameters setting Control Real-time control System configuration Web E-mail SMS Upload Wake on LAN                                                                                                    | I 192.168.1.36 ★ 192.168.1.36 ★ System will reboot when this item has been Appled. SNMP Information SNMP equipment attached: SNMP web pro Contact system contact System name: SNMP-System Network settings ● Automatically ob ○ Use a static IP a IP address: 12.168.1.36 Subnet mask: 28.255.255.0 Default gateway: 19.168.1.1                                                                                                    | (Less ti<br>* App<br>* App<br>* App<br>* App<br>tain IP address *             | ••• (<br>SNMP<br>han 32 ch<br>ly<br>ly<br>ly |
| ← → C û SNMP Web Pro 1.1 Information Status Basic information UPS setting Parameters setting Control Real-time control System configuration Web E-mail SMS Upload Wake on LAN Shutdown Event action                                                                                                    | I 192.168.1.36 ★ 192.168.1.36 ★ System will reboot when this item has been Appled. SNMP Information SNMP equipment attached: SNMP web pro Contact System name: SNMP-System Network settings ● Automatically ob ○ Use a static IP address: 1 12.168.1.36 Subnet mask: 25.255.255.0 Default gateway: 19.168.1.1 Automatically ob 0 19.168.1.1 0 19.168.1.1                                                                                                    | (Less ti<br>* App<br>* App<br>* App<br>* App<br>btain IP address *            | ••• (<br>SNMP<br>han 32 ch<br>ly<br>ly<br>ly |
| ← → C û<br>SNMP Web Pro 1.1            Information           Status           Basic information           UPS setting           Parameters setting           Control           Real-time control           System configuration           Web           E-mail           SMS           Upload           Wake on LAN           Shutdown           Event action           Scheduled                                                   | <ul> <li>V ≥ 192.168.1.36</li> <li>*: System will reboot when this item has been Appled.</li> <li>SNMP Information</li> <li>SNMP equipment attached: SNMP web pro<br/>Contact system and System name: SNMP-System</li> <li>Network settings</li> <li>● Automatically ob<br/>D Use a static IP address: 12.168.1.36</li> <li>Subnet mask: 255.255.0</li> <li>Default gateway: 19.168.1.1</li> <li>Network setting</li> </ul>                                                                                                    | (Less ti<br>* App<br>* App<br>* App<br>* App<br>btain IP address *<br>address | ••• (<br>SNMP<br>han 32 ch<br>ly<br>ly<br>ly |
| ← → C û SNMP Web Pro 1.1 Information Status Basic information UPS setting Parameters setting Control Real-time control System configuration Web E-mail SMS Upload Wake on LAN Shutdown Event action Scheduled System time                                                                                                    | V ≥ 192.168.1.36 ★ 192.168.1.36 ★ System will reboot when this item has been Appled. SNMP Information SNMP equipment attached: SNMP web pro Contact system name: SNMP-System Network settings ● Automatically ob D Use a static IP address: 12.168.1.36 Subnet mask: 260.255.255.0 Default gateway: 19.168.1.1 Apply DNS: 0.0.0 DNS: 0.0.0                                                                                                    | (Less ti<br>* App<br>* App<br>* App<br>btain IP address *<br>address          | ••• (<br>SNMP<br>han 32 ch<br>ly<br>ly       |
| ← → C û<br>SNMP Web Pro 1.1           Information           Status           Basic information           UPS setting           Parameters setting           Control           Real-time control           System configuration           Web           E-mail           SMS           Upload           Wake on LAN           Shutdown           Event action           Scheduled           System time           SNMP configuration | <ul> <li>V ≥ 192.168.1.36</li> <li>*: System will reboot when this item has been Appled.</li> <li>SNMP Information</li> <li>SNMP equipment attached: SNMP web pro<br/>system contact system and system</li> <li>SNMP-System</li> <li>Network settings</li> <li>Automatically ob<br/>D Use a static IP address: 12.168.1.36</li> <li>Subnet mask: 20.255.255.0</li> <li>Default gateway: 19.168.1.1</li> <li>Apply: 0.0.0</li> <li>IPv6 Network settings</li> </ul>                                                                                                    | (Less ti<br>App<br>App<br>App<br>App<br>App<br>App<br>App<br>Ap               | ••• (<br>SNMP<br>han 32 ch<br>ly<br>ly<br>ly |
|                                                                                                    | <ul> <li>V ≥ 192.168.1.36</li> <li>*: System will reboot when this item has been App ed.</li> <li>SNMP Information</li> <li>SNMP equipment attached:</li> <li>SNMP web prosystem and</li> <li>SNMP-System</li> <li>Network settings</li> <li>Automatically ob</li> <li>Use a static IP address:</li> <li>12.168.1.36</li> <li>Subnet mask:</li> <li>245.255.255.0</li> <li>Default gateway:</li> <li>19.168.1.1</li> <li>Apply</li> <li>DNS:</li> <li>0.0.0</li> <li>IPv6 Network settings</li> <li>IPv6 address:</li> <li>fe80::6219:29ff:e0f:b</li> <li>Prefix length:</li> <li>64</li> </ul>                                                                                                    | (Less ti<br>App<br>App<br>App<br>App<br>App<br>App<br>App<br>Ap               | ••• (<br>SNMP<br>han 32 ch<br>ly<br>ly<br>ly |
| ← → C û SNMP Web Pro 1.1 Information Status Basic information UPS setting Parameters setting Control Real-time control System configuration Web E-mail SMS Upload Wake on LAN Shutdown Event action Scheduled System time SNMP configuration Log Event log Data log                                                                                                    | <ul> <li>V ≥ 192.168.1.36</li> <li>*: System will reboot when this item has been App ed.</li> <li>SNMP Information</li> <li>SNMP equipment attached:<br/>SNMP Information</li> <li>SNMP equipment attached:<br/>Source is system to system to sys</li></ul>            | (Less tl<br>* App<br>* App<br>* App<br>btain IP address *<br>address          | ••• (<br>SNMP<br>han 32 ch<br>ly<br>ly       |
| F → C ŵ     SNMP Web Pro 1.1     Information     Status     Basic information     UPS setting     Parameters setting     Control     Real-time control     System configuration     Web     E-mail     SMS     Upload     Wake on LAN     Shutdown     Event action     Scheduled     System time     SNMP configuration     Log     Event log     Data log     Help                                                                | <ul> <li>V ≥ 192.168.1.36</li> <li>*: System will reboot when this item has been App ed.</li> <li>SNMP Information</li> <li>SNMP equipment attached:<br/>SNMP web prossociate</li> <li>System name:</li> <li>SNMP-System</li> <li>Network settings</li> <li>Paddress:</li> <li>12.168.1.36</li> <li>Subnet mask:</li> <li>225.255.0</li> <li>Default gateway:</li> <li>19.168.1.1</li> <li>Apply</li> <li>DNS:</li> <li>0.0.0</li> <li>IPv6 Network settings</li> <li>IPv6 address:</li> <li>fe80::6219:29ff.e0f.b</li> <li>Prefix length:</li> <li>64</li> </ul>                                                                                                    | (Less tl<br>* App<br>* App<br>* App<br>btain IP address *<br>address          | ••• (<br>SNMP<br>han 32 ch<br>ly<br>ly<br>ly |
| F → C ŵ     SNMP Web Pro 1.1     Information     Status     Basic information     UPS setting     Parameters setting     Control     Real-time control     System configuration     Web     E-mail     SMS     Upload     Wake on LAN     Shutdown     Event action     Scheduled     System time     SNMP configuration     Log     Event log     Data log     Help                                                                | <ul> <li>V ≥ 192.168.1.36</li> <li>*: System will reboot when this item has been Appled.</li> <li>SNMP Information</li> <li>SNMP equipment attached: SNMP web pro<br/>syscontact</li> <li>System name: SNMP-System</li> <li>Network settings</li> <li>Automatically ob</li> <li>Use a static IP a</li> <li>12.168.1.36</li> <li>Subnet mask: 28,255.255.0</li> <li>Default gateway: 19,168.1.1</li> <li>Apply</li> <li>DNS: 0.0.0</li> <li>IPv6 Network settings</li> <li>IPv6 address: fe80::6219:29ff:e0f:b</li> <li>Prefix length: 64</li> </ul>                                                                                                    | (Less ti<br>* App<br>* App<br>* App<br>* App<br>btain IP address *<br>address | ••• (<br>SNMP<br>han 32 ch<br>ly<br>ly       |

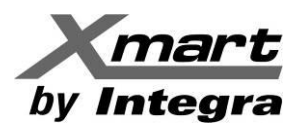

## 3.4.3. SMS

Tal como se explica en la sección **3.4.7 EVENT ACTION**, ante determinados eventos, la tarjeta SNMP puede enviar SMS. En esta sección se describe la manera de configurar el envío de SMS. Para realizar los cambios, es necesario que inicie sesión como administrador. Ver la siguiente figura como referencia:

Con el parámetro **Send SMS By**: se escoge una de dos maneras de enviar SMS:

- Server: Seleccione esta casilla para usar un servidor de SMS, con la configuración de la Zona A.
- **Serial Port**: Seleccione esta casilla para enviar los SMS por el puerto serial (Puerto secundario) de la tarjeta SNMP.

## ZONA A: CONFIGURACION PARA ENVIO DE SMS VIA SERVIDOR (SMS SERVER)

- **SMS SERVER:** Dirección IP del servidor de SMS
- **Port**: Puerto del servidor de SMS
- Account Name: Cuenta de Usuario en el servidor de SMS
- Password: Clave de acceso de la cuenta en el servidor de SMS
- Apply: Marque este botón para almacenar la información introducida.
- Test: Haga clic en este botón para probar la configuración introducida.

## ZONA B: LISTA DE TELEFONOS DESTINATARIOS DE LOS SMS

A continuación, los parámetros para configurar quienes recibirán los SMS.

- **RECEIVE** 1 a 8: En estos campos se colocan los números destinatarios de los SMS.
- **Apply**: Por cada número de teléfono introducido, se debe marcar este botón para almacenar el cambio.
- Delete: Este botón borra el número introducido, dejando el campo vacío.

## CONFIGURACION PARA ENVIO DE SMS VIA PUERTO SERIAL (PUERTO B DE LA SNMP)

Para emplear esta opción, se debe conectar un Modem GSM al puerto secundario de la tarjeta SNMP (Puerto B). Este es el mismo puerto donde se conecta el Dispositivo de Medición Ambiental (EMD), es decir que el envío de SMS por puerto serial no es compatible con el uso de dispositivos EMD.

La distribución de pines para la conexión del Modem GSM a la tarjeta SNMP está en la siguiente figura:

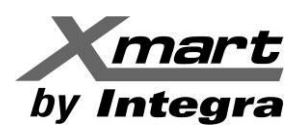

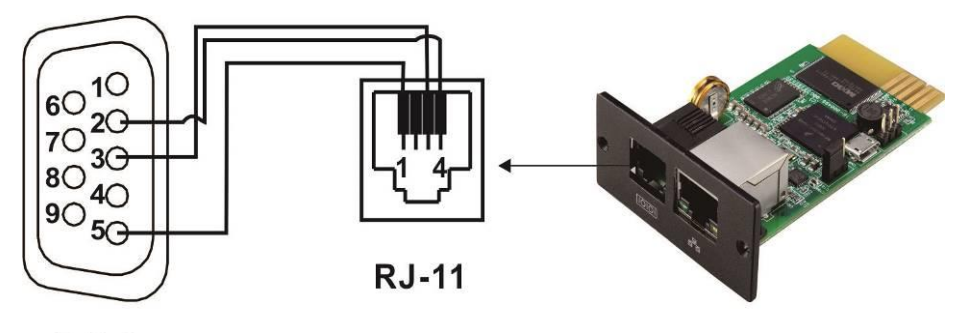

**DB-9** 

Cable no incluido (PIN 2 con 4 / PIN 3 con 3 / PIN 5 con 1)

Configure la Rata de Baudio de su Modem GSM a 9600 y asegúrese de conectarlo al puerto B de la SNMP.

## 3.4.4. UPLOAD

| SNMP Web Pro 1.1                                                                                                    | upload.lo <sup>in</sup> Guest                        |
|----------------------------------------------------------------------------------------------------|------------------------------------------------------|
| Information                                                                                                    | Data log                                             |
| Status<br>Basic information                                                                                                 | HTTP server: http://ocalhost:9090/snmppro/dat: Apply |
| UPS setting                                                                                                    | Daily Upload (hh:mm): Enable at 00:00 Apply          |
| Parameters setting                                                                                                    | Data center                                          |
| Control                                                                                                    | HTTP server: Apply                                   |
| Real-time control                                                                                                    | Post Enable per 120 - Sec Apply                      |
| System configuration                                                                                                    | Heartbeat server: Apply                              |
| Web                                                                                                    | Beat: Enable per 20 Sec Apply                        |
| E-mail<br>SMS<br>Upload<br>Wake on LAN<br>Shutdown<br>Event action<br>Scheduled<br>System time<br>SNMP configuration<br>ACL |                                                      |
| Log                                                                                                    |                                                      |
| Event log<br>Data log                                                                                                    |                                                      |
| Help                                                                                                    |                                                      |
| Serial Port Debug<br>Firmware Upgrade                                                                                       |                                                      |

En esta sección se configuran los datos para subir información a servidores y está dividida en 2 áreas:

## - Data Log:

Introduzca la dirección del servidor HTTP para subir los registros de Eventos y Datos. Marque "Apply" para guardar los cambios.

Habilite el envío de datos e introduzca la hora en la que se enviarán cada día y marque "Apply", para guardar los cambios.

## - Data Center:

Introduzca la dirección del servidor HTTP donde enviar data y alarmas del UPS en tiempo real en formato JSON. Esto es particularmente importante para integrar datos del UPS con la página WEB del usuario final. Marque "Apply".

Introduzca el resto de los detalles para subir la información y marque "Apply" cada vez, para guardar los cambios.

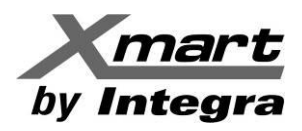

## 3.4.5. WAKE ON LAN (WOL)

Función para arrancar remotamente un PC determinado en la red, mediante *Magic Packet*. Es importante recalcar que el BIOS y el hardware del PC remoto deben soportar esta operación. Se debe introducir la dirección MAC de todos los PC que vayan a recibir comandos WOL, hasta un máximo de 40, y se debe marcar "Apply" una vez introducida cada línea para guardar el cambio. El Botón Delete permite borrar la dirección a la que corresponde. Ver las siguientes 2 figuras como referencia.

| Information                                                                                                    | MAC address 01: 00-00-00-00-00-00                                                                                                    | Apply                                                                                                    | Delete                                                                                                    |
|----------------------------------------------------------------------------------------------------|----------------------------------------------------------------------------------------------------|----------------------------------------------------------------------------------------------------|----------------------------------------------------------------------------------------------------|
| Status                                                                                                    | MAC address 01: 00-00-00-00-00-00                                                                                                    | Apply                                                                                                    | Delete                                                                                                    |
| Basic information                                                                                                    | MAC address 02: 00-00-00-00-00                                                                                                    | Apply                                                                                                    | Delete                                                                                                    |
| UPS setting                                                                                                    | MAC address 03: 00-00-00-00-00                                                                                                    | Арріу                                                                                                    | Delete                                                                                                    |
| Parameters setting                                                                                                    | MAC address 04: 00-00-00-00-00                                                                                                    | Apply                                                                                                    | Delete                                                                                                    |
| Control                                                                                                    | MAC address 05: 00-00-00-00-00                                                                                                    | Apply                                                                                                    | Delete                                                                                                    |
| Real-time control                                                                                                    | MAC address 06: 00-00-00-00-00                                                                                                    | Apply                                                                                                    | Delete                                                                                                    |
| ystem configuration                                                                                                    | MAC address 07: 00-00-00-00-00                                                                                                    | Apply                                                                                                    | Delete                                                                                                    |
| E-mail                                                                                                    | MAC address 08: 00-00-00-00-00                                                                                                    | Apply                                                                                                    | Delete                                                                                                    |
| SMS                                                                                                    | MAC address 09: 00-00-00-00-00                                                                                                    | Apply                                                                                                    | Delete                                                                                                    |
| Wake on LAN                                                                                                    | MAC address 10: 00-00-00-00-00                                                                                                    | Apply                                                                                                    | Delete                                                                                                    |
| Shutdown<br>Event action                                                                                                    | MAC address 11: 00-00-00-00-00                                                                                                    | Apply                                                                                                    | Delete                                                                                                    |
| Scheduled                                                                                                    | MAC address 12: 00-00-00-00-00-00                                                                                                    | Apply                                                                                                    | Delete                                                                                                    |
| System time<br>SNMP configuration                                                                                                    | MAC address 13: 00-00-00-00-00-00                                                                                                    | Apply                                                                                                    | Delete                                                                                                    |
| ACL                                                                                                    | MAC address 13: 00-00-00-00-00                                                                                                    | Apply                                                                                                    | Delete                                                                                                    |
| Log                                                                                                    | MAC address 14: 00-00-00-00-00                                                                                                    | Apply                                                                                                    | Delete                                                                                                    |
| Event log                                                                                                    | MAC address 15: 00-00-00-00-00                                                                                                    | Apply                                                                                                    | Delete                                                                                                    |
| Data log                                                                                                    | MAC address 16: 00-00-00-00-00                                                                                                    | Apply                                                                                                    | Delete                                                                                                    |
| Help<br>Seriel Bert Debug                                                                                                    | MAC address 17: 00-00-00-00-00                                                                                                    | Apply                                                                                                    | Delete                                                                                                    |
| Firmware Upgrade                                                                                                    | MAC address 18: 00-00-00-00-00                                                                                                    | Apply                                                                                                    | Delete                                                                                                    |
|                                                                                                    | MAC address 19: 00-00-00-00-00                                                                                                    | Apply                                                                                                    | Delete                                                                                                    |
|                                                                                                    | MAC address 20: 00-00-00-00-00                                                                                                    | Apply                                                                                                    | Delete                                                                                                    |
| IMP Web Pro 1.1                                                                                                    |                                                                                                    | Apply                                                                                                    | Delete                                                                                                    |
| IP Web Pro 1.1                                                                                                    |                                                                                                    | Арріу                                                                                                    |                                                                                                    |
| IP Web Pro 1.1                                                                                                    | MAC address 22: 00-00-00-00-00                                                                                                    | Apply                                                                                                    | Delete                                                                                                    |
| MP Web Pro 1.1                                                                                                    | MAC address 22: 00-00-00-00-00-00<br>MAC address 23: 00-00-00-00-00                                                                                                    | Apply<br>Apply<br>Apply                                                                                                    | Delete                                                                                                    |
| MP Web Pro 1.1<br>Information<br>Status<br>Basic information                                                                                                    | MAC address 22: 00-00-00-00-00<br>MAC address 23: 00-00-00-00-00<br>MAC address 24: 00-00-00-00-00                                                                                                    | Apply<br>Apply<br>Apply<br>Apply                                                                                                    | Delete<br>Delete<br>Delete                                                                                                    |
| IP Web Pro 1.1<br>Information<br>Status<br>Jasic information<br>UPS setting                                                                                                    | MAC address 22: 00-00-00-00-00<br>MAC address 23: 00-00-00-00-00<br>MAC address 24: 00-00-00-00-00<br>MAC address 25: 00-00-00-00-00                                                                                                    | Apply<br>Apply<br>Apply<br>Apply<br>Apply                                                                                                    | Delete<br>Delete<br>Delete                                                                                                    |
| MP Web Pro 1.1<br>Information<br>Status<br>Basic information<br>UPS setting<br>Parameters setting                                                                                                    | MAC address 22: 00-00-00-00-00<br>MAC address 23: 00-00-00-00-00<br>MAC address 24: 00-00-00-00-00<br>MAC address 25: 00-00-00-00<br>MAC address 25: 00-00-00-00                                                                                                    | Apply<br>Apply<br>Apply<br>Apply<br>Apply<br>Apply                                                                                                    | Delete<br>Delete<br>Delete<br>Delete                                                                                                    |
| MP Web Pro 1.1<br>Information<br>Status<br>Basic information<br>UPS setting<br>Parameters setting<br>Control<br>Bed kine set table                                                                                                    | MAC address 22: 00-00-00-00-00-00<br>MAC address 23: 00-00-00-00-00<br>MAC address 24: 00-00-00-00-00<br>MAC address 25: 00-00-00-00<br>MAC address 25: 00-00-00-00<br>MAC address 27: 00-00-00-00-00                                                                                                    | Apply<br>Apply<br>Apply<br>Apply<br>Apply<br>Apply<br>Apply                                                                                                    | Delete<br>Delete<br>Delete<br>Delete<br>Delete                                                                                                    |
| MP Web Pro 1.1<br>Information<br>Status<br>Basic information<br>UPS setting<br>Parameters setting<br>Control<br>Real-lime control                                                                                                    | MAC address 22:         00-00-00-00-00-00           MAC address 23:         00-00-00-00-00-00           MAC address 24:         00-00-00-00-00-00           MAC address 25:         00-00-00-00-00-00           MAC address 26:         00-00-00-00-00-00           MAC address 27:         00-00-00-00-00           MAC address 27:         00-00-00-00-00           MAC address 27:         00-00-00-00-00           MAC address 27:         00-00-00-00-00                                                                                                    | Apply<br>Apply<br>Apply<br>Apply<br>Apply<br>Apply<br>Apply<br>Apply                                                                                                    | Delete<br>Delete<br>Delete<br>Delete<br>Delete<br>Delete                                                                                                    |
| MP Web Pro 1.1                                                                                                    | MAC address 22:         00-00-00-00-00-00           MAC address 23:         00-00-00-00-00-00           MAC address 24:         00-00-00-00-00-00           MAC address 25:         00-00-00-00-00-00           MAC address 26:         00-00-00-00-00-00           MAC address 27:         00-00-00-00-00-00           MAC address 27:         00-00-00-00-00           MAC address 27:         00-00-00-00-00           MAC address 27:         00-00-00-00-00                                                                                                    | Apply<br>Apply<br>Apply<br>Apply<br>Apply<br>Apply<br>Apply<br>Apply<br>Apply<br>Apply                                                                                                    | Delete<br>Delete<br>Delete<br>Delete<br>Delete<br>Delete                                                                                                    |
| MP Web Pro 1.1 Information Status Basic information UPS setting Parameters setting Control Real-time control stem configuration Web E-mail                                                                                                    | MAC address 22:         00-00-00-00-00-00           MAC address 23:         00-00-00-00-00           MAC address 24:         00-00-00-00-00           MAC address 25:         00-00-00-00-00           MAC address 26:         00-00-00-00-00           MAC address 27:         00-00-00-00-00           MAC address 28:         00-00-00-00-00-00           MAC address 29:         00-00-00-00-00-00           MAC address 29:         00-00-00-00-00-00                                                                                                    | Apply<br>Apply<br>Apply<br>Apply<br>Apply<br>Apply<br>Apply<br>Apply<br>Apply                                                                                                    | Delete<br>Delete<br>Delete<br>Delete<br>Delete<br>Delete<br>Delete                                                                                                    |
| MP Web Pro 1.1 Information Status Basic information UPS setting Parameters setting Control Real-time control sem configuration Web E-mail SMS                                                                                                    | MAC address 22:         00-00-00-00-00-00           MAC address 23:         00-00-00-00-00           MAC address 24:         00-00-00-00-00           MAC address 25:         00-00-00-00-00           MAC address 26:         00-00-00-00-00           MAC address 27:         00-00-00-00-00           MAC address 28:         00-00-00-00-00           MAC address 28:         00-00-00-00-00           MAC address 29:         00-00-00-00-00           MAC address 30:         00-00-00-00-00                                                                                                    | Apply<br>Apply<br>Apply<br>Apply<br>Apply<br>Apply<br>Apply<br>Apply<br>Apply<br>Apply                                                                                                    | Delete<br>Delete<br>Delete<br>Delete<br>Delete<br>Delete<br>Delete<br>Delete                                                                                                    |
| IMP Web Pro 1.1<br>Information<br>Status<br>Basic information<br>UPS setting<br>Parameters setting<br>Control<br>Real-lime control<br>ystem configuration<br>Web<br>E-mail<br>SMS<br>Uplessed<br>Wake on LAN                                                                                                    | MAC address 22:         00-00-00-00-00-00           MAC address 23:         00-00-00-00-00-00           MAC address 24:         00-00-00-00-00-00           MAC address 25:         00-00-00-00-00-00           MAC address 26:         00-00-00-00-00-00           MAC address 27:         00-00-00-00-00           MAC address 27:         00-00-00-00-00           MAC address 28:         00-00-00-00-00           MAC address 29:         00-00-00-00-00           MAC address 31:         00-00-00-00-00                                                                                                    | Apply<br>Apply<br>Apply<br>Apply<br>Apply<br>Apply<br>Apply<br>Apply<br>Apply<br>Apply<br>Apply                                                                                                    | Delete<br>Delete<br>Delete<br>Delete<br>Delete<br>Delete<br>Delete<br>Delete<br>Delete<br>Delete                                                                                 |
| IMP Web Pro 1.1 Information Status Basic information UPS setting Parameters setting Control Real-time control ystem configuration Web E-mail SMS Webload Wake on LAN Shutdown                                                                                                    | MAC address 22:         00-00-00-00-00-00           MAC address 23:         00-00-00-00-00-00           MAC address 24:         00-00-00-00-00-00           MAC address 25:         00-00-00-00-00-00           MAC address 26:         00-00-00-00-00-00           MAC address 27:         00-00-00-00-00-00           MAC address 27:         00-00-00-00-00           MAC address 27:         00-00-00-00-00           MAC address 27:         00-00-00-00-00           MAC address 31:         00-00-00-00-00           MAC address 32:         00-00-00-00-00           MAC address 32:         00-00-00-00-00                                                                                                    | Apply<br>Apply<br>Apply<br>Apply<br>Apply<br>Apply<br>Apply<br>Apply<br>Apply<br>Apply<br>Apply<br>Apply<br>Apply                                                                                                    | Delete<br>Delete<br>Delete<br>Delete<br>Delete<br>Delete<br>Delete<br>Delete<br>Delete<br>Delete                                                                                 |
| IMP Web Pro 1.1 Information Status Basic information UPS setting Parameters setting Control Real-time control ystem configuration Web E-mail SMS Upbead Wake on LAN Shutdown Event action Scheduled                                                                                                    | MAC address 22:         00-00-00-00-00-00           MAC address 23:         00-00-00-00-00-00           MAC address 24:         00-00-00-00-00-00           MAC address 25:         00-00-00-00-00-00           MAC address 26:         00-00-00-00-00-00           MAC address 27:         00-00-00-00-00-00           MAC address 28:         00-00-00-00-00-00           MAC address 29:         00-00-00-00-00           MAC address 30:         00-00-00-00-00           MAC address 31:         00-00-00-00-00           MAC address 32:         00-00-00-00-00                                                                                                    | Apply<br>Apply<br>Apply<br>Apply<br>Apply<br>Apply<br>Apply<br>Apply<br>Apply<br>Apply<br>Apply<br>Apply<br>Apply<br>Apply<br>Apply                                                                                                    | Delete<br>Delete<br>Delete<br>Delete<br>Delete<br>Delete<br>Delete<br>Delete<br>Delete<br>Delete<br>Delete                                                                       |
| MP Web Pro 1.1 Information Status Basic information UPS setting Parameters setting Control Real-time control stem configuration Web E-mail SMS Webead Wate on LAN Shutdown Event action Scheduled System time                                                                                                    | MAC address 22:         00-00-00-00-00-00           MAC address 23:         00-00-00-00-00           MAC address 24:         00-00-00-00-00           MAC address 25:         00-00-00-00-00           MAC address 26:         00-00-00-00-00           MAC address 27:         00-00-00-00-00-00           MAC address 28:         00-00-00-00-00-00           MAC address 29:         00-00-00-00-00-00           MAC address 29:         00-00-00-00-00-00           MAC address 31:         00-00-00-00-00           MAC address 31:         00-00-00-00-00           MAC address 32:         00-00-00-00-00           MAC address 33:         00-00-00-00-00           MAC address 34:         00-00-00-00-00                                                                                                    | Apply<br>Apply<br>Apply<br>Apply<br>Apply<br>Apply<br>Apply<br>Apply<br>Apply<br>Apply<br>Apply<br>Apply<br>Apply<br>Apply<br>Apply                                                                                                    | Delete<br>Delete<br>Delete<br>Delete<br>Delete<br>Delete<br>Delete<br>Delete<br>Delete<br>Delete<br>Delete                                                                       |
| IMP Web Pro 1.1 Information Status Basic information UPS setting Parameters setting Control Real-time control Real-time control Real-time control Real-time control Real-time control Real-time control Real-time control Real-time control Real-time control Real-time control Real-time control Real-time control Real-time control Real-time control Real-time control Real-time control ShMP configuration ACI | MAC address 22:         00-00-00-00-00-00           MAC address 23:         00-00-00-00-00-00           MAC address 24:         00-00-00-00-00-00           MAC address 25:         00-00-00-00-00-00           MAC address 26:         00-00-00-00-00-00           MAC address 27:         00-00-00-00-00-00           MAC address 28:         00-00-00-00-00           MAC address 29:         00-00-00-00-00-00           MAC address 31:         00-00-00-00-00           MAC address 31:         00-00-00-00-00           MAC address 32:         00-00-00-00-00           MAC address 31:         00-00-00-00-00           MAC address 32:         00-00-00-00-00           MAC address 32:         00-00-00-00-00           MAC address 31:         00-00-00-00-00           MAC address 32:         00-00-00-00-00           MAC address 32:         00-00-00-00-00           MAC address 33:         00-00-00-00-00           MAC address 34:         00-00-00-00-00                                                                                                    | Apply<br>Apply<br>Apply<br>Apply<br>Apply<br>Apply<br>Apply<br>Apply<br>Apply<br>Apply<br>Apply<br>Apply<br>Apply<br>Apply<br>Apply<br>Apply<br>Apply<br>Apply                                                                                                    | Delete<br>Delete<br>Delete<br>Delete<br>Delete<br>Delete<br>Delete<br>Delete<br>Delete<br>Delete<br>Delete<br>Delete<br>Delete<br>Delete                                         |
| MP Web Pro 1.1  Information Status Basic information UP3 setting Parameters setting Control Real-time control stem configuration Web E-mail SMS Vytexed Vate on LAN Shildown E-vent action Scheduled System time SMP configuration ACL Log                                                                                                    | MAC address 22:         00-00-00-00-00-00           MAC address 23:         00-00-00-00-00-00           MAC address 24:         00-00-00-00-00-00           MAC address 25:         00-00-00-00-00-00           MAC address 26:         00-00-00-00-00-00           MAC address 27:         00-00-00-00-00-00           MAC address 28:         00-00-00-00-00           MAC address 29:         00-00-00-00-00           MAC address 31:         00-00-00-00-00           MAC address 32:         00-00-00-00-00           MAC address 31:         00-00-00-00-00           MAC address 32:         00-00-00-00-00           MAC address 33:         00-00-00-00-00           MAC address 34:         00-00-00-00-00           MAC address 35:         00-00-00-00-00           MAC address 35:         00-00-00-00-00                                                                                                    | Apply<br>Apply<br>Apply<br>Apply<br>Apply<br>Apply<br>Apply<br>Apply<br>Apply<br>Apply<br>Apply<br>Apply<br>Apply<br>Apply<br>Apply<br>Apply<br>Apply<br>Apply<br>Apply                                                                                                    | Delete<br>Delete<br>Delete<br>Delete<br>Delete<br>Delete<br>Delete<br>Delete<br>Delete<br>Delete<br>Delete<br>Delete<br>Delete<br>Delete<br>Delete                               |
| IMP Web Pro 1.1 Information Status Basic information UPS setting Parameters setting Control Real-time control ystem configuration Web E-mail SMS Opticad Vake on LAN Shutdown Event action Scheduled System time SNMP configuration ACL Log Event loo                                                                                                    | MAC address 22:         00-00-00-00-00-00           MAC address 23:         00-00-00-00-00           MAC address 24:         00-00-00-00-00           MAC address 25:         00-00-00-00-00           MAC address 26:         00-00-00-00-00           MAC address 27:         00-00-00-00-00           MAC address 27:         00-00-00-00-00           MAC address 28:         00-00-00-00-00           MAC address 29:         00-00-00-00-00           MAC address 31:         00-00-00-00-00           MAC address 31:         00-00-00-00-00           MAC address 33:         00-00-00-00-00           MAC address 33:         00-00-00-00-00           MAC address 33:         00-00-00-00-00           MAC address 33:         00-00-00-00-00           MAC address 34:         00-00-00-00-00           MAC address 35:         00-00-00-00-00           MAC address 35:         00-00-00-00-00           MAC address 35:         00-00-00-00-00           MAC address 35:         00-00-00-00-00           MAC address 35:         00-00-00-00-00           MAC address 36:         00-00-00-00-00                                                                                                   | Apply<br>Apply<br>Apply<br>Apply<br>Apply<br>Apply<br>Apply<br>Apply<br>Apply<br>Apply<br>Apply<br>Apply<br>Apply<br>Apply<br>Apply<br>Apply<br>Apply<br>Apply                                                                                                    | Delete<br>Delete<br>Delete<br>Delete<br>Delete<br>Delete<br>Delete<br>Delete<br>Delete<br>Delete<br>Delete<br>Delete<br>Delete<br>Delete<br>Delete                               |
| IMP Web Pro 1.1 Information Status Basic information UP5 setting Parameters setting Control Real-time control ystem configuration Web E-mail SMS Uplead Wake on LAN Shutdown Event action Scheduled System time SNMP configuration ACL Log Event lag                                                                                                    | MAC address 22:         00-00-00-00-00-00           MAC address 23:         00-00-00-00-00           MAC address 24:         00-00-00-00-00           MAC address 25:         00-00-00-00-00           MAC address 26:         00-00-00-00-00           MAC address 27:         00-00-00-00-00-00           MAC address 28:         00-00-00-00-00           MAC address 29:         00-00-00-00-00           MAC address 31:         00-00-00-00-00           MAC address 31:         00-00-00-00-00           MAC address 32:         00-00-00-00-00           MAC address 33:         00-00-00-00-00           MAC address 33:         00-00-00-00-00           MAC address 33:         00-00-00-00-00           MAC address 33:         00-00-00-00-00           MAC address 33:         00-00-00-00-00           MAC address 33:         00-00-00-00-00           MAC address 33:         00-00-00-00-00           MAC address 33:         00-00-00-00-00           MAC address 33:         00-00-00-00-00           MAC address 33:         00-00-00-00-00           MAC address 33:         00-00-00-00-00           MAC address 33:         00-00-00-00-00                                               | Apply<br>Apply<br>Apply<br>Apply<br>Apply<br>Apply<br>Apply<br>Apply<br>Apply<br>Apply<br>Apply<br>Apply<br>Apply<br>Apply<br>Apply<br>Apply<br>Apply<br>Apply<br>Apply                                                                                                    | Delete<br>Delete<br>Delete<br>Delete<br>Delete<br>Delete<br>Delete<br>Delete<br>Delete<br>Delete<br>Delete<br>Delete<br>Delete<br>Delete                                         |
| IMP Web Pro 1.1 Information Status Basic information UPS setting Parameters setting Control Real-time control ystem configuration Web E-mail SMS Uplesed Wake on LAN Event action Scheduled System time SINMF configuration ACL Log Event log Data log Help                                                                                                    | MAC address 22:         00-00-00-00-00-00           MAC address 23:         00-00-00-00-00           MAC address 24:         00-00-00-00-00           MAC address 24:         00-00-00-00-00           MAC address 25:         00-00-00-00-00           MAC address 26:         00-00-00-00-00           MAC address 27:         00-00-00-00-00           MAC address 28:         00-00-00-00-00           MAC address 29:         00-00-00-00-00           MAC address 30:         00-00-00-00-00           MAC address 31:         00-00-00-00-00           MAC address 32:         00-00-00-00-00           MAC address 33:         00-00-00-00-00           MAC address 33:         00-00-00-00-00           MAC address 34:         00-00-00-00-00           MAC address 35:         00-00-00-00-00           MAC address 36:         00-00-00-00-00           MAC address 37:         00-00-00-00-00           MAC address 37:         00-00-00-00-00           MAC address 38:         00-00-00-00-00           MAC address 37:         00-00-00-00-00           MAC address 38:         00-00-00-00-00                                                                                                   | Apply<br>Apply<br>Apply<br>Apply<br>Apply<br>Apply<br>Apply<br>Apply<br>Apply<br>Apply<br>Apply<br>Apply<br>Apply<br>Apply<br>Apply<br>Apply<br>Apply<br>Apply<br>Apply<br>Apply                                                                                                    | Delete<br>Delete<br>Delete<br>Delete<br>Delete<br>Delete<br>Delete<br>Delete<br>Delete<br>Delete<br>Delete<br>Delete<br>Delete<br>Delete<br>Delete<br>Delete                     |
| IMP Web Pro 1.1  Information Status Basic information UPS setting Parameters setting Control Real-time control ystem configuration Web E-mail SMS Upbsod Wake on LAN Shutdown Event action Scheduled System time SNMP configuration ACL Log Event log Data log Heip Serial Port Debug Event Log Serial Port Debug Event Log Data log Heip Serial Port Debug                                                        | MAC address 22:         00-00-00-00-00-00           MAC address 23:         00-00-00-00-00-00           MAC address 24:         00-00-00-00-00-00           MAC address 25:         00-00-00-00-00-00           MAC address 26:         00-00-00-00-00-00           MAC address 27:         00-00-00-00-00           MAC address 28:         00-00-00-00-00           MAC address 29:         00-00-00-00-00           MAC address 31:         00-00-00-00-00           MAC address 32:         00-00-00-00-00           MAC address 33:         00-00-00-00-00           MAC address 34:         00-00-00-00-00           MAC address 35:         00-00-00-00-00           MAC address 35:         00-00-00-00-00           MAC address 36:         00-00-00-00-00           MAC address 36:         00-00-00-00-00           MAC address 36:         00-00-00-00-00           MAC address 37:         00-00-00-00-00           MAC address 38:         00-00-00-00-00           MAC address 38:         00-00-00-00-00           MAC address 38:         00-00-00-00-00                                                                                                    | Apply<br>Apply<br>Apply<br>Apply<br>Apply<br>Apply<br>Apply<br>Apply<br>Apply<br>Apply<br>Apply<br>Apply<br>Apply<br>Apply<br>Apply<br>Apply<br>Apply<br>Apply<br>Apply<br>Apply<br>Apply<br>Apply<br>Apply                                                                                                    | Delete<br>Delete<br>Delete<br>Delete<br>Delete<br>Delete<br>Delete<br>Delete<br>Delete<br>Delete<br>Delete<br>Delete<br>Delete<br>Delete<br>Delete<br>Delete<br>Delete<br>Delete |
| MP Web Pro 1.1 Information Status Basic information UPS setting Parameters setting Control Real-time control stem configuration Web E-mail SMS Wijkede Hubited SMS Wake on LAN Shutdown Event action Scheduled System time SMP configuration ACL Log Event tog Data log Heip Sorial Port Debug Firmware Upgrade                                                                                                    | MAC address 22:         00-00-00-00-00-00           MAC address 23:         00-00-00-00-00           MAC address 24:         00-00-00-00-00           MAC address 25:         00-00-00-00-00           MAC address 26:         00-00-00-00-00           MAC address 27:         00-00-00-00-00           MAC address 28:         00-00-00-00-00           MAC address 29:         00-00-00-00-00           MAC address 29:         00-00-00-00-00           MAC address 31:         00-00-00-00-00           MAC address 32:         00-00-00-00-00           MAC address 33:         00-00-00-00-00           MAC address 34:         00-00-00-00-00           MAC address 35:         00-00-00-00-00           MAC address 36:         00-00-00-00-00           MAC address 37:         00-00-00-00-00           MAC address 36:         00-00-00-00-00           MAC address 37:         00-00-00-00-00           MAC address 36:         00-00-00-00-00           MAC address 37:         00-00-00-00-00           MAC address 38:         00-00-00-00-00           MAC address 38:         00-00-00-00-00           MAC address 39:         00-00-00-00-00           MAC address 40:         00-00-00-00-00 | Apply<br>Apply<br>Apply | Delete<br>Delete<br>Delete<br>Delete<br>Delete<br>Delete<br>Delete<br>Delete<br>Delete<br>Delete<br>Delete<br>Delete<br>Delete<br>Delete<br>Delete<br>Delete<br>Delete<br>Delete |

## 3.4.6. SHUTDOWN

En esta sección se configuran los PC que deben recibir comandos de apagado en la red, los cuales se identifican con su dirección IP. La configuración de las condiciones que generan los comandos de apagado se explica en la siguiente sección de este manual: **EVENT ACTION**.

Sobre el procedimiento para conocer la IP del PC, consulte el **APENDICE C** de este manual.

Ante fallas configuradas, la tarjeta SNMP puede ordenar el Shutdown de los PC en la red antes de que el UPS se apague por descarga de sus baterías, luego de haber salvado y cerrado todos los archivos y aplicaciones abiertas para que no se pierda información. Los PC que reciben el comando de Shutdown, deben tener instalado el software Shutdown Wizard, los detalles están en el manual de este software.

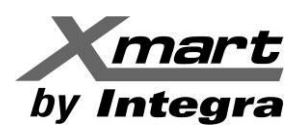

Por la longitud de la información de esta sección, la ventana se ha dividido en las siguientes dos figuras:

| SNMP Web Pro 1.1                      |                                |                      |               |                          |          | Shutdown <sup>Login</sup> | Guest                |
|---------------------------------------|--------------------------------|----------------------|---------------|--------------------------|----------|---------------------------|----------------------|
|                                       | Manager and Park Instrum       |                      |               |                          |          |                           |                      |
| Information                           | Your script list below:        |                      |               |                          |          |                           |                      |
| Status<br>Basic information           | No script available!           |                      |               |                          |          |                           |                      |
| UPS setting                           |                                |                      |               |                          |          |                           |                      |
| Parameters setting                    | select No file selected        |                      |               |                          |          |                           |                      |
| Control                               |                                |                      |               |                          |          |                           |                      |
| Real-time control                     | *You can enter script name in  | command field if     | f you wa      | int to execute it by SSH |          |                           |                      |
| System configuration                  |                                |                      |               |                          |          |                           |                      |
| vveb<br>E-mail<br>SMS                 | *If you are using the Shutdown | nWizard 1.16 and     | d above       | please check AES enc     | ryption. |                           |                      |
| Wake on LAN                           | IP address                     | AES<br>encryption sh | SSH<br>utdown | User name                | Password | Command                   |                      |
| Event action                          | 01: 0.0.0.0                    |                      |               | root                     | *******  | halt                      | Apply Delete Test 01 |
| Scheduled<br>System time              | 02: 0.0.0.0                    |                      |               | root                     | *******  | halt                      | Apply Delete Test 02 |
| SNMP configuration                    | 03: 0.0.0.0                    |                      |               | root                     | *******  | halt                      | Apply Delete Test 03 |
| ACL                                   | 04: 0.0.0.0                    |                      |               | root                     | *******  | halt                      | Apply Delete Test 04 |
| Log                                   | 05: 0.0.0.0                    |                      |               | root                     | *****    | halt                      | Apply Delete Test 05 |
| Data log                              | 06: 0.0.0.0                    |                      |               | root                     | *******  | halt                      | Apply Delete Test 06 |
| Help                                  | 07: 0.0.0.0                    |                      |               | root                     | *******  | halt                      | Apply Delete Test 00 |
| Serial Port Debug                     | 0.0.0.0                        |                      |               | root                     | *******  | halt                      | Apply Delete Test 07 |
| Firmware Upgrade                      |                                |                      |               | 1001                     | *******  | halt                      | Apply Delete Test 00 |
|                                       | 09: 0.0.0                      |                      |               | root                     |          | nait                      | Apply Delete Test 09 |
| Sidiar Web Pro I.                     |                                |                      |               |                          |          | Shutdown <sup>Login</sup> | Guest                |
| Information                           | 21: 0.0.0.0                    |                      |               | root                     | *****    | halt                      | Apply Delete Test 21 |
| Statue                                | 22: 0.0.0.0                    |                      |               | root                     | *******  | halt                      | Apply Delete Test 22 |
| Basic information                     | 23: 0.0.0.0                    |                      |               | root                     | *******  | halt                      | Apply Delete Test 23 |
| UPS setting                           | 24: 0.0.0.0                    |                      |               | root                     | ******   | halt                      | Apply Delete Test 24 |
| Parameters setting                    | 25: 0.0.0.0                    |                      |               | root                     | *******  | halt                      | Apply Delete Test 25 |
| Control                               | 26: 0.0.0.0                    |                      |               | root                     | *******  | halt                      | Apply Delete Test 26 |
| System configuration                  | 27: 0.0.0.0                    |                      |               | root                     | *****    | halt                      | Apply Delete Test 27 |
| Web                                   | 28: 0.0.0.0                    |                      |               | root                     | ******   | halt                      | Apply Delete Test 28 |
| E-mail                                | 29: 0.0.0.0                    |                      |               | root                     | ******   | halt                      | Apply Delete Test 29 |
| Upload                                | 30: 0.0.0.0                    |                      |               | root                     | *******  | halt                      | Apply Delete Test 30 |
| Wake on LAN                           | 31: 0.0.0.0                    |                      |               | root                     | *******  | halt                      | Apply Delete Test 31 |
| Event action                          | 32: 0.0.0.0                    |                      |               | root                     | ******   | halt                      | Apply Delete Test 32 |
| Scheduled<br>System time              | 33: 0.0.0.0                    |                      |               | root                     | *****    | halt                      | Apply Delete Test 33 |
| SNMP configuration                    | 34: 0.0.0.0                    |                      |               | root                     | *****    | halt                      | Apply Delete Test 34 |
| ACL                                   | 35: 0.0.0                      |                      |               | root                     |          | halt                      | Apply Delete Test 35 |
| Event log                             | 36: 0.0.0                      |                      |               | root                     |          | halt                      | Apply Dolote Test 35 |
| Data log                              | 30. 0.0.0                      |                      |               | root                     |          | halt                      | Apply Delete Test 30 |
| Help                                  | 37: 0.0.0.0                    |                      |               | root                     | ******   | halt                      | Apply Delete Test 37 |
| Serial Port Debug<br>Firmware Upgrade | 30: 0.0.0.0                    |                      |               |                          |          | nait                      | Apply Delete Test 36 |
|                                       | 39: 0.0.0.0                    |                      |               |                          |          | nait                      | Apply Delete Test 39 |
|                                       | 40: 0.0.0.0                    |                      |               | root                     |          | halt                      | Apply Delete Test 40 |

#### Archivos De Comando:

En la esquina superior izquierda de la pantalla se ubica el botón "Select", haciendo click sobre él permite seleccionar archivos de comandos (scripts), en caso de requerir usarlos. Una vez seleccionados, aparecerán listados debajo de la frase: "Your script list below:".

Estos scripts pueden ser subidos a la tarjeta SNMP, marcando el botón "Upload", de esta manera quedarán almacenados y podrán ser usados en la generación de comandos de apagado.

#### Configuración Para Generar Comandos De Shutdown

Todos los equipos que requieran recibir comandos de apagado deben registrarse en las líneas numeradas del 01 al 40 de esta sección, en la figura anterior se han resaltado en rojo, las 3 primeras.

Aquí se listan los campos que deben cumplimentarse para cada equipo que debe ser apagado:

- IP Address: Dirección IP del PC o servidor al que se le enviará el comando de apagado.
- **AES Encryption**: Marque esta casilla por compatibilidad con el Shutdown Wizard. Si se usará SSH, no es necesario.

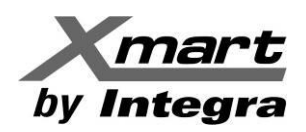

 SSH Shutdown: Algunos sistemas operativos EXsi y Linux emplean SSH para el manejo de comandos remotos, como el apagado mediante clientes SSL, sin emplear el Shutdown Wizard. Si el equipo a apagar es de este tipo, marque esta casilla. En estos casos, además requiere Nombre de Usuario y Clave para tener acceso al equipo, estos son los siguientes 2 campos para rellenar.

NOTA: Recomendamos enfáticamente revisar el APENDICE D para evitar fallos en el apagado de Servidores Virtuales (VMWare).

- Username: Nombre de usuario configurado en el equipo a ser apagado. Solo para sistemas SSH.
- **Password**: Clave de seguridad del dispositivo a ser apagado. Solo para sistemas SSH.
- Command: Este es el comando que se enviará al equipo con la dirección IP registrada. De fábrica viene el comando básico "Halt", sin embargo, puede cambiarse por algún otro comando específico del Host o por el nombre de alguno de los Scripts almacenados en la tarjeta SNMP, en caso de que lo necesite.

NOTA: Recomendamos mantener el valor de fábrica, a menos que el cambio sea absolutamente necesario.

- **Apply**: Marque este botón luego llenar todos los campos de una IP, para guardar la información.
- Delete: Botón para vaciar todos los campos relativos a una dirección IP.

#### NOTA:

Los PC que reciban los comandos de apagado deben tener instalado el software auxiliar SHUTDOWN WIZARD para ser apagados, de lo contrario, el comando será ignorado. La única excepción son los equipos que empleen el protocolo SSH, los cuales deberán ser configurados de la manera ya explicada.

#### ALCANCES Y RESPONSABILIDADES:

La instalación de software en terminales y/o servidores de un usuario final, así como determinar direcciones IP o nombres de usuario y cualquier otro tema relacionado, afecta la seguridad del sistema, por lo que debe ser responsabilidad del administrador del sistema y recomendamos que sea éste quien las realice, no del técnico que instale el UPS.

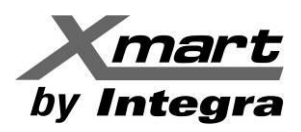

## **3.4.7. EVENT ACTION**

En la sección anterior explicamos la manera de identificar los equipos que recibirán comandos de apagado. En esta sección explicaremos las condiciones que generan esos comandos y como configurarlas, además de algunas otras acciones que también pueden realizarse, tales como el envío de emails, SMS y alarmas de dispositivos de medición ambiental. En la siguiente figura se muestra esta sección y la forma de seleccionarla:

| SNMP Web Pro 1.1                                                                                                    | Event action Coport Administrator                                                                                                    |   |
|----------------------------------------------------------------------------------------------------|----------------------------------------------------------------------------------------------------|---|
| Information Status Basic information UPS setting Parameters setting Control Real-time control System configuration Web E-mail SMS Upload Wake on LAN E-weth action Scheduled System time SNMP configuration ACL Log Event log Data log Help Serial Port Debug Firmware Upgrade | Shutdown the PC while battery mode       B         Shutdown PC:       @ after 1800       Sec         battery capacity is less than 20       %         Time needed for shutting down the PC 120       Sec.         The PC should:       Shutdown @ Go to sleep         Also power off the UPS after shutting down the PC.       Apply         Shutdown the PC while low battery:       Apply         Shutdown the PC while low battery:       Apply         Shutdown the PC while low battery:       Apply         Send E-mail while any UPS's event occurs:       Apply         Shutdown the PC while temperature upper limit.       55 °C         Shutdown the PC while temperature upper limit.       55 °C         Shutdown the PC while temperature upper limit.       55 °C         Shutdown the PC while temperature upper limit.       55 °C         Shutdown the PC while temperature upper limit.       50 °C         Shutdown the PC while temperature upper limit.       50 °C         Shutdown the PC while temperature upper limit.       50 °C         Balar record interval 60 °S Sec.       Apply         EMD alarming humidity upper limit.       60 °S Ce.         Apply       Select all/unselect all Event Code Descriptions         01 °C 10 Bus voltage not within default setting         02 °C 100 Bus v | * |

Parámetros configurables:

- Shutdown The PC While Battery Mode: Si se selecciona esta casilla, se generará un comando de apagado cuando se cumpla una de las siguientes condiciones:
  - 1. Si se marca la casilla "after" (ver Zona A en la figura anterior) y el UPS alcanza el número de segundos introducidos en Modo Batería, en la figura este tiempo es de 1800 seg.
  - 2. Si se marca la casilla "battery capacity is less than" y la capacidad remanente de la batería es menor al valor porcentual introducido, con el UPS en Modo Batería. En la figura el valor es de 20%.
- **Time Needed For Shutting Down The PC**: Tiempo para enviar el comando de apagado, luego del evento configurado en el punto anterior. En la figura anterior este tiempo es de 120 Seg.
- **The PC Should**: Permite escoger lo que hará el PC ante el comando de apagado, seleccionando una de las casillas:
  - 1. Shutdown: Apagado del PC. Este es el valor de fábrica.
  - 2. **Sleep mode**: Suspensión del sistema, en lugar del apagado, esto requiere Windows 2000® o superior en un hardware compatible.
- Also Power Off The UPS After Shutting Down The PC: Seleccione esta casilla para apagar el UPS bajo control, luego de apagar el PC al que se envíe el comando de apagado.
- Shutdown The PC While Low Battery: Seleccione esta casilla para enviar el comando de apagado cuando las baterías del UPS alcancen el nivel bajo de voltaje.
- Wake On Lan While AC Recovery: Habilita el envío de un *Wake On LAN* al PC al que se envió un comando de apagado, al restablecerse la línea AC.

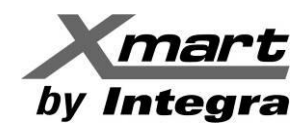

- **Send E-Mail While Any UPS Event Occurs**: Marque esta casilla para enviar E-mails de alarma cuando en el UPS ocurran los eventos seleccionados en la lista de la parte inferior de la pantalla.
- Send SMS While Any UPS Event Occurs: Marque esta casilla para enviar SMS de alarma cuando en el UPS ocurran los eventos seleccionados en la lista de la parte inferior de la pantalla Esto requiere tener un Modem GSM conectado en el puerto B de la SNMP.
- Shutdown The PC While Temperature Upper Limit: Marque esta casilla si quiere que se genere un comando de apagado cuando la temperatura alcance el valor que deberá introducir en el campo a la derecha. Si selecciona esta opción, se pedirán 2 parámetros más:
  - 1. Definir si la temperatura a la que se refiere es la reportada por el dispositivo de medición ambiental (EMD) o la interna del UPS.
  - 2. Indicar si desea que el UPS se reinicie luego del apagado, pasado los minutos que deberá introducir en el campo a la derecha
- **EMD Alarming Temperature Upper Limit**: Configura el punto de alarma por alta temperatura. Si la temperatura medida por el EMD excede este valor, generará una alarma.
- **EMD Alarming Humidity Upper Limit**: Configura el punto de alarma por alta humedad. Si la humedad medida por el EMD excede este valor, generará una alarma.
- EMD Alarm Reset: Marque el botón "Apply" para borrar todas las alarmas del EMD.
- Data Record Interval XX Sec: Tiempo entre muestras del registro de datos. Por defecto 60s.
- Select Events To Send SMS And Email: En la parte inferior de esta pantalla, hay una lista de alarmas y fallas del UPS. Aquellos que seleccione, generarán E-mails y SMS de aviso, al ocurrir. Una vez que haya marcado los que desee, haga clic sobre el botón "Apply" para guardar los cambios.
- Select All/Unselect All Event Code Descriptions: Marque esta casilla para habilitar o deshabilitar todos los eventos de la lista a la vez y haga clic sobre el botón "Apply" para guardar los cambios.

#### NOTAS:

- 1. Los comandos de apagado que se generen con los parámetros de esta sección se enviarán a los equipos cuyas direcciones IP se hayan configurado en la sección anterior (3.4.6. SHUTDOWN).
- Para que los equipos a los que se envían los comandos de apagado, los ejecuten, requieren tener instalado el software SHUTDOWN WIZARD, a menos que se manejen con el protocolo SSH y así hayan sido configurados en la sección anterior (3.4.6. SHUTDOWN).
- 3. Recomendamos consultar el **APENDICE C**, en el que se explican 2 ejemplos de configuración de comandos de apagado.

#### ALCANCES Y RESPONSABILIDADES:

La instalación de software en terminales y/o servidores de un usuario final, así como determinar direcciones IP o nombres de usuario y cualquier otro tema relacionado, afecta la seguridad del sistema, por lo que debe ser responsabilidad del administrador del sistema y recomendamos que sea éste quien las realice, no del técnico que instale el UPS.

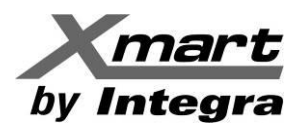

## 3.4.8. SCHEDULED

En esta sección se programan tareas, como pruebas de baterías y encendido y apagado de UPS/SAI en la red y está dividida en 3 áreas. Ver siguiente figura como referencia.

| SNMP Web Pro 1.1                                                                                                    | Scheduled Logn Guest                                                                                                    |
|----------------------------------------------------------------------------------------------------|----------------------------------------------------------------------------------------------------|
| Information Status Basic information UPS setting Parameters setting Control Real-time control System configuration Web E-mail SMS Upload Wake on LAN Shutdown | Battery test scheduled<br>Frequency: Once<br>Daily<br>Weekly<br>Monthly<br>Date(yyyy/mm/dd): 2014/02/12<br>Start time(hh:mm): 00:00<br>Method: Olivecond self-test<br>Self-test 1 Min<br>Deep discharge test<br>Apply   |
| Scheduled<br>System time<br>SNMP configuration<br>ACL<br>Log<br>Event log<br>Data log                                                                         | UPS On/Off schedule<br>Frequency: Once<br>Daily<br>Weekly<br>Power off at: 2014/01/01 (yyyy/mm/dd) 00.00 (hh:mm)                                                                                                    |
| Help<br>Serial Port Debug<br>Firmware Upgrade                                                                                                    | Ake PC shutdown or sleep before UPS power off Power on at 2014/01/01 (yyyy/mm/dd) 00.00 (hh:mm)     Wake on LAN after UPS power on     Apply      Use battery test scheduled Apply     Use buttery test scheduled Apply |

#### **Battery Test Scheduled:**

- **Frequency**: Frecuencia de las pruebas de baterías (Una vez / Diario / Semanal / Mensual)
- Fecha y Hora de las pruebas de batería.
- Method: 10 Segundos / autodefinida (En minutos) / Descarga Profunda
- Cuando haya introducido todos los datos, marque "Apply" para guardar los cambios.

#### UPS On/Off Scheduled:

- Frequency: Frecuencia de los encendidos/apagados (Una vez / Diario / Semanal)
- Power Off At: Hora y Fecha para apagar el UPS
- Make PC Shutdown Or Sleep Before UPS Power Off: Marque esta casilla para apagar o suspender el PC, antes que el UPS.
- Power On At: Hora y fecha de encendido del UPS
- Wake On LAN After UPS Power On: Marque esta casilla para encender el PC luego de encender el UPS.
- Cuando haya introducido todos los datos, marque "Apply" para guardar los cambios.

#### Enable Schedule Tasks:

- Use Battery Test Scheduled: Esta casilla activa las pruebas programadas de baterías.
- Use UPS On/Off Schedule: Esta casilla activar las operaciones programadas del UPS.

#### Notas:

- Es recomendable no programar varias acciones que coincidan en tiempo. Si se ejecutan varias acciones al mismo tiempo, algunas podrían ser ignoradas.
- Cualquier acción no soportada por el UPS/SAI, será ignorada.

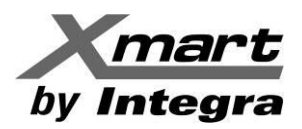

## 3.4.9. SYSTEM TIME

Ver la siguiente figura como referencia:

| SNMP Web Pro 1.1                                                                                                    |                                                                                                    | System time <sup>L</sup> igin Guest |
|----------------------------------------------------------------------------------------------------|----------------------------------------------------------------------------------------------------|-------------------------------------|
| Information<br>Status<br>Basic information<br>UPS setting<br>Parameters setting<br>Control<br>Real-time control<br>System configuration | Automatic time correction interval: 12 Hours v<br>Time server: time.windows.com<br>Time Zone(Relative to GMT): GMT v<br>Applying daylight saving time: No v<br>Adjust now >><br>System Time (yyyy/mm/dd hh:mm:ss): 2022/01/10 12:47:35 Apply |                                     |
| Web<br>E-mail<br>SMS<br>Upload<br>Wake on LAN<br>Shutdown<br>Event action<br>Schedulad<br>System time<br>SNMP configuration<br>ACL      | Auto Restart System for Every (0: Disable): 0 Minute(s) Apply<br>Manual Restart System After 30 Seconds. Apply                                                                                                    |                                     |
| Log<br>Event log<br>Data log<br>Help<br>Serial Port Debug<br>Firmware Upgrade                                                           |                                                                                                    |                                     |

- Automatic Time Correction Interval: Corrección automática de la hora.
- Time Server: Servidor de Referencia para la hora del sistema
- **Time Zone:** Zona Horaria (Sistema GMT).
- Applying daylight saving time: Usar ajuste del horario de Verano
- System Time (mm/dd/yyyy hh:mm:ss): Ajuste de la hora local del SNMP Web Pro
- Auto Restart System for Every: Reinicio automático del sistema, tiempo para rearmados automáticos repetitivos, tiempo en minutos, 0 Deshabilita la función.
- **Manual Restart System After 30 Seconds**: Marcar "Apply" reinicia la SNMP luego de 30s. Requiere esperar por 1 minuto aproximadamente, para restablecer la comunicación.

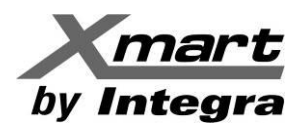

## **3.4.10. SNMP CONFIGURATION**

En esta sección se ajustan los parámetros básicos del **SNMP Web Pro**. Esta ventana es bastante más grande que las demás y requiere deslizarse hacia abajo para verla completa, por lo tanto, se mostrará en 3 imágenes diferentes, con las explicaciones de comandos.

La información está dividida en áreas, las cuales se explicarán siguiendo a la respectiva imagen en la que aparece, de manera separada.

| SNMP Web Pro 1.1          |                                                        |                                             | SNMP configuration Login Guest  |          |
|---------------------------|--------------------------------------------------------|---------------------------------------------|---------------------------------|----------|
| Information               | *: System will reboot when this item has been Applied. |                                             |                                 | ^        |
| Status                    | SNMP Information                                       | ONIMP washing                               | (Loss than 20 shorestern) Arety |          |
| LIPS setting              | SIMMP equipment attached:                              | SINIVIP web pro                             | (Less than 32 characters) Apply |          |
| Parameters setting        | L contiau.                                             | systemation                                 | * Apply                         |          |
| Control                   | System name:                                           | SNMP-System                                 | * Apply                         |          |
| Real-time control         | Network settings                                       | Commo System                                | (***)                           |          |
| System configuration      | network settings                                       | Automatically obtain                        | IP address *                    |          |
| Web<br>E mail             |                                                        | <ul> <li>Use a static IP address</li> </ul> | 855                             |          |
| SMS                       | IP address:                                            | 192.168.1.68                                |                                 |          |
| Upload                    | Subnet mask:                                           | 255.255.255.0                               |                                 |          |
| Shutdown                  | Default gateway:                                       | 192.168.1.1                                 |                                 |          |
| Event action<br>Scheduled |                                                        | Apply                                       |                                 |          |
| System time               | DNS:                                                   | 80.58.61.254                                | Apply                           |          |
| SNMP configuration        | IPv6 Network settings                                  |                                             |                                 |          |
| Log                       | IPv6 address:                                          | fe80::6219:29ff:fe10:b7e                    |                                 |          |
| Event log                 | Prefix length:                                         | 64                                          |                                 |          |
| Data log                  | Password                                               |                                             |                                 |          |
| Help                      | Old password:                                          |                                             |                                 |          |
| Firmware Upgrade          | New password:                                          |                                             |                                 |          |
|                           | Confirm password:                                      |                                             |                                 |          |
|                           |                                                        | Apply                                       |                                 | <u> </u> |

#### **Network Settings:**

La configuración de la dirección IP se hace aquí y puede realizarse de 2 maneras diferentes:

1. Obtención automática de la dirección IP: Para redes DHCP. Opción por defecto.

2. Configuración manual de dirección IP: Es para redes de dirección estática. En este caso, la dirección IP se mostrará como "**192.168.102.230**", la Net Mask como "**255.255.255.0**" y el Default Gateway como "**0.0.0**"; Los valores deberán introducirse manualmente.

#### IPv6 Network Settings:

Configuración de Parámetros para redes IPv6, incluyendo dirección IPv6 y la longitud del prefijo del formato de dirección.

#### Password:

Para cambiar la contraseña, primero debe introducir la actual, luego la nueva y repetir la nueva para confirmar. Marque "Apply" para guardar los cambios. Los passwords deben ser de 8 a 15 caracteres.

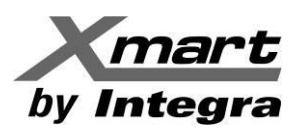

| SNMP Web Pro 1.1          |                      |                                |                       |          | SNMP configur | ation Login Guest |   |
|---------------------------|----------------------|--------------------------------|-----------------------|----------|---------------|-------------------|---|
| Information               |                      |                                | Apply                 |          |               |                   |   |
| Status                    | SNMP trap configurat | ion *                          |                       |          |               |                   |   |
| Basic information         |                      | Trap time interval:            | 300                   | Sec. App | bly           |                   |   |
| UPS setting               |                      | Trap community string:         | public                | Apply    |               |                   |   |
| Parameters setting        |                      | Company Private Traps:         | O Enable ○ Disable    | Apply    |               |                   |   |
| Control                   |                      | Company Private Traps Type:    | ● Event ID ○ Trap OID | Apply    |               |                   |   |
| Real-time control         |                      | Company Private Traps Version: | OV2c OV3 Apply        |          |               |                   |   |
| System configuration      |                      | RFC1628 Traps:                 | Select - Apply        |          |               |                   | - |
| Web                       | Tren ID eddrese      |                                | (•••••)               |          |               |                   |   |
| E-mail                    | map in address       | ID address                     |                       |          | 0             |                   | - |
| Upload                    | #                    | IP address                     |                       |          | Ope           | ration            | 4 |
| Wake on LAN               | 01                   | 0.0.0                          | _                     |          | Apply         | Delete            |   |
| Shutdown                  | 02                   | 0.0.00                         |                       |          | Apply         | Delete            | 4 |
| Event action<br>Scheduled | 03                   | 0.0.0.0                        |                       |          | Apply         | Delete            |   |
| System time               | 04                   | 0.0.0.0                        |                       |          | Apply         | Delete            |   |
| SNMP configuration        | 05                   | 0.0.00                         |                       |          | Apply         | Delete            |   |
| ACL                       | 06                   | 0.0.0.0                        |                       |          | Apply         | Delete            |   |
| Log                       | 07                   | 0.0.0.0                        |                       |          | Apply         | Delete            |   |
| Event log<br>Data log     | 08                   | 0.0.0.0                        |                       |          | Apply         | Delete            |   |
| Help                      | 09                   | 0.0.0.0                        |                       |          | Apply         | Delete            |   |
| Serial Port Debug         | 10                   | 0.0.0.0                        |                       |          | Apply         | Delete            |   |
| Firmware Upgrade          | 11                   | 0.0.0.0                        |                       |          | Apply         | Delete            |   |
|                           | 12                   | 0.0.0                          |                       |          | Apply         | Delete            |   |
|                           |                      |                                |                       |          | 1464          |                   |   |

#### SNMP Trap Configuration:

Configuración de los *Trap community string*:

- Intervalo de los Trap, en segundos
- Trap community string: "public" por defecto.
- Traps privados de empresa: Marque la casilla "Enable" para habilitar o "Disable" para deshabilitar. Por defecto: "Enable".
- Tipos de Traps privados de empresa: Selecciones su opción Event ID (Identificación de evento) u OID (Identificador de Objeto). Por defecto: Event ID.
- Versión de los Traps privados de empresa: Marque su opción V2c o V3. Por defecto: V2c. Para seleccionar la versión V3 siga este procedimiento:
  - a) Marque la casilla V3 y el botón "Apply" para guardar los cambios.
  - b) Marque el botón "Add" para agregar el perfil de Trap SNMP V3. Aparecerá la siguiente ventana:

| SnmpParameterPane   |     |      |                 |           |   | Х |
|---------------------|-----|------|-----------------|-----------|---|---|
|                     |     |      |                 |           |   |   |
| Security Name:      |     |      | Security Level: | Auth,Priv | ~ |   |
| Auth Protocol:      | MD5 | ~    | Auth Password:  |           |   |   |
| Priv Protocol:      | DES | ~    | Priv Password:  |           |   |   |
| Security Engine ID: |     |      | Context Name:   |           |   |   |
| Context Engine ID:  |     |      |                 |           |   |   |
|                     |     |      |                 |           |   |   |
|                     |     | OK C | ancel Apply     |           |   |   |

- c) Introduzca toda la información solicitada
- d) Marque "Apply" para guardar los cambios o Cancel para abortar la operación.
- RFC1628: Marque el botón "Select" para desplegar una lista de los eventos del UPS a ser incluidos en mensajes de Trap. De fábrica: todas las opciones están seleccionadas.

### Trap IP Address

Como las IP de Traps para Servidor SNMP V3 ya fueron descritas, esta explicación corresponde a las V2c. Introduzca hasta 12 direcciones estáticas IP de Traps, provistas por dispositivo SNMP. Al introducir cada dirección IP marque "Apply", de lo contrario los cambios se perderán. El botón "Delete" vacía los campos.

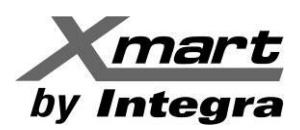

La siguiente figura muestra la parte inferior de la ventana. Incluye las áreas explicadas a partir de aquí.

| SNMP Web Pro 1.1          |                 |                                   |          |          |       | SN        | JMP configur     | ationLogin | Guest |             |
|---------------------------|-----------------|-----------------------------------|----------|----------|-------|-----------|------------------|------------|-------|-------------|
|                           |                 |                                   |          |          |       |           |                  |            |       |             |
| Information               | 09              | 0.0.0.0                           |          |          |       |           | Apply            | Delete     |       | · · · · · · |
| Status                    | 10              | 0.0.0.0                           |          |          |       |           | Apply            | Delete     |       |             |
| Basic information         | 11              | 0.0.0.0                           |          |          |       |           | Apply            | Delete     |       |             |
| UPS setting               | 12              | 0.0.0.0                           |          |          |       |           | Apply            | Delete     |       |             |
| Parameters setting        | SNMP server c   | onfiguration *                    |          |          |       |           |                  |            |       |             |
| Control                   |                 | Version:                          | V1/V2    | O V3     | Apply | Please re | start snmpservei |            |       |             |
| Real-time control         |                 | SNMP port:                        | 161      |          | Apply |           |                  |            |       |             |
| System configuration      |                 | Trap receive port:                | 162      |          | Apply |           |                  |            |       |             |
| Web<br>E-mail             |                 | SNMP community string:            | public   |          | Apply |           |                  |            |       |             |
| SMS                       |                 | REC1628 table index base:         | 00 0     | 1 Apr    | v     |           |                  |            |       |             |
| Upload<br>Wake on LAN     |                 | SNMP server control:              | Start    | St       | op    | Restart   |                  |            |       |             |
| Shutdown                  | Remote login    | ι                                 |          |          |       |           |                  |            |       |             |
| Event action<br>Scheduled |                 | Telnet                            | O Enable | Disable  | Apply |           |                  |            |       |             |
| System time               |                 | SSH                               | Enable   | ODisable | Apply |           |                  |            |       |             |
| SNMP contiguration        | MODRUS TCR      |                                   | -        |          |       |           |                  |            |       |             |
| Log                       | MODBUS TCP      |                                   | Enable   | ODicable | Apply |           |                  |            |       |             |
| Event log                 |                 | MODBUS TCP Server:                | Enable   | Ulsable  | Apply |           |                  |            |       |             |
| Data log                  |                 | Server port:                      | 502      |          | Appiy |           |                  |            |       |             |
| Help                      | Restore the fac | tory settings *                   |          |          |       |           |                  |            |       |             |
| Serial Port Debug         |                 | Confirm restore factory settings? | Restore  |          |       |           |                  |            |       |             |
| Firmware Upgrade          | Reboot          |                                   |          |          |       |           |                  |            |       |             |
|                           |                 | Reboot the system:                | Apply    |          |       |           |                  |            |       |             |
|                           |                 |                                   |          |          |       |           |                  |            |       | ×           |

#### SNMP Server Configuration

- **Version**: Selección de la versión de servidor SNMP entre V1/V2 (Default) y V3.
  - Para seleccionar Versión V3, por favor siga este procedimiento:
    - a) Marque el botón "Stop" para detener el Servidor SNMP
    - b) Marque la casilla V3 y el botón "Apply" para guardar los cambios.
    - c) Marque el botón "Add" de la línea Add SNMPV3 user, para añadir usuario SNMP V3. Debe aparecer la siguiente figura:

| User Name:     |           |   | Security Level: | NoAuth,NoPriv | ~ |
|----------------|-----------|---|-----------------|---------------|---|
| Auth Protocol: | MD5       | × | Auth Password:  |               |   |
| Priv Protocol: | DES       | ~ | Priv Password:  |               |   |
| Permission:    | Read Only | ~ |                 |               |   |

- d) Marque "Apply" para guardar los cambios o "Cancel" para abortar la operación.
- e) Marque el botón "Restart" para reiniciar el Servidor SNMP
- **SNMP Port**: Puerto SNMP
- TRAP Receive Port: Puerto de Recepción de Trap
- SNMP Community String: Valor por defecto "public"
- RFC1628 Table Index Base: Seleccione entre "0" o "1" (Default).
- Add SNMPV3 User: Esta línea se muestra debajo de la de tabla "RFC1628", solo si se ha seleccionado la opción "V3". El uso de esta entrada se explicó anteriormente en el punto "Versión"
- **SNMP Server Control**: Los botones de "Start" (Arrancar) y "Stop" (Detener) permiten arrancar y detener el servidor SNMP. El botón "Restart" reinicia el servidor SNMP.

#### Remote Login:

- Telnet: Habilita o Deshabilita (Default) el acceso remoto para servicios Telnet.
- SSH: Habilita (Default) o Deshabilita el acceso remoto para servicios SSH.

#### ModBus TCP

Esta función habilita o deshabilita el servicio ModBus TCP y define el puerto ModBus TCP (Valor predeterminado: 502).

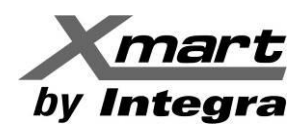

Si se deshabilita, el servicio se detendrá y los paquetes de información ModBus TCP no podrán obtenerse. Ver siguiente figura como referencia.

| MODBUS TCP         |                       |
|--------------------|-----------------------|
| MODBUS TCP Server: | Enable Obisable Apply |
| Server port:       | 502 Apply             |

Una vez configurada esta opción, el funcionamiento podrá ser probado usando los softwares ModBus Poll o ModScan. Los parámetros de adquisición de datos dependen del protocolo registro y mapeo de direcciones, que puede cambiar según el modelo del UPS. Xmart pone a la disposición del usuario los protocolos correspondientes a los diferentes modelos.

#### **Restore The Factory Settings**

Marcar el botón "Restore" restaura todos los parámetros de fábrica (Default). Esto significa que el sistema intentará conseguir automáticamente dirección IP y la clave de administrador volverá a ser 12345678.

#### Reboot

Marcar el botón "Apply" reinicia la interfaz SNMP Web Pro.

## 3.4.11. ACL

ACL son las siglas para Access Control List (Lista de Control de Acceso, en inglés).

En esta sección permite proteger la seguridad del acceso vía internet, identificando las direcciones IP que efectivamente pueden acceder a la interfaz **SNMP Web Pro**. Ver siguiente imagen como referencia.

| SNMP Web Pro 1.1                                                                                                    |                                                      |                                          |            |          | ACLLigin Guest |       |
|----------------------------------------------------------------------------------------------------|------------------------------------------------------|------------------------------------------|------------|----------|----------------|-------|
| Information<br>Status<br>Basic information<br>UPS setting                                                                                            | Services usin                                        | ig ACL<br>Http<br>✓                      | Https<br>I | SSH<br>V | Telnet         | SNMP  |
| Control Real-time control                                                                                                    | *: Please fill in<br>IP address all                  | the IP address before<br>lowed to access | operation! |          |                |       |
| System configuration<br>Web<br>E-mail<br>SMS<br>Upload<br>Wake on LAN<br>Shutdown<br>Event action<br>Scheduled<br>System time<br>SIME confinu gation | 01:<br>02:<br>03:<br>04:<br>05:<br>06:<br>07:        | 192.168.104.60                           |            |          |                |       |
| ACL<br>Log<br>Event log<br>Data log<br>Help<br>Serial Port Debug<br>Firmware Upgrade                                                                 | 08:<br>09:<br>10:<br>11:<br>12:<br>13:<br>14:<br>15: |                                          |            |          |                |       |
|                                                                                                    |                                                      |                                          |            |          |                | Apply |

#### Services Using ACL (Servicios permitidos por el ACL)

Marcar las casillas de los servicios que el sistema ACL permitirá: Http, Https, SSH. Telnet y SNMP.

#### IP Address allowed to Access (Direcciones IP con Acceso Permitido)

En esta sección se introducen las direcciones IP de los usuarios a quienes el ACL les permitirá el acceso. En la columna IP Address se debe ingresar la dirección IP en cuestión y en las casillas a la derecha, se debe marcar los servicios permitidos para cada dirección IP en particular.

Los usuarios cuyas direcciones IP no estén configuradas en esta tabla, serán bloqueados y no podrán acceder al **SNMP Web Pro**.

Luego de hacer los cambios, marque el botón "Apply" para guardar la información.

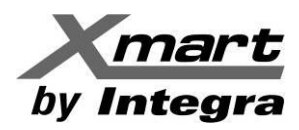

## 3.5. LOG.

Los eventos y la Data del UPS se pueden almacenar en la Memoria Flash de la SNMP por un mes aproximadamente, así que la información está segura, aunque falte la energía.

## 3.5.1. Event Log

El Registro de Data puede almacenar hasta 200.000 registros y la información puede descargarse en archivos ".csv". Incluye alarmas del UPS, Información de Fallas, Alarmas del Sensor-TH, Operaciones del UPS comandadas por la **SNMP Web Pro** o alguno de nuestros softwares de supervisión y control. Ver próxima figura como referencia:

| SNMP Web Pro 1.1                      |                            |                          | Event logLotin G | iest         |
|---------------------------------------|----------------------------|--------------------------|------------------|--------------|
| Information                           | 2022_01.csv v Apply Delete |                          |                  |              |
| Status<br>Basic information           | Time                       | 1<br>Event name          | Event source     | Client IP    |
| UPS setting                           | 2022/01/04 18:11:31        | Standby Mode             | MCU Polling      |              |
| Parameters setting                    | 2022/01/04 18:14:20        | Battery Test             | MCU Polling      |              |
| Control                               | 2022/01/04 18:14:30        | Line Mode                | MCU Polling      |              |
| Real-time control                     | 2022/01/04 18:14:33        | Battery self-test passed | MCU Polling      |              |
| System configuration                  | 2022/01/04 18:21:57        | Standby Mode             | MCU Polling      |              |
| Web                                   | 2022/01/04 18:25:56        | AC failure               | MCU Polling      |              |
| E-mail                                | 2022/01/05 16:45:28        | Standby Mode             | MCU Polling      |              |
| SMS                                   | 2022/01/05 16:48:12        | System configuration     | Web Browser      | 192.168.1.56 |
| Upload<br>Wake on LAN                 | 2022/01/05 16:48:18        | System configuration     | Web Browser      | 192.168.1.56 |
| Shutdown                              | 2022/01/05 16:48:59        | System configuration     | Web Browser      | 192.168.1.56 |
| Event action                          | 2022/01/05 16:49:08        | System configuration     | Web Browser      | 192.168.1.56 |
| System time                           | 2022/01/05 16:52:41        | Battery Test             | MCU Polling      |              |
| SNMP configuration                    | 2022/01/05 16:52:51        | Line Mode                | MCU Polling      |              |
| ACL                                   | 2022/01/05 16:52:54        | Battery self-test passed | MCU Polling      |              |
| Log                                   | 2022/01/10 12:09:14        | Line Mode                | MCU Polling      |              |
| Event log                             |                            |                          | ŭ                |              |
| Data log                              |                            |                          |                  |              |
| Help                                  |                            |                          |                  |              |
| Serial Port Debug<br>Firmware Upgrade | L                          | 1                        |                  | Save a       |

## 3.5.2. Data Log

El Registro de Data puede almacenar hasta 200.000 registros y la información puede descargarse en archivos ".csv". Incluye valores de voltaje y frecuencia de entrada y salida, carga del UPS, Voltaje de Baterías, Temperatura Interna del UPS, Lecturas del Sensor-TH. Ver siguiente figura como referencia:

|                             |                           |                   |                     |                    |                  | Data log <sup>u</sup> | ogi Guest    |                         |
|-----------------------------|---------------------------|-------------------|---------------------|--------------------|------------------|-----------------------|--------------|-------------------------|
| Information                 | 2022_01_10.csv v Apply De | lete              |                     |                    |                  |                       |              |                         |
| Status<br>Basic information | Time Input volta          | ge(V) Output volt | age(V) Output frequ | 1<br>ency(Hz) Load | i(%) Battery vol | tage(V) Temp.('       | °C) EMD Terr | np.(°C) EMD humidity(%) |
| UPS setting                 | 2022/01/10 12:09:44 228.4 | 229.9             | 49.9                | 1                  | 41.0             | 17.5                  |              |                         |
| arameters setting           | 2022/01/10 12:10:44 229.4 | 229.4             | 50.0                | 0                  | 41.0             | 17.7                  |              |                         |
| Control                     | 2022/01/10 12:11:44 228.6 | 229.7             | 50.0                | 0                  | 41.0             | 17.7                  |              |                         |
| Real-time control           | 2022/01/10 12:12:44 228.8 | 229.9             | 50.0                | 1                  | 41.0             | 17.8                  |              |                         |
| em configuration            | 2022/01/10 12:13:46 223.5 | 229.5             | 50.0                | 1                  | 41.0             | 17.8                  |              |                         |
| Web                         | 2022/01/10 12:14:46 226.5 | 229.6             | 50.0                | 0                  | 41.0             | 17.8                  |              |                         |
| E-mail                      | 2022/01/10 12:15:46 225.6 | 229.8             | 50.0                | 0                  | 41.0             | 18.0                  |              |                         |
| SMS                         | 2022/01/10 12:16:46 224.1 | 229.6             | 50.0                | 1                  | 41.0             | 18.2                  |              |                         |
| Wake on LAN                 | 2022/01/10 12:17:46 223.1 | 229.5             | 50.0                | 0                  | 41.0             | 18.2                  |              |                         |
| Shutdown                    | 2022/01/10 12:18:46 222.8 | 229.8             | 50.0                | 1                  | 41.0             | 18.2                  |              |                         |
| Event action                | 2022/01/10 12:19:47 229.6 | 229.6             | 50.0                | 0                  | 41.0             | 18.2                  |              |                         |
| System time                 | 2022/01/10 12:20:47 229.7 | 229.5             | 50.0                | 0                  | 41.0             | 18.4                  |              |                         |
| IMP configuration           | 2022/01/10 12:21:47 230.8 | 229.5             | 50.0                | 0                  | 41.0             | 18.4                  |              |                         |
| ACL                         | 2022/01/10 12:22:47 228.2 | 229.6             | 50.0                | 0                  | 41.0             | 18.2                  |              |                         |
| Log                         | 2022/01/10 12:23:47 230.1 | 229.4             | 50.0                | 1                  | 41.0             | 18.4                  |              |                         |
| Event log                   | 2022/01/10 12:24:48 229.3 | 230.1             | 50.0                | 1                  | 41.0             | 18.2                  |              |                         |
| Holp                        | 2022/01/10 12:25:48 229.2 | 229.4             | 50.0                | 0                  | 41.0             | 18.2                  |              |                         |
| arial Dart Dahua            | 2022/01/10 12:26:48 230.4 | 229.6             | 50.0                | 0                  | 41.0             | 18.2                  |              |                         |
| rmware Upgrade              | 2022/01/10 12:27:48 231.0 | 230.0             | 50.0                | 0                  | 41.0             | 18.1                  |              |                         |
|                             | 2022/01/10 12:28:48 231.0 | 230.0             | 50.0                | 0                  | 41.0             | 18.2                  |              |                         |
|                             | 2022/01/10 12:29:49 230.0 | 229.6             | 50.0                | 0                  | 41.0             | 18.2                  |              |                         |

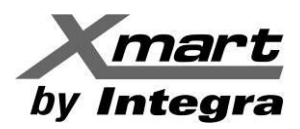

## 3.6. HELP.

Esta área es para personal cualificado y solo para tareas de mantenimiento de SNMP.

## 3.6.1. Serial Port Debug

Esta función es para probar las condiciones de comunicación entre la tarjeta SNMP y el dispositivo de prueba. Ver la siguiente figura.

| SNMP Web Pro 1.1                                                                                                    |                |  | Serial Port Debug <sup>u</sup> g | n Guest |
|----------------------------------------------------------------------------------------------------|----------------|--|----------------------------------|---------|
| Information                                                                                                    | Send content:  |  | Send                             |         |
| Status<br>Basic information                                                                                                    | Output window: |  |                                  |         |
| UPS setting                                                                                                    |                |  |                                  |         |
| Parameters setting                                                                                                    |                |  |                                  |         |
| Control                                                                                                    |                |  |                                  |         |
| Real-time control                                                                                                    |                |  |                                  |         |
| System configuration                                                                                                    |                |  |                                  |         |
| Web<br>E-mail<br>SMS<br>Upload<br>Wake on LAN<br>Shutdown<br>Event action<br>Scheduled<br>System time<br>SNMP configuration<br>ACL |                |  |                                  |         |
| Event log<br>Data log                                                                                                    |                |  |                                  |         |
| Help<br>Serial Port Debug<br>Firmware Upgrade                                                                                      |                |  | ĺ.                               | Clear   |

## 3.6.2. Firmware Upgrade

Esta función permite actualizar el firmware de la tarjeta SNMP, su interfaz se ve en la siguiente figura:

| SNMP Web Pro 1.1                                                                                                    | Firmware Upgrade <sup>lk</sup> gin Guest                                                |
|----------------------------------------------------------------------------------------------------|-----------------------------------------------------------------------------------------|
| information<br>Status<br>Basic information<br>UPS setting<br>Parameters setting<br>Control<br>Real-time control<br>System configuration<br>Web<br>E-mail<br>SMS<br>Upload<br>Wake on LAN<br>SMU<br>Wake on LAN<br>Shutdown<br>E-vent action<br>Scheduled<br>System time<br>SNIMP configuration<br>ACL<br>Log<br>Event log<br>Data log<br>Help<br>Serial Port Debug | select       No file selected!         "When upgrade successful the system will reboot. |

Presionar el botón "Select" permite seleccionar, en su ordenador, el archivo del firmware actualizado que se desea enviar a la tarjeta SNMP. Para esto se debe tener en cuenta los siguientes aspectos:

- El archivo del firmware debe tener la extensión ".tar.gz"
- IMPORTANTE: Deshabilite el FIREWALL y el Antivirus, dado que podrían interrumpir la descarga del firmware en las tarjetas, las cuales quedarían inoperativas.
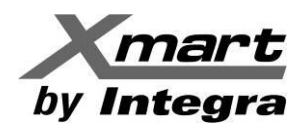

- Confirme que está comunicándose con la tarjeta SNMP correcta, confirmando que la dirección IP en la barra de direcciones del navegador corresponde con la tarjeta que se desea actualizar.
- Para realizar este proceso, debe iniciar sesión como administrador del sistema.

Una vez seleccionado el archivo del firmware, la ventana se verá como en la siguiente figura:

| SNMP Web Pro 1.1                                                                                                    |                                                                                                    | Firmware Upgrade <sup>lo</sup> gin Guest |
|----------------------------------------------------------------------------------------------------|----------------------------------------------------------------------------------------------------|------------------------------------------|
| Information<br>Status<br>Basic information<br>UPS setting<br>Parameters setting<br>Control<br>Real-time control<br>System configuration<br>Web<br>E-mail<br>SMS<br>Upload<br>Wake on LAN<br>SMU<br>Wake on LAN<br>Shutdown<br>E-vent action<br>Scheduled<br>System time<br>SNMP configuration<br>ACL<br>Log<br>Event log<br>Data log<br>Help<br>Sarial Part Debug<br>Firmware Upgrade | select       upgrade1_1_6_1_20201127.tar.gz       Upgrade         "When upgrade successful the system will reboot.       A         Status:      Upgrade package is selected.       B |                                          |

En este momento se ve el nombre del archivo seleccionado, así como el botón "Upgrade" (Area "**A**"), haciendo clic en este botón permite enviar el archivo a la SNMP a actualizar.

Aparece también la palabra **Status** (Area "**B**") y debajo, en la zona de mensajes, la confirmación de que el archivo de firmware ha sido seleccionado.

Al seleccionar el botón "Upgrade", comenzará el proceso de actualización y en la zona de mensajes se irá indicando el avance de la misma, tal como se muestra en la siguiente figura, en la zona resaltada en rojo:

| SNMP Web Pro 1.1                                                                                                    |                                                                                                    | Firmware UpgradeLo <sup>jin</sup> Guest |
|----------------------------------------------------------------------------------------------------|----------------------------------------------------------------------------------------------------|-----------------------------------------|
| Information     select     upgr       Status     Basic information     "When upgrade       UPS setting     "When upgrade       Parameters setting     "When upgrade       Control     "Upgrade       Real-time control     "Tr       System configuration     Pit       Wab     "Tr       E-mail     "Tr       SMS     Upload       Upload     "Pit       Shutdown     "Tr       Studtown     "Tr       Studtown     "Tr <th>ade1_1_6_1_20201127.tar.gz Upgrade<br/>e successful the system will reboot.<br/>us:<br/>ograde package is selected.<br/>y to upload upgrade package to server.<br/>sase don't leave and refresh this page!<br/>sase don't leave and refresh this page!<br/>sase don't leave and refresh this page!<br/>sase don't leave and refresh this page!<br/>sase don't leave and refresh this page!<br/>sase don't leave and refresh this page!<br/>sase don't leave and refresh this page!<br/>sase wait<br/>grade is in progress.<br/>sase don't leave and refresh this page!<br/>te web server will stop!<br/>tese refresh the browser after 30 seconds to check the upgrade result!</th> <th></th> | ade1_1_6_1_20201127.tar.gz Upgrade<br>e successful the system will reboot.<br>us:<br>ograde package is selected.<br>y to upload upgrade package to server.<br>sase don't leave and refresh this page!<br>sase don't leave and refresh this page!<br>sase don't leave and refresh this page!<br>sase don't leave and refresh this page!<br>sase don't leave and refresh this page!<br>sase don't leave and refresh this page!<br>sase don't leave and refresh this page!<br>sase wait<br>grade is in progress.<br>sase don't leave and refresh this page!<br>te web server will stop!<br>tese refresh the browser after 30 seconds to check the upgrade result! |                                         |

Al aparecer el texto señalado con la flecha en la figura anterior, significa que la actualización del firmware de la tarjeta ha culminado con éxito. Espere unos 30 segundos y actualice el navegador, el cual deberá mostrar la ventana inicial del **SNMP Web Pro**.

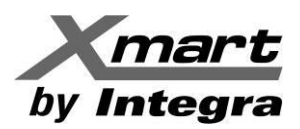

# APENDICE A INSTALACION Y OPERACION DE SNMP EN STA

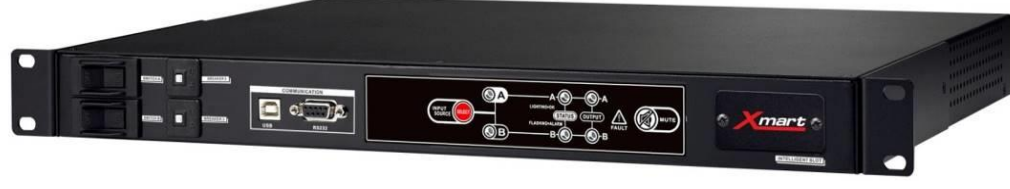

# STA-16A

# INTRODUCCION

El STA-16A (Switch De Transferencia Automática) es un selector automático con 2 entradas de corriente alterna (AC) y una salida de corriente alterna (AC).

El STA-16A mantiene su salida conectada a la entrada AC que ofrezca una señal de voltaje correcta. Por regla general el STA-16A mantiene su entrada principal AC conectada a su salida AC hasta que se detecte una falla en la entrada principal AC, en ese momento el STA-16A cambia a la entrada secundaria para mantener la salida AC siempre energizada. Al momento de detectarse que la entrada principal se ha reestablecido, el STA-16A reconecta de nuevo la salida a la entrada AC principal.

Este equipo por sus características de funcionamiento es usado normalmente para 2 aplicaciones fundamentales:

- 1.- Ofrecer 2 entradas AC redundantes para un solo UPS.
- 2.- Redundancia de 2 UPS, al poder conectar la salida al UPS # 2 en caso de que falle el UPS # 1.

# **INSTALACION DE LA TARJETA SNMP EN UN STA:**

Paso 1: Retire la tapa de la ranura SNMP en el panel trasero del STA.

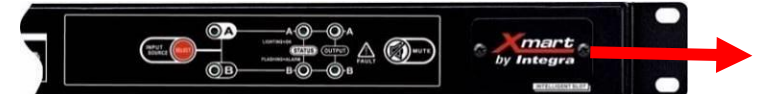

Paso 2: Verifique que el jumper "C" de la tarjeta está entre los puntos 1 y 2 e inserte la tarjeta

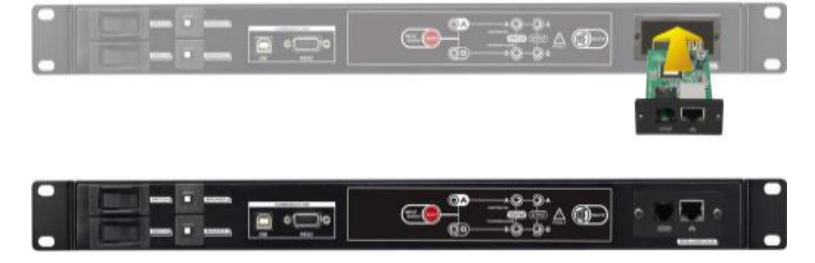

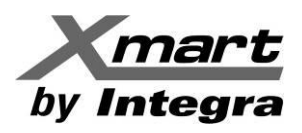

**Paso 3:** Conecte el cable de red RJ45 en el puerto Ethernet y compruebe que enciende por lo menos el LED amarillo. Si tiene un medidor de temperatura/humedad XMART, conéctelo al puerto apropiado según la figura siguiente.

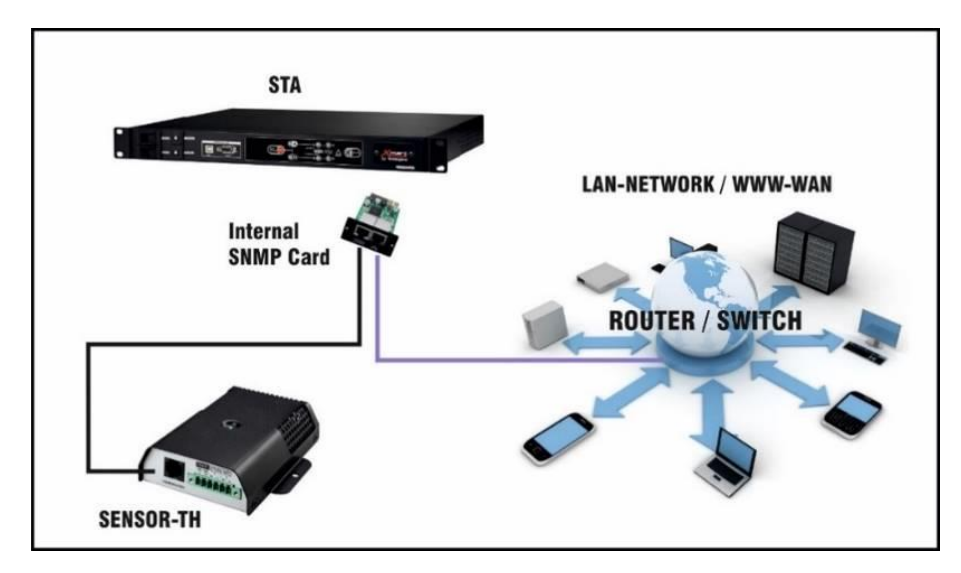

Se sugiere revisar el manual del sensor TH en caso de que se vaya a usar.

# **COMUNICACION CON STA**

A continuación, se explican las 2 formas de comunicarse con la tarjeta desde la misma red LAN:

#### A) SOFTWARE DE SUPERVISION ATS MONITOR

El software **ATS MONITOR** ofrece una variedad de funciones de supervisión para los STA. Permite un registro de eventos y datos que se almacenan en el disco duro del PC así como un sistema de envío de emails. Instale el software **ATS MONITOR** en el PC desde el que se realizará la supervisión de los STA. El software está disponible en la sección de descargas de nuestra web (**www.xmart-ups.com**), así como el manual donde encontrará las instrucciones de instalación y uso.

#### <u>B) COMUNICACIN MEDIANTE NAVEGADOR – INTERFAZ ATS WEB PRO</u>

Esto se logra escribiendo la dirección IP de la tarjeta directamente en un navegador de un PC, conectado a la misma red LAN. El navegador contactará con la tarjeta y abrirá la interfaz **ATS Web Pro** donde se podrá configurar y supervisar el STA. La tarjeta puede almacenar eventos y datos en su memoria interna sin necesidad de depender de un software de supervisión externo. También puede enviar email con mensajes de alarma siempre que la red LAN tenga un rúter con acceso a internet. Si la red LAN asigna IP de forma dinámica (DHCP), la tarjeta recibirá un IP de la red cuando se inserte en el STA (que debe estar en funcionamiento) y se conecte el cable de red RJ45 a la tarjeta. Si la tarjeta se instala en una red con asignación de IP estáticas revise la sección dedicada en este manual.

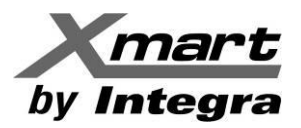

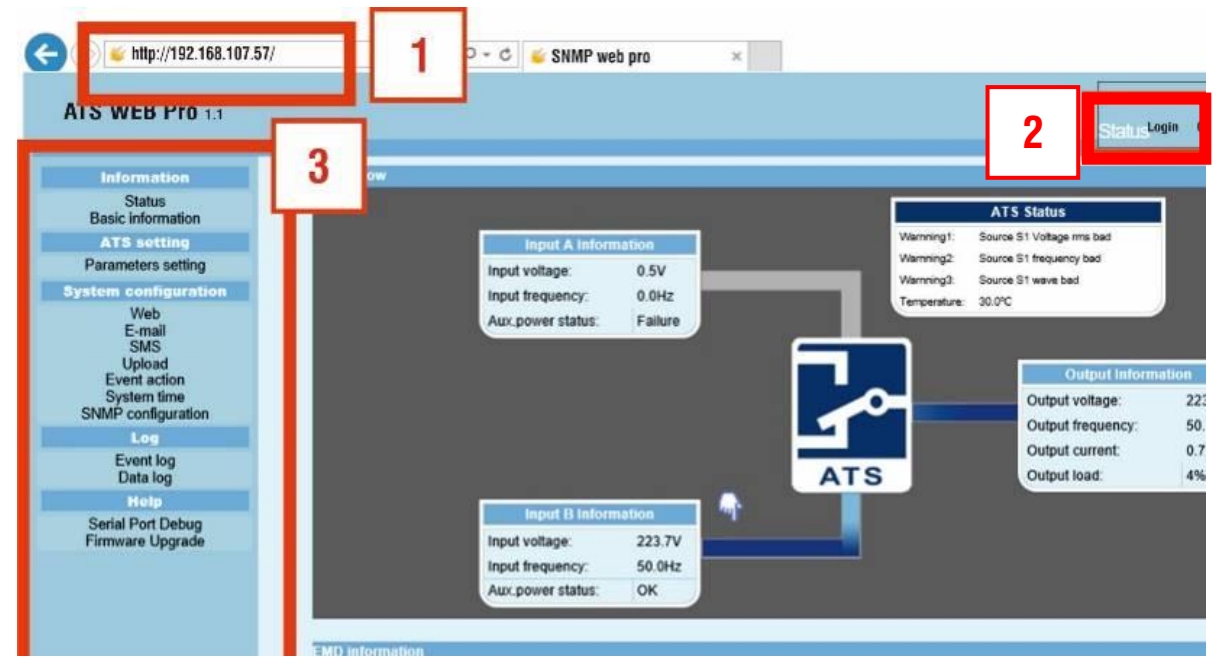

#### INTERFAZ DE COMUNICACION MEDIANTE NAVEGADOR: ATS WEB PRO.

La interfaz de comunicación mediante navegador consta de varias secciones:

- 1) BARRA DEL NAVEGADOR: Donde debe introducirse el IP de la tarjeta conectada en la red LAN
- 2) LOGGIN: Para ingresar como administrador la clave es: 12345678
- 3) MENU DE FUNCIONES

#### En una red de IP dinámicas (DHCP)

Para conocer el IP asignado a la tarjeta por parte de la red, se puede instalar el software SNMP Web Manager que viene en el CD dentro de la caja de la tarjeta o descargándolo desde la sección de DESCARGAS de nuestra web: www.xmart-ups.com.

Instale y ejecute el SNMP WEB MANAGER y se abrirá una ventana como la de la siguiente figura. Seleccione la opción SYSTEM arriba a la izquierda e ingrese con el PASSWORD: 12345678

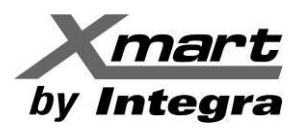

#### SNMP WEB MANAGER:

| System Settings Language Help                                                               | Introduce password: 12345678                             |
|---------------------------------------------------------------------------------------------|----------------------------------------------------------|
| IP address MAC addre<br>192.168.1.14 60-19-29-01-19-a7<br>IP address                        | IP address 192.168.1.14<br>MAC address 60-19-29-01-19-a7 |
| SNMP status: 1 SNMP reset enable<br>Use system time: 11/03/2016 15:49:41 Apply<br>192.168.1 | Coutput window                                           |

Haga SCAN para que se muestre el IP dinámico asignado a la tarjeta. <u>El proceso de SCAN, en algunos</u> casos, puede tomar un par de minutos. Si no devuelve un valor de IP haga SCAN varias veces hasta <u>que se detecte a la tarjeta</u>. Tome nota del IP y escríbalo en la barra de direcciones del navegador de internet o simplemente haga doble clic sobre el IP mostrado para que se abra automáticamente el navegador con la interfaz de comunicación **ATS WEB Pro**.

#### En una red de IP Estáticas (Fijas)

Si la red LAN donde se instalará el UPS no asigna IP de manera dinámica (DHCP), será necesario asignar una IP fija a la tarjeta SNMP mediante el siguiente procedimiento. Es necesario que este procedimiento lo realice el administrador de la red que es la persona adecuada ya que conoce las restricciones de seguridad de la red.

1.- El STA con la tarjeta de red SNMP-06 debe estar en funcionamiento (ON).

2.- Conecte el PC <u>directamente</u> al puerto de la tarjeta SNMP-06 mediante un cable de red RJ45. La conexión debe ser directa desde el PC a la tarjeta, sin pasar por el ROUTER. (hay versiones de tarjetas SNMP06 que pueden ser detectadas en la red LAN sin hacer la conexión directa).

3.- Hacer SCAN para ver el IP dinámico que viene con la tarjeta. <u>Este proceso puede tardar entre 2 y 5</u> minutos. Haga SCAN varias veces hasta que se detecte la tarjeta.

4.- Seleccione el IP que se mostrará en la parte superior izquierda una vez se detecte la tarjeta.

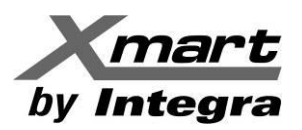

#### SNMP WEB MANAGER:

| SNMP Web Manager                           |                                             |
|--------------------------------------------|---------------------------------------------|
| System Settings Language Help              |                                             |
| IP address MAC address Basic Ir            | nfo IP settings Online upgrade System manag |
| 132,106,1,14 00-13-23-01-13-87             | IAC address 60-19-29-01-19-a7               |
|                                            | Automatically obtain IP address             |
|                                            | Use a static IP address                     |
|                                            | IP address 192.168.1.14                     |
|                                            | Subnet mask 255.255.255.0                   |
| De                                         | fault Gateway 192.168.1.1                   |
| SNMP status: 1 SNMP reset enable Reset     | Apply                                       |
| Use system time: 11/03/2016 16:24:19 Apply | DNS Apply                                   |
| 192.168.1 Scan Output win                  | dow                                         |
| Add                                        |                                             |
| Del                                        |                                             |
|                                            |                                             |
|                                            |                                             |

5.- Abra la pestaña "IP settings" (ver figura anterior) y active la opción "Use a Static Address".

#### NOTA: Si no le permite hacer modificaciones vuelva a hacer SCAN.

6.- Escriba el IP address y la Subnet mask y Default Gateway que desea asignar a la tarjeta

7.- Seleccione la opción de APLICAR (APPLY) para que se guarden los cambios.

Es posible que el software le pida la contraseña: **12345678** antes de poder hacer APPLY. Después de ingresar la contraseña vuelva a aplicar APPLY. El sistema debe mostrar una ventana que confirme la operación ha sido efectuada mediante el mensaje "OPERATION SUCCESSFULL"

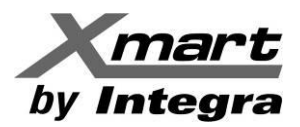

#### **OPERACION DE LA INTERFAZ ATS WEB PRO**

En la siguiente imagen se muestra el área del Menú de Funciones:

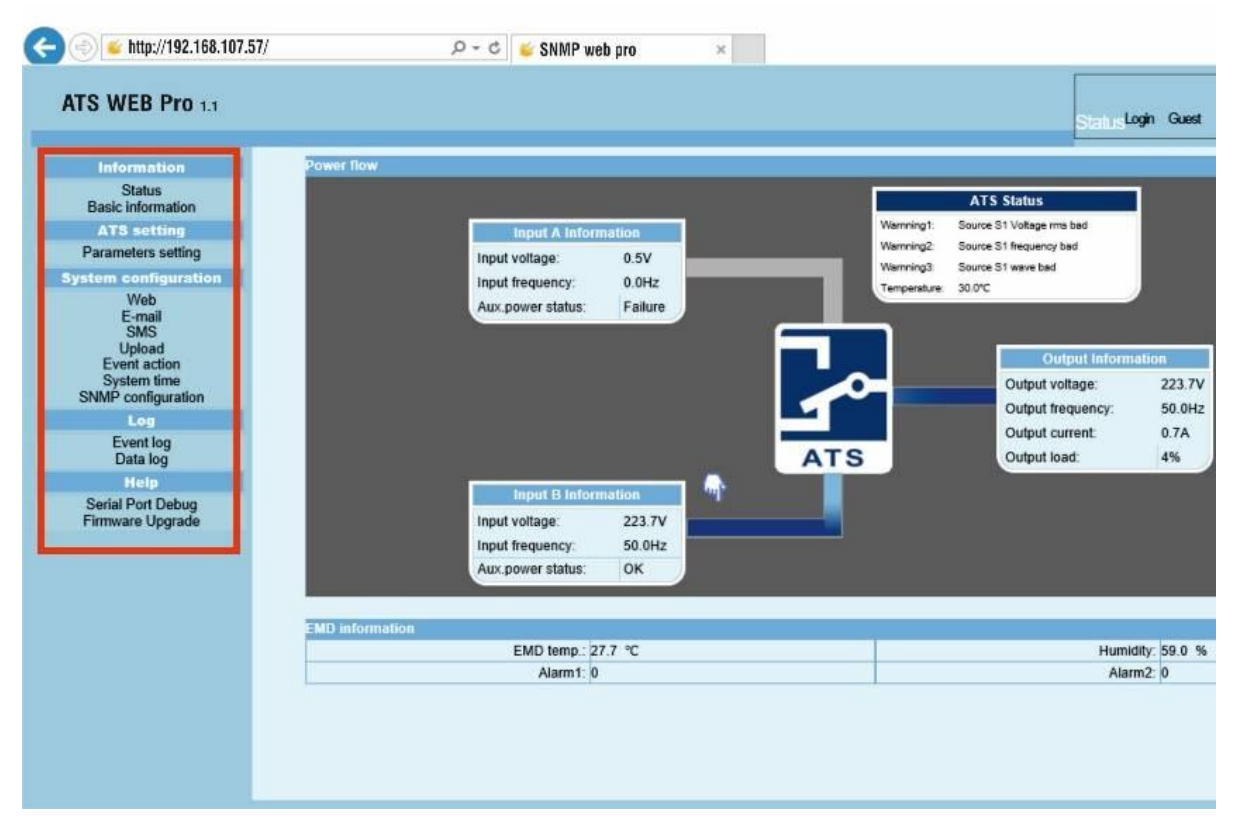

#### **INFORMATION:**

#### STATUS:

Ofrece información del estado actual del STA:

- Valores De las Entradas A y B: Voltaje, frecuencia y Estado de las líneas.
- Información de Salida: Voltaje, frecuencia, y consumo conectado a la salida (%)
- Valores y Alarmas de temperatura y humedad (SOLO si hay conectado un Sensor-TH, opcional)

#### **BASIC INFORMATION:**

Ofrece los valores de diseño y tecnología del STA como: Firmware del CPU versión, Número de Serie, Valores Nominales (Voltaje, Corriente, Frecuencia), versión de Firmware de la SNMP.

#### STA SETTING: Parameters Settings

En esta área se configuran los parámetros operativos:

- Valores máximos y mínimos admisibles de voltaje para las entradas A y B.
- Valores máximos y mínimos admisibles de frecuencia para las entradas A y B.
- Valores admisibles de frecuencia y voltaje, para volver a Normal, luego de una falla de rango de una entrada AC.
- Puntos de alarma y falla de Sobrecarga.

#### **SYSTEM CONFIGURATION:**

Permite configurar los parámetros relacionados con:

- Nombre de usuario y password para acceder al ATS WEB Pro

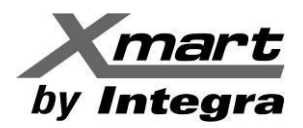

- Selección de protocolos HTTP y HTTPS.
- Envío de emails (ver siguiente sección para más detalles)
- Envío de SMS: requiere que haya un modem GSM conectado al puerto "B" de la tarjeta vía serie.

#### Detalles de la Conexión GSM

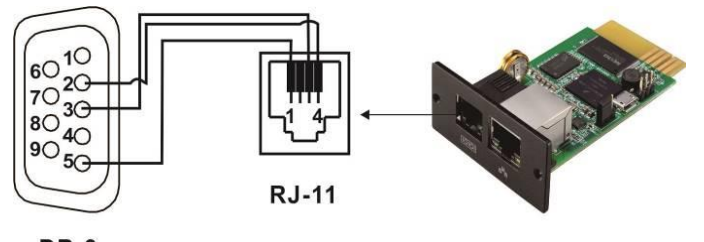

DB-9

Cable no incluido. (PIN 2 to 4 / PIN 3 to 3 / PIN 5 to 1)

- Upload: Parámetros para subir datos a un servidor. Se divide en 2 secciones:

Data Log: Configuración para subir los registros de Eventos y Datos a un servidor.

Data Center: Reservado para uso futuro.

- Event Action: Cuando ocurren eventos en el STA, la tarjeta SNMP puede enviar emails o SMS, según la configuración de esta sección.
- System Time: Permite configurar la hora y fecha
- SNMP Configuration: Permite configurar parámetros de la tarjeta en la red LAN

**LOG:** Permite revisar el registro de eventos y de datos almacenados en la tarjeta.

**<u>HELP</u>**: Serial Port Debugging: para uso de servicio técnico. Permite comprobar comunicación entre tarjeta y dispositivo externo.

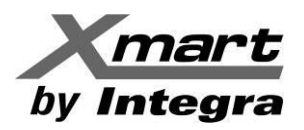

# **WEB CONFIGURATION**

#### Puertos HTTPS & HTTP (80)

Esta tarjeta permite comunicarse tanto mediante **http** como mediante protocolo seguro **https**, como se puede ver en la siguiente figura:

| 🛞 🛎 http://192.168.107.57/                                                                                                    | מ ו                                               | 👻 🗳 SNMP web pro | ×                           |           |                |                        | <br>ଜ ନ ଶ                                |
|----------------------------------------------------------------------------------------------------|---------------------------------------------------|------------------|-----------------------------|-----------|----------------|------------------------|------------------------------------------|
| ATS WEB Pro 1.1                                                                                                    |                                                   |                  |                             |           | W              | e Logout Administrator |                                          |
| Information<br>Status<br>Basic information<br>ATS setting<br>Parameters setting                                                                                                 | *; Restart the web server<br>Web Server Configure | to take effect.  | Http Port 🗹 :<br>Https Port | 80<br>443 | Apply<br>Apply |                        |                                          |
| yntem centificaration<br>Yeiba<br>Email<br>SMS<br>Upload<br>Event action<br>SNMP configuration<br>Log<br>Event log<br>Data log<br>Help<br>Serial Port Debug<br>Firmware Upgrade | User Account                                      | User Name        |                             | Passw     | ord            | Permission<br>Read     | Operation<br>Apply<br>Restart Web Server |

La configuración de fábrica es comunicación con Http. Para operar **SOLO** bajo protocolo seguro https, es necesario deshabilitar el puerto http (80). De lo contrario, la tarjeta se podría comunicar mediante cualquiera de los 2 protocolos.

Para activar el protocolo Https, siga el siguiente procedimiento:

- 1. Asegure que está operando como Administrador mediante la clave "12345678". Si no, no podrá salvar las modificaciones.
- 2. Marque la casilla de Https y seleccione APPLY.
- 3. Para deshabilitar el puerto 80 HTTP y forzar que la comunicación solo sea del tipo HTTPS, desmarque la opción "Http Port (80)" mostrada en la figura anterior y marque APPLY, si no, los cambios no se salvarán. Debe aparecer una ventana que confirma el cambio con el mensaje: OPERATION SUCCESSFUL !!. Marque ACEPTAR. Ver la figura siguiente, como referencia.

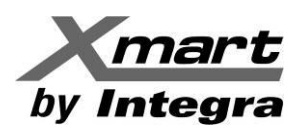

| S WEB Pro 1.1                                                                                                    |                                                          |          |                       | NelLogout Administrator |                    |
|----------------------------------------------------------------------------------------------------|----------------------------------------------------------|----------|-----------------------|-------------------------|--------------------|
| Information                                                                                                    | *: Restart the web server to take e Web Server Configure | effect.  |                       |                         |                    |
| Basic information                                                                                                    |                                                          | Http Por | t : 80 Apply          |                         |                    |
| ATS setting<br>Parameters setting                                                                                                  |                                                          |          | 443 Abbit             |                         |                    |
| stem configuration                                                                                                    | 10000                                                    |          |                       |                         |                    |
| Web                                                                                                    | User                                                     | Name     | Password              | Permission              | Operation          |
| SMS                                                                                                    |                                                          |          |                       | Read                    | Apply              |
| Opiodu                                                                                                    |                                                          |          |                       |                         |                    |
| Event action                                                                                                    |                                                          |          |                       |                         |                    |
| Event action<br>System time<br>SNMP configuration                                                                                  |                                                          |          |                       |                         | Restart Web Server |
| Event action<br>System time<br>SNMP configuration                                                                                  |                                                          |          |                       | _                       | Restart Web Server |
| Event action<br>System time<br>SNMP configuration<br>Log<br>Event log<br>Data log                                                  |                                                          |          |                       | -                       | Restart Web Server |
| Event action<br>System time<br>SNMP configuration<br>Log<br>Event log<br>Data log<br>Help                                          |                                                          |          |                       | 7                       | Restart Web Server |
| Event action<br>System time<br>SNMP configuration<br>Log<br>Event log<br>Data log<br>Help<br>Serial Port Debug                     |                                                          |          |                       | ٦                       | Restart Web Server |
| Event action<br>System time<br>NMP configuration<br>Log<br>Event log<br>Data log<br>Hetp<br>Serial Port Debug<br>Firmware Upgrade  |                                                          |          | Operation successful! | ٦                       | Restart Web Server |
| Event action<br>System time<br>SNMP configuration<br>Event log<br>Data log<br>Holp<br>Serial Port Debug<br>Firmware Upgrade        |                                                          |          | Operation successful! | ٦                       | Restart Web Server |
| Event action<br>System time<br>SNMP configuration<br>Log<br>Data log<br>Holp<br>Serial Port Debug<br>Firmware Upgrade              |                                                          |          | Operation successful! | ٦                       | Restart Web Server |
| Event action<br>System time<br>NMM configuration<br>Lon<br>Event log<br>Data log<br>Hoto<br>Serial Port Debug<br>Firmware Upgrade  |                                                          |          | Operation successful! | 7                       | Restart Web Server |
| Event action<br>System time<br>NMM configuration<br>Log<br>Data log<br>Hete<br>Senial Port Debug<br>Firmware Upgrade               |                                                          |          | Operation successful! |                         | Restart Web Server |
| Event action<br>System time<br>SNMP configuration<br>Log<br>Event log<br>Data log<br>Help<br>Serial Port Debug<br>Firmware Upgrade |                                                          |          | Operation successful! |                         | Restart Web Server |
| Event action<br>System time<br>SNMP configuration<br>Leg<br>Event log<br>Data log<br>Serial Port Debug<br>Firmware Upgrade         |                                                          |          | Operation successful! |                         | Restart Web Server |

- 4. Haga clic en el botón "Restart Web Server", para reiniciar el servidor WEB y activar las modificaciones.
- Espere unos 30 segundos a que se guarden los cambios y actualice el navegador con la tecla <F5> (en Windows). El navegador debe contestar con un mensaje que indica que no se puede comunicar con esa IP. Esto se debe a que el puerto http (80) se ha deshabilitado y la comunicación http ha quedado prohibida.
- 6. En este momento puede verificar que la comunicación segura mediante HTTPS sigue activa.
- Escriba en el navegador la IP de la tarjeta precedida de https:// Por ejemplo: <u>https://192.168.1.18</u>
   El navegador daba abrir la interfaz ATS WER Pre-mediante por
- 8. El navegador debe abrir la interfaz **ATS WEB Pro** mediante protocolo seguro https, como en la figura siguiente.

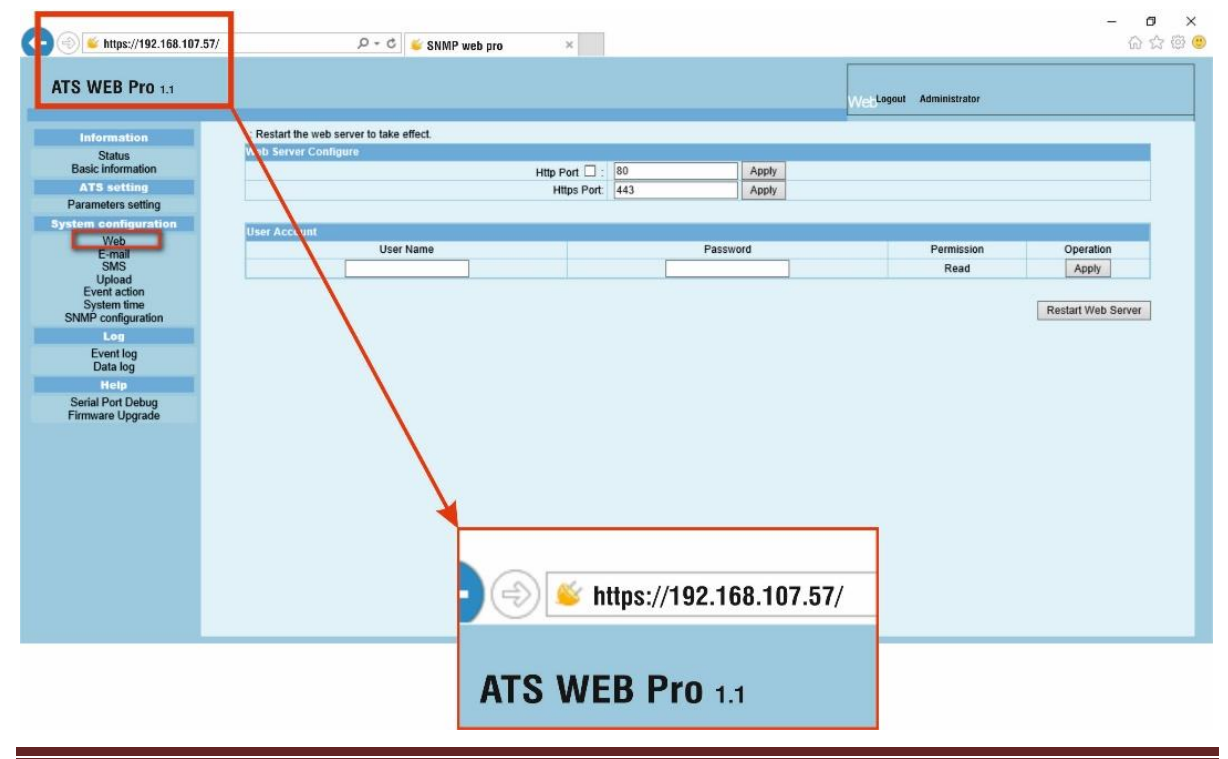

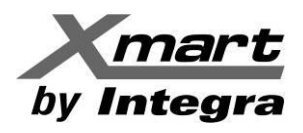

### Configurar acceso a ATS WEB Pro

En esta ventana también se puede configurar acceso al **ATS Web Pro**. Para esto, introduzca el nombre de los usuarios y sus respectivas claves de acceso. Luego de cada entrada, debe hacer clic en el botón APPLY, para guardar cada cambio.

Luego de que toda la información haya sido introducida, haga clic en el botón "Restart Web Server", para reiniciar el servidor WEB y activar las modificaciones.

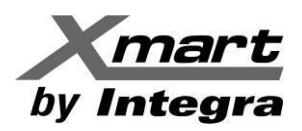

## **CONFIGURACION PARA ENVIO DE EMAILS**

Esta tarjeta permite el envío de emails desde servidores SNMP, SSL o TTL. La configuración para el envío de emails se hace desde la sección **SYSTEM CONFIGURATION / E-mail**. Una vez allí deben ingresarse los datos del servidor (Area marcada **A**) y cuenta de email de salida y las cuentas de email de los receptores de los mensajes, hasta un máximo de 8 (Area marcada **B**). Ver la siguiente figura como referencia:

| ATS WEB Pro 1.1                                                                                                    |                                                                                                    |                                                                        |                                       |                                                                                                    |                                    |                                                                                                    |                    |  |
|----------------------------------------------------------------------------------------------------|----------------------------------------------------------------------------------------------------|------------------------------------------------------------------------|---------------------------------------|----------------------------------------------------------------------------------------------------|------------------------------------|----------------------------------------------------------------------------------------------------|--------------------|--|
| Information<br>Status<br>Basic information<br>ATS setting<br>Parameters setting<br>Control<br>Real-time control<br>System control<br>System configuration<br>Mab<br>E-mail<br>SMS<br>Upload<br>E-went action<br>System time<br>SNMP configuration<br>Log<br>Event log<br>Data log<br>Help<br>Serial Port Debug<br>Firmware Upgrade | SMTP server: SI<br>Security Type:<br>Port 46<br>Send from:<br>User name: ter<br>Password:<br>Note: Aft | ntp.xmart-ups.<br>None  SSL 5 st Need Auth er apply, you ca ppply Test | Com<br>TLS<br>n click "Te<br>C<br>Sen | t" button to send a test message.<br>Account 1:<br>Account 1:<br>Send Email for Daily Report (hh.:mm):<br>d Email when Event Log overflows (30M):<br>id Email when Data Log overflows (30M): | B<br>Passworr<br>Recipient's Email | Receive 1:<br>Receive 2:<br>Receive 3:<br>Receive 4:<br>Receive 6:<br>Receive 6:<br>Receive 8:<br>d get back Email:<br>Address (for Dail | test@xmart-ups.com |  |

#### **INFORMACION DEL EMISOR DEL EMAIL:**

| SMTP server:   | Debe indicar el servidor de emails saliente que vaya a usarse.<br>Por ejemplo:                |
|----------------|-----------------------------------------------------------------------------------------------|
|                | smtp-mail.outlook.com para Hotmail                                                            |
|                | <u>smtp.gmail.com</u> para Gmail                                                              |
| Security Type: | Según el tipo de servidor de correos que se usará:                                            |
|                | NONE: Típico para servidores sin seguridad, tipo web-domain.                                  |
|                | SSL: Para servidores con seguridad SSL tales como: Gmail, Yahoo, etc.                         |
|                | <b>TLS:</b> Para servidores con seguridad TLS como Hotmail.                                   |
| Port:          | Depende del tipo de servidor. Usualmente: <u>NONE: 25</u> / <u>SSL: 465</u> / <u>TLS: 587</u> |
| Send from:     | Cuenta de email desde la que se enviarán los correos.                                         |
| User name:     | Nombre de usuario de la cuenta saliente. Será la firma del e-mail.                            |
| Need Auth:     | Marque esta opción si la cuenta requiere autorización ("Need Authorization")                  |
| Password:      | Clave de la cuenta de email.                                                                  |
| APPLY          | Haga clic en el botón "APPLY" para guardar los cambios.                                       |

NOTA: Si tiene alguna duda, contacte su proveedor de internet/emails o su administrador de IT. Una vez la sección de email haya sido configurada, sugerimos hacer una prueba con el botón "TEST"

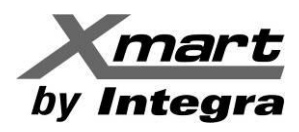

### INFORMACION DE LOS RECEPTORES DE LOS EMAILS:

Indique la dirección de email a la cual se le quieren enviar los mensajes (hasta un máximo de 8), para cada uno marque el botón APPLY, si no, no se guardará la dirección. Estos campos están en el Área marcada **B**.

#### **REPORTE DIARIO:**

Cada día, la tarjeta SNMP puede enviar un email reportando datos. La configuración se realiza en el área marcada **C** de la figura anterior, como se muestra en la siguiente tabla:

| Account 1:                           | Cuentas de correo que recibirán los reportes.               |
|--------------------------------------|-------------------------------------------------------------|
| Account 2:                           | Marque el botón "APPLY" por cada cuenta agregada.           |
| Send email for daily report:         | Marque la casilla para activar el envío del reporte diario  |
|                                      | Indique también la hora del envío.                          |
| Send email when Event Log overflows: | Marque la casilla para activar el envío de emails cuando se |
|                                      | rebose el reporte de eventos.                               |
| Send email when Data Log overflows:  | Marque la casilla para activar el envío de emails cuando se |
|                                      | rebose el reporte de datos.                                 |

#### Una vez configurados el email de salida y los receptores, haga un test mediante el botón TEST:

El sistema debe responder después de unos segundos enviando un email de prueba a los destinatarios y mostrando un mensaje: "TEST SUCCESSFULL"

#### NOTA IMPORTANTE: Si la tarjeta falla en enviar el email de prueba se puede deber a 2 motivos:

1.- Que hay algún error en los datos introducidos por el usuario para el servidor de salida. Revise los datos y resuelva los errores.

2.- Que el DNS no ha sido grabado de forma automática en la tarjeta. Siga este procedimiento:

#### a) Revise el menú SYSTEM CONFIGURATION / SNMP Configuration / Network settings

b) Revise que el campo DNS contenga una dirección adecuada. Si muestra 0.0.0.0, introduzca manualmente el valor de DNS de su red y marque APPLY. La manera de saber el valor de DNS de su red depende de su sistema operativo. Por ejemplo, en Windows puede ir a la línea de comando y ejecutar el comando:

### ipconfig -all

El sistema mostrará un listado de diversos parámetros. Busque la línea correspondiente al servidor de DNS y tome nota del valor mostrado. En este ejemplo es 192.168.1.1 (Ver la figura siguiente)

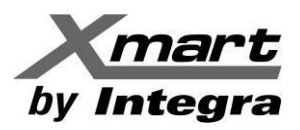

#### Símbolo del sistema Máscara de subred . . 255.255.255.0 Concesión obtenida. . miércoles, 02 de novi 23:24 La concesión expira . . . : viernes, 04 de noviem :17 Puerta de enlace predeterminada : 192.168.1.1 Servidor DHCP . : 192.168.1.1 IAID DHCPv6 . . . . : 334544791 DUID de cliente DHCPv6. 00-01-00-01-16-CE-37-VetBIUS sobre TCP/IP. nabi i tado daptador de túnel Teredo Tunneling Pseudo-Interface 🕣 🧉 http://192.168.107.57/ 🔎 - 🖒 🧉 SNMP web pro × ATS WEB Pro 1.1 NMP co : System will reboot when this item has been Applied Information SNMP Informa Status **Basic information** SNMP equipment attached: SNMP web pro (Less than 32 characters) App ATS setting Contact Apply Parameters setting Location Apply System configuration System name \* Apply Web Network settings E-mail SMS IP address \* Automatically obtained Upload Event action Use a static IP add ess 192 168 107 57 IP address: SNMP configuration Subnet mask 255 255 255 0 Log Default gateway 192 168 107 254 Event log Appl Data log DNS 192.165.100.238 pply Hel Serial Port Debug Password Firmware Upgrad Old password: New password Confirm password:

Vaya a **System Configuration** / **SNMP configuration** y marque la opción "Use a static IP address" e introduzca el valor en el campo DNS y marque APPLY. Espere unos segundos para que se grabe el nuevo valor.

Apply

Company Private Traps: 

Enable 
Disable Apply
Company Private Traps Type: 
Event ID 
Trap OID Apply

Sec. Apply

Trap time interval: 300

Marque de nuevo la opción "Automatically obtain IP address" (para redes DHCP) y APPLY. Espere unos segundos hasta que la tarjeta se reinicie y recupere la comunicación.

Vuelva a la sección de Configuration / E-mail y haga un nuevo TEST de envío de email.

SNMP trap configuration\*

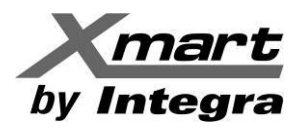

# APENDICE B INSTALACION Y OPERACION DE SNMP EN INVERSORES XSI

### INTRODUCCION

Los inversores XSI de Xmart, son dispositivos de alta tecnología para generación eléctrica, a partir de energía solar. Este tipo de aplicaciones, suelen ser desatendidas, así que la supervisión y control remoto son de gran importancia.

La vía para la comunicación remota con el inversor es mediante una red y a través de una tarjeta SNMP, la cual debe estar instalada en el equipo. Las instrucciones de instalación de la tarjeta SNMP se encuentran en el manual del inversor, en la sección dedicada a la instalación del equipo.

La tarjeta SNMP puede almacenar eventos y datos en su memoria interna sin depender de un software de supervisión externo. También puede enviar emails con mensajes de alarma siempre que la red LAN tenga un rúter con acceso a internet.

## COMUNICACION CON INVERSORES XSI

Existen 2 formas de comunicarse con la tarjeta SNMP desde la misma red LAN, las cuales se explican a continuación:

#### A) SOFTWARE DE SUPERVISION

El software para la supervisión y control del inversor depende del modelo, como muestra la siguiente tabla:

| Equipo Supervisado                            | Software       |
|-----------------------------------------------|----------------|
| XSI-B-120-MPP – 1K a 3K                       | WatchPower     |
| XSI-B-230-MPP – 1K a 5K                       | Walchrowei     |
| Inversores Solares (XSI) de 6KVA y superiores | SolarPower Pro |

Ambos softwares están disponibles en la sección de descargas de nuestra web (**www.xmart-ups.com**), así como sus respectivos manuales donde se encuentran sus instrucciones de instalación, uso, características y funcionalidades. Instale el software pertinente en el PC desde el que se realizará la supervisión del inversor y opérelo tal como se explica en el manual del software requerido.

#### <u>B) COMUNICACION MEDIANTE NAVEGADOR – INTERFAZ SNMP WEB PRO</u>

Esto se logra ingresando la dirección IP de la tarjeta directamente en el navegador de un PC, que debe estar conectado a la misma red LAN de la tarjeta. El navegador contactará con la tarjeta y abrirá la interfaz SNMP Web Pro donde se podrá configurar y supervisar el inversor.

#### NOTA:

En el caso de la familia **XSI-230-OGP – 3K a 5K**, la comunicación vía red mediante la tarjeta SNMP solo puede realizarse a través de la interfaz SNMP Web Pro, desde el navegador del PC. Ni **WatchPower**, ni **SolarPower Pro** son compatibles con esta familia de inversores solares.

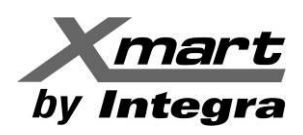

Si se ha instalado **WatchPower** o **SolarPower Pro**, hay una segunda manera de abrir contacto con la tarjeta SNMP, mediante el siguiente procedimiento:

- Abra el Plug-in **SNMP Manager**. El procedimiento se explica en el manual de cada software.
- Introduzca la dirección IP de la tarjeta SNMP del inversor que desea supervisar. Si no conoce la dirección, introduzca el segmento de red en el que se encuentra (por ejemplo: 192.168.0) y realice un escaneo para detectar las unidades en la red con tarjeta SNMP. El procedimiento se explica en el manual de cada software.

La interfaz del SNMP Manager varía dependiendo del software instalado, a saber:

#### **SNMP Manager para WatchPower**

| SNMP Manager                            |                                                                               |
|-----------------------------------------|-------------------------------------------------------------------------------|
| System Settings Language Help           |                                                                               |
| IP address Address Note 192.168.107.100 | Basic Info IP settings Online upgrade Password management Static trap address |
|                                         | MAC address 60-19-29-01-09-2A                                                 |
|                                         |                                                                               |
|                                         | Address                                                                       |
|                                         |                                                                               |
|                                         | Арру                                                                          |
|                                         |                                                                               |
| CNIND most apply a                      |                                                                               |
|                                         |                                                                               |
| 192.168.107 Scan                        | Output window                                                                 |
| 192.168.103                             | [09:49:18] 192.168.107.100 Online successfully.                               |
|                                         |                                                                               |
|                                         |                                                                               |
|                                         |                                                                               |
|                                         |                                                                               |
|                                         |                                                                               |
|                                         |                                                                               |
|                                         |                                                                               |

#### SNMP Manager para SolarPower Pro

| 192.168.160.51     60-19-29-89-53-9B       192.168.160.89     60-19-29-21-03-20         IP address     192.168.160.89       MAC address     60-19-29-21-03-20 |  |
|----------------------------------------------------------------------------------------------------|--|
| 92.168.160.89 60-19-29-21-03-20 IP address 192.168.160.89<br>MAC address 60-19-29-21-03-20                                                                    |  |
| MAC address 60-19-29-21-03-20                                                                                                    |  |
|                                                                                                    |  |
| Shills share: 1 Shills reget applie                                                                                                    |  |
| Use system time: 07/01/2021 18:26:11 Apply                                                                                                    |  |
| 192.168.160 Scan                                                                                                    |  |
| Add [18:19:23] 192.168:100.51 Online successfully                                                                                                    |  |
| [18:19:25] 192.168.160.51 Online successfully.                                                                                                    |  |
| [18:19:25] 192.168.160.89 Online successfully.                                                                                                    |  |
|                                                                                                    |  |
| [18:19.27] 192.108.100.51 Online Successfully                                                                                                    |  |
| [18:19:27] 192.168.160.39 Online successfully.<br>[18:19:22] 192.168.160.39 Online successfully.                                                              |  |

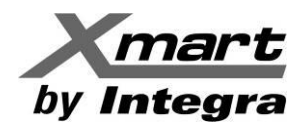

- El recuadro rojo muestra las direcciones IP de los equipos detectados en la LAN.
- Haga doble clic sobre la dirección IP con la que desee trabajar. Con esto se abrirá la interfaz **SNMP Web Pro** donde se podrá configurar y supervisar el inversor.

Si el inversor con tarjeta SNMP está conectado en una red DHCP, recibirá una dirección IP dinámica de la red. Si está conectado en una red estática, el administrador de la red deberá asignarle una dirección IP. **Revise la sección "Network Settings (Ajustes de Red)**" más adelante.

En al caso de que no hubiese instalado ni **WatchPower**, ni **SolarPower Pro**, hay una vía adicional para establecer contacto con la tarjeta SNMP: **SNMP WEB MANAGER**.

#### SNMP WEB MANAGER

Es un software de servicio para escanear y detectar todas tarjetas SNMP en la red y se puede descargar en la sección de **Descargas\Software** de nuestra página WEB: **www.xmart-ups.com**.

Cuando lo haya instalado, habrá un icono de Acceso Directo en su escritorio, como el de la derecha:

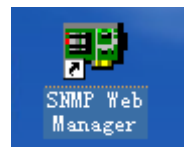

Cuando se ejecuta, se muestra la interfaz del SNMP Web Manager, como en la siguiente figura:

| 🕼 SNMP Web Manager                           |                     |                                                                              |  |
|----------------------------------------------|---------------------|------------------------------------------------------------------------------|--|
| System Settings Language Help                |                     |                                                                              |  |
|                                              | 1                   |                                                                              |  |
| IP address N<br>192.168.1.68 T 60-19-29-10-B | 1AC address<br>7-EB | Basic Info IP settings Online upgrade System manager Static trap address SMS |  |
|                                              |                     | IP address 192 168 1 68                                                      |  |
|                                              |                     | MAC address co 10 20 40 PZ EP                                                |  |
| Dirección                                    | P                   | W// dddredd 00-13-23-10-D7-EB                                                |  |
|                                              |                     |                                                                              |  |
|                                              |                     |                                                                              |  |
|                                              |                     |                                                                              |  |
|                                              |                     |                                                                              |  |
|                                              |                     |                                                                              |  |
|                                              |                     |                                                                              |  |
| SNMP status: 1 SNMP reset                    | enable Reset        |                                                                              |  |
| Use system time: 10/19/2021 12:02:59         | Apply               |                                                                              |  |
| allow Multicast Apply                        |                     |                                                                              |  |
|                                              | 0041                | Dutput window                                                                |  |
| 192.168.1 Scan                               | - SCAN              | [11:47:41] 192.168.1.68 Online successfully.                                 |  |
| Add                                          |                     | [11:47:41] Open web server page.                                             |  |
|                                              |                     |                                                                              |  |
| Del                                          |                     |                                                                              |  |
|                                              |                     |                                                                              |  |
|                                              |                     |                                                                              |  |
|                                              |                     |                                                                              |  |
|                                              |                     |                                                                              |  |
|                                              |                     |                                                                              |  |
| L                                            |                     |                                                                              |  |
|                                              |                     |                                                                              |  |

#### COMUNICACION EN REDES DHCP (IP DINAMICAS)

Para conocer la dirección que la red DHCP le ha asignado a su tarjeta SNMP, marque el botón "Scan" para escanear. A la izquierda aparecerán las direcciones IP y MAC disponibles en la red, ver la figura anterior como referencia.

# <u>El escaneo puede tomar varios minutos y, a veces, debe repetirse varias veces hasta detectar todas las tarjetas.</u>

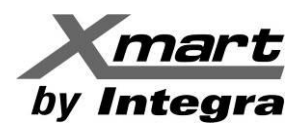

#### COMUNICACION EN REDES DE IP ESTATICAS

Si la red LAN donde se instalará el inversor no asigna IP de manera dinámica, será necesario asignar una IP fija a la tarjeta SNMP mediante el siguiente procedimiento, el cual debe ser realizado por el administrador de la red, por conocer las restricciones de seguridad de ésta.

- 1. El inversor con tarjeta SNMP debe estar encendido
- 2. Un PC con **SNMP Web Manager** instalado, se debe conectar directamente al puerto RJ45 de la SNMP con un cable de red, sin pasar por el rúter. Algunas SNMP nuevas se pueden detectar en la red, en esos casos el PC puede conectarse a la red e intentar contactar con la tarjeta SNMP.
- 3. El **SNMP Web Manager** debe detectar la SNMP automáticamente. Si no, se debe hacer un escaneo manual. Esto puede tomar de 2 a 5 minutos. Repítalo varias veces, si es necesario.
- 4. Seleccione la dirección IP en la zona izquierda del **SNMP Web Manager**. Ver siguiente figura:

| 🕎 SNMP Web Manager                          |                                                                                  |
|---------------------------------------------|----------------------------------------------------------------------------------|
| System Settings Language Help               |                                                                                  |
|                                             |                                                                                  |
| 192,168,1,68 60-19-29-10-B7-EB              | Basic Info IP settings Online upgrade System manager Static trap address SMS     |
|                                             | MAC address 60-19-29-10-B7-EB                                                    |
|                                             | Automatically obtain IP address                                                  |
|                                             | O Use a static IP address                                                        |
|                                             | IP address 192.168.1.68                                                          |
|                                             | Subnet mask 255.255.0                                                            |
|                                             | Default Gateway 192.168.1.1                                                      |
|                                             | Apply                                                                            |
| Lise system time: 01/05/2022 19:23:20 Apply | DNS 80.58.61.254 Apply                                                           |
| allow Multicast Apply                       |                                                                                  |
|                                             | - Output window                                                                  |
| 192.168.1 Scan                              | [18:51:05] 192.168.1.68 Online successfully.<br>[18:51:05] Open web server page. |
| Add                                         |                                                                                  |
| Del                                         |                                                                                  |
|                                             |                                                                                  |
|                                             |                                                                                  |
|                                             |                                                                                  |
|                                             |                                                                                  |
|                                             |                                                                                  |

5. Abra la pestaña IP SETTINGS y seleccione la opción: "Use a Static Address".

NOTA: Si el sistema no acepta cambios, escanee de nuevo y repita los pasos anteriores.

- 6. Introduzca manualmente la dirección IP estática, Máscara Subnet y Default Gateway.
- 7. Marque el botón APPLY para guardar los cambios.

El sistema podría pedirle la contraseña, en ese caso introduzca: **12345678**. Luego marque APPLY de nuevo para guardar los cambios. El sistema deberá mostrarle el mensaje:

#### "OPERATION SUCCESSFULL"

Una vez que conozca la dirección IP de la tarjeta SNMP que le interesa, hay 2 maneras de acceder a ella:

- Hacer doble clic en la dirección IP seleccionada en la interfaz del **SNMP Web Manager**, zona superior izquierda.
- Introducir la dirección IP en la Barra de Direcciones de su navegador de internet.

Ambas cosas abrirán la interfaz del **SNMP Web Pro** en el navegador, comunicándose con la tarjeta SNMP en cuestión. Vea la siguiente figura como referencia.

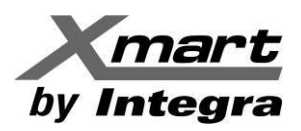

#### INTERFAZ DE COMUNICACION MEDIANTE NAVEGADOR: SNMP WEB PRO.

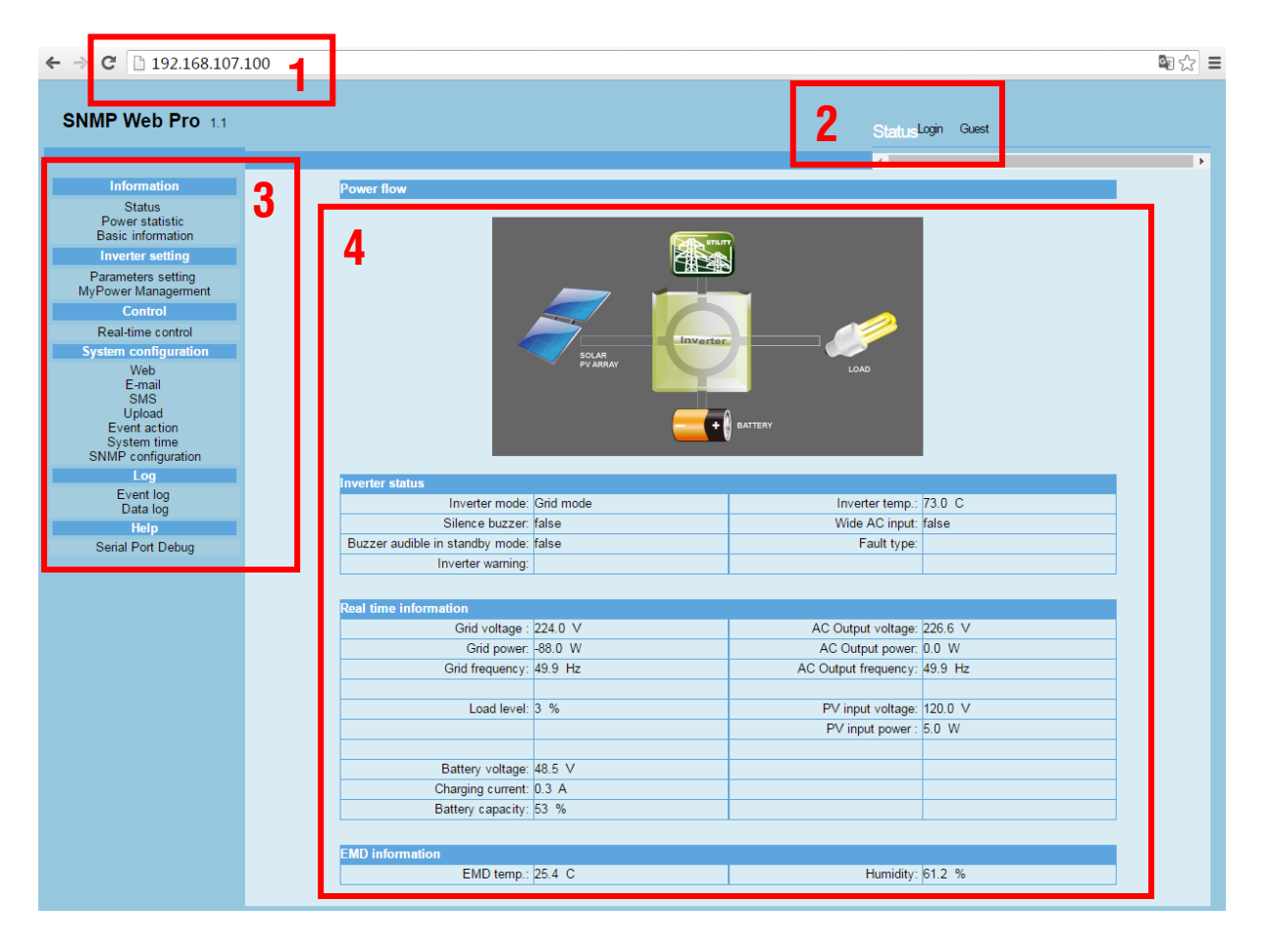

#### La interfaz de comunicación mediante navegador consta de varias secciones:

1) BARRA DEL NAVEGADOR: Donde debe introducirse el IP de la tarjeta conectada en la red LAN

**2) LOGGIN:** Muestra el tipo de usuario y permite cambiarlo. La clave para iniciar como administrador es: 12345678

3) MENU DE FUNCIONES: Con las herramientas para la navegación y ajustes de la interfaz

**4) SECCION PRINCIPAL**: Área de información y alternativas de control, según lo seleccionado en el Menú de funciones.

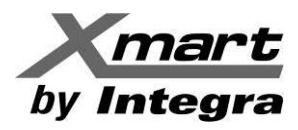

#### **OPERACION DE LA INTERFAZ SNMP WEB PRO**

En esta sección se explica el área del Menú de Funciones, por secciones. Las pantallas mostradas, pueden variar, dependiendo del modelo de inversor supervisado.

#### **INFORMATION** (información):

Muestra diferentes tipos de información sobre el equipo supervisado. Consta de las siguientes secciones:

#### Status (Estado):

| SNMP Web Pro 1.1                                                                                                    |                                 |           | Statu                | SLogi Guest |
|----------------------------------------------------------------------------------------------------|---------------------------------|-----------|----------------------|-------------|
|                                                                                                    |                                 |           | 4                    |             |
| Information                                                                                                    | Power flow                      |           |                      |             |
| Status                                                                                                    |                                 |           |                      |             |
| Basic information                                                                                                    |                                 |           |                      |             |
| Inverter setting                                                                                                    |                                 |           |                      |             |
| Parameters setting<br>MyPower Managerment                                                                                                    |                                 |           |                      |             |
| Control                                                                                                    |                                 |           |                      |             |
| Real-time control                                                                                                    |                                 |           |                      |             |
| System configuration                                                                                                    |                                 | SOLAR     |                      |             |
| Web<br>E-mail<br>SMS<br>Upload<br>Event action<br>System time                                                                                                    |                                 | PY ARRAY  | LOAD                 |             |
| SNMP configuration                                                                                                    |                                 |           |                      |             |
| Log                                                                                                    | Inverter status                 |           |                      |             |
| Event log<br>Data log                                                                                                    | Inverter mode:                  | Grid mode | Inverter temp.:      | 73.0 C      |
| Help                                                                                                    | Silence buzzer:                 | false     | Wide AC input:       | false       |
| Serial Port Debug                                                                                                    | Buzzer audible in standby mode: | false     | Fault type:          |             |
| , in the second second s | Inverter warning:               |           |                      |             |
|                                                                                                    |                                 |           |                      |             |
|                                                                                                    | Real time information           |           |                      |             |
|                                                                                                    | Grid voltage :                  | 222.9 ∨   | AC Output voltage:   | 224.2 ∨     |
|                                                                                                    | Grid power:                     | -62.0 W   | AC Output power:     | 0.0 W       |
|                                                                                                    | Grid frequency:                 | 50.0 Hz   | AC Output frequency: | 50.0 Hz     |
|                                                                                                    |                                 |           |                      |             |
|                                                                                                    | Load level:                     | 3 %       | PV input voltage:    | 120.0 V     |
|                                                                                                    |                                 |           | PV input power :     | 3.0 W       |
|                                                                                                    |                                 |           |                      |             |
|                                                                                                    | Battery voltage:                | 48.5 V    |                      |             |
|                                                                                                    | Charging current:               | 0.3 A     |                      |             |
|                                                                                                    | Battery capacity:               | 53 %      |                      |             |
|                                                                                                    |                                 |           |                      |             |
|                                                                                                    | EMD information                 |           |                      |             |
|                                                                                                    | EMD temp.:                      | 25.4 C    | Humidity:            | 62.5 %      |

Ofrece información, en tiempo real, del equipo, tales como: Flujo de potencia y estado del inversor, Voltaje, frecuencia y potencia de la línea y a la salida del inversor, Voltaje, capacidad y corriente de carga de las baterías, Valores y Alarmas de temperatura y humedad (SOLO si hay conectado un Sensor-TH, opcional).

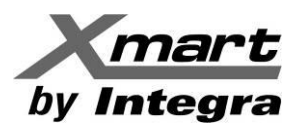

#### Power Statistic (Estadísticas de Potencia):

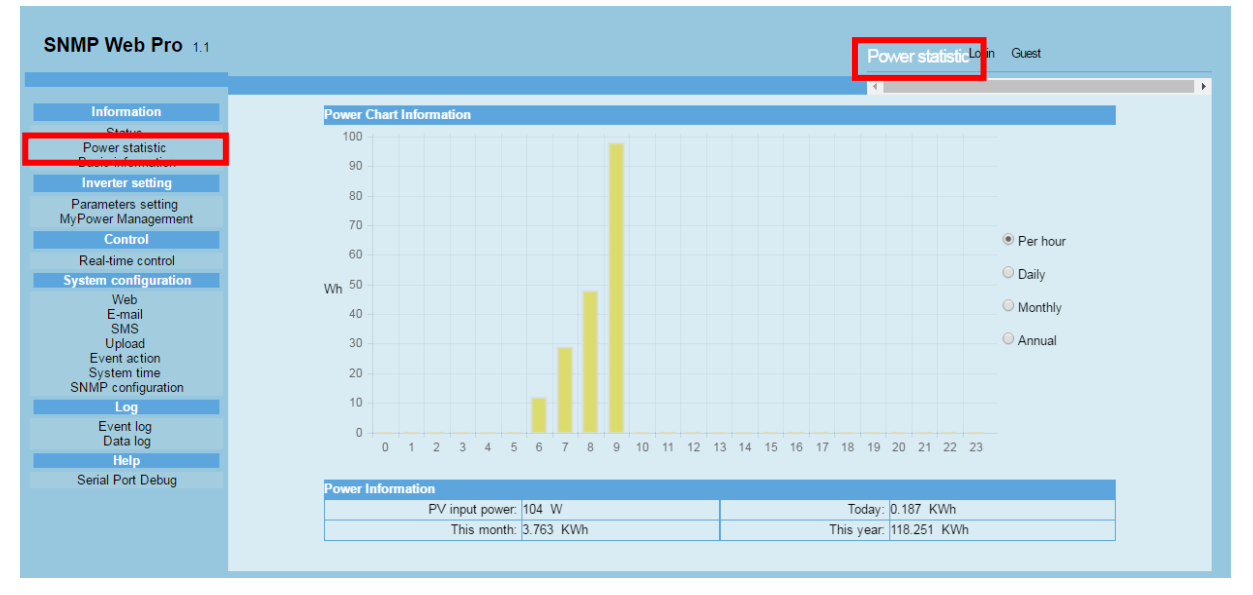

Muestra la potencia generada por Hora, Día, Mes o Año, en forma de gráfica.

#### SNMP Web Pro 1.1 Basic information<sup>Log</sup> ut Administrator Status Model type: PV3K Hybrid Topology: transformerless Input phase/Output phase: 1/1 Input voltage/Output voltage: 230/230 V Basic information Main FW version: 00003.10 Inverter serial number: 96041607100012 Secondary FW version: 00000.31 SNMP FW version: 1.0.3 Parameters setting MyPower Managerment Equipment attached: SNMP web pro Real-time control Battery piece number: 4 Web E-mail SMS Upload Event action System time SNMP configuration Grid rating voltage: 230.0 V AC output rating voltage: 230.0 V Grid rating frequency: 50.0 Hz AC output rating current: 13.0 A Grid rating current: 13.0 A Per MPPT rating current: 13.0 A Battery rating voltage: 48.0 V Output rated VA3000 W Event log Data log Serial Port Debug

#### Basic Information (Información Básica):

Ofrece los valores de diseño y tecnología del inversor como: Versión de firmware de CPU, Número de Serie, topología, Valores Nominales (Voltaje, Corriente, Frecuencia), versión de Firmware de la SNMP. Así como el número de baterías.

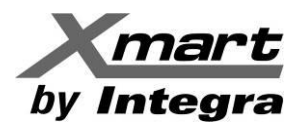

#### **INVERTER SETTING (Configuración del Inversor)**

Permite configurar parámetros operativos del inversor y presenta las siguientes opciones.

#### Parameter Setting (Ajuste de Parámetros):

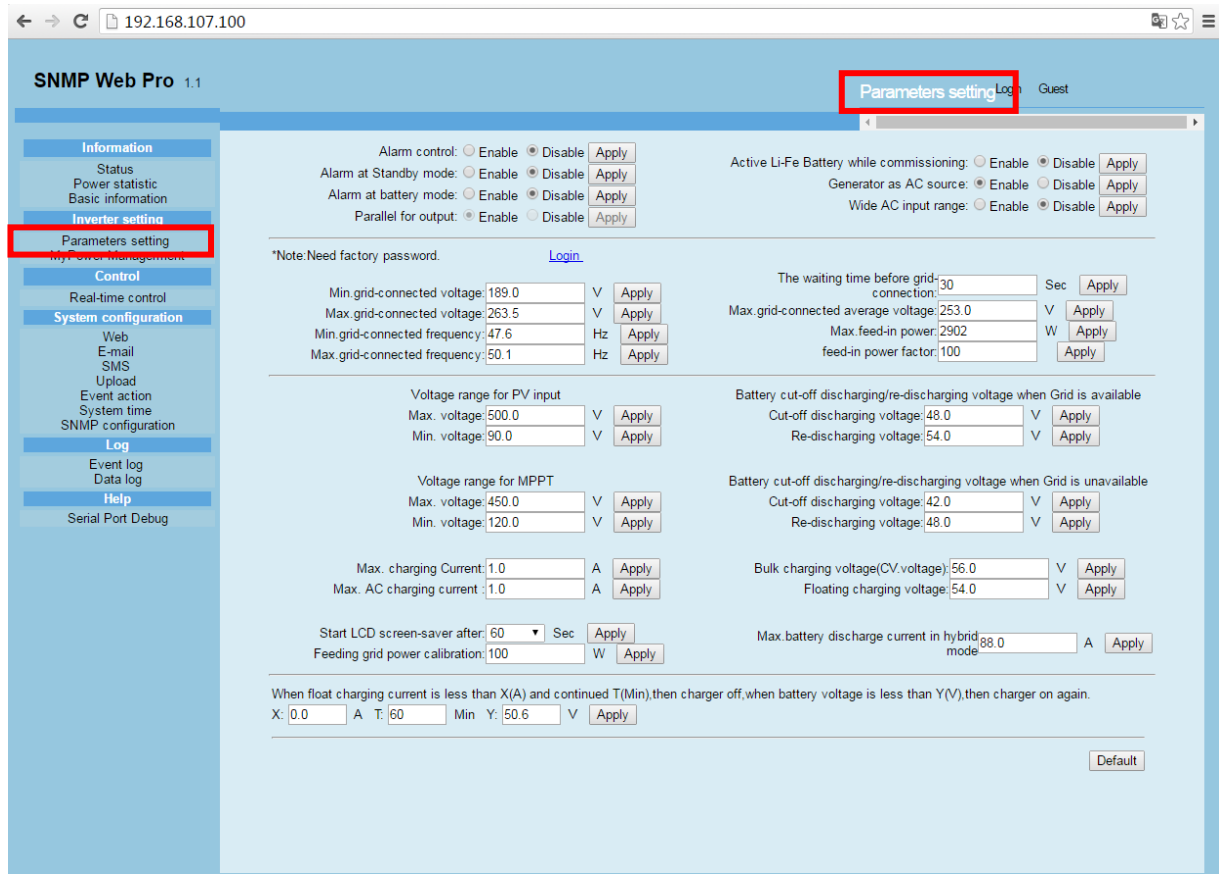

En esta área se configuran los parámetros operativos, ajustables desde el software. Los parámetros y valores pueden variar según el modelo de inversor.

#### Notas:

- Las funciones habilitan o deshabilitan, con los botones "Enable" o "Disable" respectivamente
- Las cantidades se cambian con las flechas arriba/abajo o modificando los valores directamente en el campo a cambiar.
- Al cambiar cualquier función, clique el botón "Apply" para guardar las modificaciones. De lo contrario, los cambios se perderán.
- Seleccione el botón "Default" para cargar los parámetros predeterminados del inversor.
- Las funciones no soportadas por el inversor, no se podrán acceder en la interfaz.

#### Parámetros Ajustables:

#### Alarm Control (Control de Alarma):

Si se habilita, silencia la alarma sonora en general.

#### Alarm at Standby mode (Control de Alarma en Modo Standby):

Si se habilita, silencia la alarma sonora del Modo Standby.

#### Alarm at battery mode (Control de Alarma en Modo Batería):

Si se habilita, silencia la alarma sonora del Modo Batería.

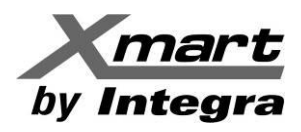

#### Parallel Output (Salida para Operación en Paralelo)

Si se habilita, el inversor puede ser instalado en paralelo con otras unidades compatibles, permitiendo la conexión y sincronización de sus salidas. Los detalles de la conexión y operación en paralelo se encuentran en el manual del inversor.

Si no se habilita, el inversor solo puede ser instalado de manera individual.

#### Generator as AC source (Compatibilidad con Generador Eléctrico):

Si se habilita, hace la entrada AC del inversor más compatible con la salida de un generador.

#### Activate Li-Fe battery while commissioning (Activar baterías Li-Fe en la Puesta en Marcha):

Si se habilita, las baterías de Li-Fe se activarán en la puesta en marcha.

#### Wide AC input range (Rango de Entrada AC Amplio):

Si no se habilita, los rangos aceptables de voltaje y frecuencia de la entrada AC serán determinados por los valores configurados en el equipo, mediante los siguientes 4 parámetros ajustables.

Si se habilita, los rangos aceptables de entrada son los siguientes:

- Voltaje: 170V a 280V.

- Frecuencia: 40Hz a 55Hz para sistemas de 50 Hz y 55Hz a 65Hz para sistemas de 60 Hz. Cuando el voltaje o la frecuencia de la línea AC de entrada salen de los rangos configurados, no se le permite al inversor alimentar la línea AC, solo proveer alimentación para la instalación y cargar las baterías.

#### Min. grid-connected voltage (Voltaje Mínimo de Línea):

Voltaje mínimo de línea AC, para que el inversor se mantenga conectado a la línea.

#### Max. grid-connected voltage (Voltaje Máximo de Línea):

Voltaje máximo de línea AC, para que el inversor se mantenga conectado a la línea.

#### Min. grid-connected frequency (Frecuencia Mínima de Línea):

Frecuencia mínima de línea AC, para que el inversor se mantenga conectado a la línea.

#### Max. grid-connected frequency (Frecuencia Máxima de Línea):

Frecuencia mínima de línea AC, para que el inversor se mantenga conectado a la línea.

#### The waiting time before grid-connection (Tiempo de Espera para Conectarse a la Línea AC):

Tiempo de espera para conectarse a la red, una vez cumplidos todos los requerimientos.

Max. grid-connected average voltage (Voltaje Promedio Máximo con Conexión a la Línea AC): Cuando el voltaje promedio de línea es mayor a este valor, se considera anormal y se activa el

código de alarma 05.

## Max. feed-in grid power (Potencia Máxima a Entregar a la Línea):

Potencia máxima para alimentar la Línea AC.

#### Feed-in power factor (Factor de Potencia de la Conexión a la Línea):

Rango de ajuste: -0.99 a -0.80 y 0.80 a 1.00

Max. PV input voltage (Voltaje PV Máximo):

Voltaje máximo aceptable en la entrada Solar, cuando hay conexión con la Línea AC.

#### Min. PV input voltage (Voltaje PV Mínimo):

Voltaje mínimo aceptable en la entrada Solar, cuando hay conexión con la Línea AC.

#### Max. MPP voltage (Voltaje Máximo MPP):

Voltaje máximo aceptable de los paneles solares, para el sistema MPP.

#### Min. MPP voltaje (Voltaje Mínimo MPP):

Voltaje mínimo aceptable de los paneles solares, para el sistema MPP.

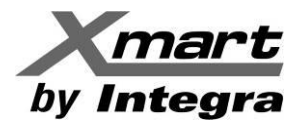

#### Max. charging current (Máxima Corriente de Carga):

Corriente máxima de carga de las baterías, incluye la energía solar y la entrada AC.

#### Max. AC charging current (Máxima Corriente de Carga AC):

Máxima corriente de carga proveniente de la línea AC. Si este valor es mayor al parámetro anterior, se usará la Máxima Corriente de Carga, como Máxima Corriente de Carga AC.

#### Start LCD screen saver after (Tiempo para apagar la retroiluminación del LCD):

Pasado este tiempo, se apagará la retroiluminación del LCD.

El valor 00 significa LCD Siempre iluminado. Opción predeterminada: 02.

#### Feeding grid power calibration (Calibración de la Energía Enviada a la Línea):

Calibración de la potencia enviada a la línea en vatios. Rango de Ajuste: -300 a 300.

Battery cut-off discharging voltage when Grid is available (Voltaje de Fin de Descarga, con Línea AC Disponible):

Voltaje mínimo de descarga de baterías cuando la línea AC está disponible. En este punto se detiene la descarga.

Battery re-discharging voltage when Grid is available (Voltaje de Recuperación de Baterías, con Línea AC Disponible):

Voltaje de recarga de las baterías, luego de haber alcanzado el **Voltaje de fin de descarga**, cuando la Línea AC está disponible. Al alcanzar este voltaje, las baterías vuelven a quedar habilitadas para ser descargadas.

#### Battery cut-off discharging voltage when Grid is unavailable (Voltaje de Fin de Descarga, sin línea AC):

Voltaje mínimo de descarga de baterías cuando la línea AC no está disponible. En este punto se detiene la descarga.

Battery re-discharging voltage when Grid is unavailable (Voltaje de Recuperación de Baterías, sin línea AC) Voltaje de recarga de las baterías, luego de haber alcanzado el "Voltaje de fin de descarga sin Línea AC". Al alcanzar este voltaje, las baterías vuelven a quedar habilitadas para ser descargadas.

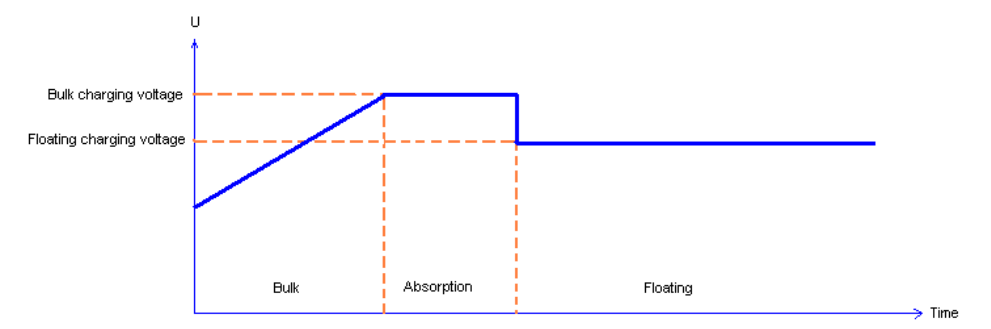

Bulk charging voltage (Voltaje Máximo de Carga, Fases de Corriente Constante y de Voltaje Constante) Máximo voltaje de carga de las baterías en la fase de corriente constante y en la fase de voltaje constante. Ver figura anterior.

#### Floating charging voltage (Voltaje de Carga en fase de mantenimiento):

Voltaje de carga de las baterías en la fase de mantenimiento (Floating). Ver figura anterior.

Max. battery discharge current in hybrid mode (Corriente de Descarga Máxima en Modo Híbrido): Corriente máxima de descarga de baterías para los modos: Grid-Tie y Grid-Tie with backup.

# When float charging current is less than X (A) and lasts T (Min), and then charger is off. When battery voltage is less than Y (V), and then charger is on again:

Permite configurar el encendido y apagado del cargador, de la siguiente manera:

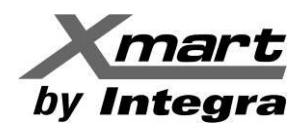

- Cuando la corriente de carga es menor al valor del campo X (Amps), por un tiempo igual al del campo T (Min), se apaga el cargador.
- Cuando el voltaje de las baterías es menor al valor del campo Y (V), se enciende el cargador de nuevo.

Al hacer un cambio, se debe seleccionar el botón "Apply" para guardarlo, de lo contrario las modificaciones se perderán.

#### System time:

Representa la hora del sistema del inversor. Cualquier modificación podría afectar los cálculos de la generación, por lo que los cambios deben hacerse con precaución y certeza.

NOTA: Los ajustes de todos los parámetros deben hacerse con el inversor en modo Standby.

#### MyPower Management (Ajuste Personalizado):

| ← → C 🗋 192.168.107.100                                                                                                    | 무 핵 숫 🚍                                                                                                    |
|----------------------------------------------------------------------------------------------------|----------------------------------------------------------------------------------------------------|
| SNMP Web Pro 1.1                                                                                                    | MyPower Managerment Lot Guest                                                                                                    |
| Information<br>Status<br>Power statistic<br>Basic information<br>Inverter setting<br>Demostore setting<br>MyPower Management<br>Control<br>Real-time configuration<br>Real-time configuration<br>Web<br>E-mail<br>SMS<br>Upload<br>E-vent action<br>System time<br>SNMP configuration<br>Log<br>Event log<br>Data log<br>Help<br>Serial Port Debug | Model         modelType Grid-lie with backup ▼ Standard VDE0126 ▼ Nominal output voltage 230 ▼ Nominal output frequency 50 ▼         Setting         PV energy supply priority setting         Grid-Tie with Backup (I) ▼         Priority: 1st Battery>2nd Load>3rd Grid         Configuration details         Charging source [PV and Grid ▼         PV charging first. If PV power is not sufficient, PV and grid<br>will charge battery together         Load supply source(PV is available)         Priority 1st PV > 2nd: Grid > 3rd:<br>Battery         Load supply source(PV is unavailable)         Grid-Eattery •         Priority: 1st: Grid > 2nd: Battery •         Priority: 1st: Grid > 2nd: Battery •         Allow battery to feed-in to the Grid when PV is unavailable         Allow battery to feed-in to the Grid when PV is unavailable         Allow battery to feed-in to the Grid when PV is unavailable         Allow battery to feed-in to the Grid when PV is unavailable         Allow battery to feed-in to the Grid when PV is unavailable         Allow battery to feed-in to the Grid when PV is unavailable         Allow battery to feed-in to the Grid when PV is unavailable         Allow AC-charging       0::0:0:0         00:0:0:0:1       0::0:0         00:0:0:0:1       0::0:0         00:0:0:0:1       0::0:0 |
| /                                                                                                    |                                                                                                    |

En esta área se configura de forma personalizada el modo de operación del inversor y la interfaz. Cuenta con las siguientes secciones:

#### Model (Modo):

Model Type (Tipo de Modo de Operación): Existen 3 opciones de operación para el inversor, a saber: A. Grid-Tie con Backup:

La energía de los paneles solares puede enviarse a la Línea AC Principal (*Grid*), alimentar la carga y cargar las baterías. En este modo hay 4 opciones disponibles: I, II, III y IV, con las cuales el usuario define la prioridad de la alimentación solar, la prioridad de la fuente para cargar las baterías y la prioridad para alimentar la carga. Cuando se selecciona la opción *Grid-Tie* con *Backup* IV, el inversor solo opera entre dos lógicas de trabajo basadas en la Hora Punta y Hora Valle del consumo eléctrico, previamente definidos para un uso óptimo.

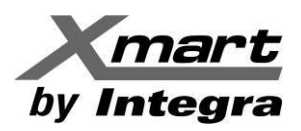

#### B. Grid-Tie:

La energía de los paneles solares solo puede enviarse a la Línea AC Principal (Grid).

C. Off-Grid:

La energía de los paneles solares solo alimenta la carga y recarga las baterías, no se permite el envío de energía a la Línea AC Principal (*Grid*).

**Standard (Estándar)**: Estándar eléctrico usado por el inversor. Si se intenta cambiar, el software pide la clave de fábrica, no disponible para uso general. Solo la fábrica puede hacer cambios. Ver figura siguiente:

| ← → C 🗋 192.168.107.10                                                                                                    | )                                                                                                    | 키 🕸 ☆ 😑 |
|----------------------------------------------------------------------------------------------------|----------------------------------------------------------------------------------------------------|---------|
| SNMP Web Pro 1.1                                                                                                    | MyPower Management                                                                                                    |         |
| Information Status Power statistic Basic information Inverter setting Parameters setting Parameters setting Control Real-time control Real-time control System configuration Web E-mail SMS Upload E-went action System time SNMP configuration Log Event log Data log Help | MyPower Management                                                                                                    |         |
| Serial Port Debug                                                                                                    | Load supply sc       Priority :1st: Grid -> 2nd:<br>Battery       Clear       PV is available         When battery voltage < 51.0 |         |

**NOTA:** Este es un tema técnico muy delicado que puede causar mala operación o daños permanentes en el equipo en caso de errores, por lo que debe ser tratado solo por personal cualificado.

- Nominal Output Voltage (Voltaje de Salida Nominal). Las opciones disponibles son:
  - Modelos 220V: 240V, 230V, 220V, 208V, 202V
  - Modelos 120V: 127V, 120V, 110V y 101V.
- Nominal Output Frequency (Frecuencia de Salida Nominal). Opciones disponibles 50Hz y 60Hz.

#### Settings (Ajustes)

En esta área se ajusta el modo de operación del inversor y sus diferentes opciones, a saber:

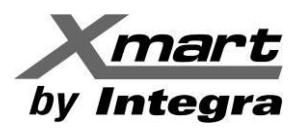

#### GRID-TIE CON BACKUP - Opción Grid-Tie con Backup I

| SNMP Web Pro 1.1                                                                                                    | MyPower Management                                                                                                    |
|----------------------------------------------------------------------------------------------------|----------------------------------------------------------------------------------------------------|
| Information<br>Status<br>Power statistic<br>Basic information<br>Inverter setting                                                                       | Model<br>model ype Standard Nominal output voltage Nominal output frequency<br>Grid-tie with backup ▼ VDE0126 ▼ 230 ▼ 50 ▼<br>Centing<br>PV energy supply priority setting                                                                                                    |
| MyPower Managerment<br>Real-time control<br>System configuration<br>Web<br>E-mail<br>SMS<br>Upload<br>Event action<br>System time<br>SNME configuration | Grid-Tie with Backup (I)         Priority:1st Battery->2nd Load->3rd Grid         Configuration details         Charging source         PV charging first. If PV power is not sufficient, PV         PV charging first. If PV power is not sufficient, PV         If and original dama between between therethere                                                                                                    |
| Event log<br>Event log<br>Data log<br>Help<br>Serial Port Debug                                                                                         | and gind will charge battery together       ✓ Allow AC to charge battery         Load supply source(PV is available)       PV-Grid-Battery ▼         Driority 1st: PV >> 2nd: Grid ->       Allow battery to discharge when PV is available         Allow battery to discharge when PV is unavailable       Allow battery to discharge when PV is unavailable         Load supply source(PV is unavailable)       Grid-Battery ▼         Priority :1st: Grid -> 2nd:<br>Battery       Allow battery to feed-in to the Grid when PV is unavailable |
|                                                                                                    | When battery voltage < 51.0                                                                                                    |
|                                                                                                    | Apply                                                                                                    |

#### Ajuste de Parámetros Relacionados con el Modo de Operación:

• PV Power supply priority setting (Prioridad de uso de la energía solar): 1º Baterías, 2º Carga y 3º Línea AC Principal.

La energía solar primero cargará las baterías, luego alimentará la carga y, si aún hay disponibilidad, enviará energía a la Línea AC Principal.

- Charging source (Fuente de carga):
  - Define la prioridad de las entradas para cargar las baterías. Las opciones son:
    - 1. PV and Grid (Energía Solar y Línea AC Principal, Valor original de fábrica): La Energía Solar cargará las baterías y, si no es suficiente, la Línea AC Principal colaborará en la carga.
    - 2. PV only (Solo Energía Solar): Solo la Energía Solar cargará las baterías.
    - 3. None (Ninguna): No se permite cargar las baterías a ninguna de las entradas del inversor.
- Load supply source (PV is available) (Fuente de alimentación de la carga con Energía Solar disponible)
   1º PV (Energía Solar), 2º Grid (Línea AC), 3rd Battery (Baterías)

Indica que, con la Energía Solar disponible, es la primera en alimentar la carga, luego va la línea AC y por último las baterías. Cuando las baterías no estén completamente cargadas, la entrada solar cargará las baterías primero y la energía remanente será enviada a la carga, si no es suficiente, la línea AC alimentará la carga simultáneamente. Si la línea AC no está presente, las baterías cubrirán el consumo de la carga que no pueda ser cubierto por la energía solar.

 Load supply source (PV is unavailable): (Fuente de alimentación de la carga cuando la Energía Solar no está disponible)

Define la prioridad para alimentar la carga cuando la energía solar no está disponible. Las opciones son:

- 1. 1º Grid (Línea AC), 2º Batería (Valor de Fábrica)
  - La Línea AC alimentará la carga, si no estuviera disponible, las baterías la alimentarían.
- 2. 1º Batería, 2º Grid (Línea AC),

Las baterías alimentarán la carga, si se descargan, la Línea AC alimentará la carga.

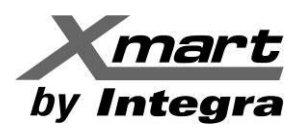

#### **GRID-TIE CON BACKUP - Opción Grid-Tie con Backup II**

| SNMP Web Pro 1.1                                                                                                    | MyPower Managerment                                                                                                    |
|----------------------------------------------------------------------------------------------------|----------------------------------------------------------------------------------------------------|
| Information<br>Status<br>Power statistic<br>Basic information<br>Inverter setting<br>MyPower Management<br>Control<br>Real time centrol                  | Model<br>modelType Standard Nominal output voltage Nominal output frequency<br>Setting<br>PV energy supply priority setting<br>Grid-Tie with Backup (II) •                                                                                                    |
| Real-time control System configuration Web E-mail SMS Upload E-vent action System time SINMP configuration Log Event log Data log Help Serial Port Debug | Priority: 1st Load->2nd Battery->3rd Grid         Configuration details         Charging source [PV and Grid ▼         PV charging first. If PV power is not sufficient, PV<br>and grid will charge battery together         Load supply source(PV is available)         PV-battery-Grid ▼         Priority: 1st: PV -> 2nd: Battery -><br>3rd: Grid         Priority: 1st: Battery -> 2nd:<br>Grid         Allow battery to feed-in to the Grid when PV is available         Allow battery to feed-in to the Grid when PV is available         Allow battery to feed-in to the Grid when PV is available         Allow battery to feed-in to the Grid when PV is available         Allow battery to feed-in to the Grid when PV is available         More than the Grid when PV is available         More than the Grid when PV is available         More than the Grid when PV is available         More than the Grid when PV is available         More than the Grid when PV is available         More than the Grid when PV is available         More than the Grid when PV is available |
|                                                                                                    | When battery voltage < 51.0       V, the AC starts charging.         Allow AC-charging duration       00:00       ~ 04:00         00:00-00:00       rears AC charger operates all-time         AC Output ON/OFF       00:02       / 01:03         Timer       00:00:00:00 neans AC Output timer function disable       Apply                                                                                                    |

• PV energy supply priority setting (Prioridad de uso de la energía solar): 1º Carga, 2º Baterías y 3º Línea AC Principal.

La energía solar primero alimentará la carga, luego cargará las baterías y, si aún hay disponibilidad, enviará energía a la Línea AC Principal.

- Charging source (Fuente de carga). Define la prioridad de las entradas para cargar las baterías. Opciones:
  - 1. PV and Grid (Energía Solar y Línea AC Principal): La Energía Solar cargará las baterías y, si no es suficiente, la Línea AC Principal colaborará en la carga.
  - 2. PV only (Solo Energía Solar): Solo la Energía Solar cargará las baterías.
  - 3. None (Ninguna): No se permite cargar las baterías a ninguna de las entradas del inversor.
- Load supply source (PV is available) (Fuente de alimentación de la carga cuando la Energía Solar está disponible). Define la prioridad al alimentar la carga del inversor. Opciones:
  - 1º PV (Energía Solar), 2º Battery (Baterías), 3rd Grid (Línea AC) La Energía Solar es la primera en alimentar la carga, si no es suficiente las baterías alimentarán la carga, cuando se descarguen, la línea AC alimentará la carga.
  - 1º PV (Energía Solar), 2º Grid (Línea AC), 3rd Battery (Baterías) La Energía Solar es la primera en alimentar la carga, si no es suficiente la línea AC colaborará en alimentar la carga. Si la línea AC no está presente, las baterías cubrirán el consumo de la carga que no pueda ser cubierto por la energía solar.
- Load supply source (PV is unavailable): (Fuente de alimentación de la carga cuando la Energía Solar no está disponible)

Define la prioridad para alimentar la carga cuando la energía solar no está disponible. Las opciones son:

- 1. 1º Grid (Línea AC), 2º Battery
  - La Línea AC alimentará la carga, si no estuviera disponible, las baterías la alimentarían.
- 2. 1º Batería, 2º Grid (Línea AC),

Las baterías alimentarán la carga, en caso de quedarse descargadas, la Línea AC alimentará la carga.

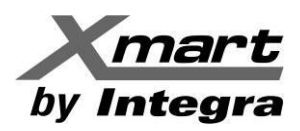

#### **GRID-TIE CON BACKUP - Opción Grid-Tie con Backup III**

| SNMP Web Pro 1.1                                  | MyPower Management                                                                                                    |
|---------------------------------------------------|----------------------------------------------------------------------------------------------------|
| Information                                       | Model                                                                                                    |
| Status<br>Power statistic<br>Basic information    | modelType     Standard     Nominal output voltage     Nominal output frequency       Grid-tie with backup ▼     VDE0126     ▼     230 ▼     50 ▼ |
| Inverter setting                                  | PV energy supply priority setting-                                                                                                    |
| MyPower Managerment                               | Grid-Tie with Backup (III) •                                                                                                    |
| System configuration<br>Web                       | Priority:1st Load->2rd Grid->3rd Battery                                                                                                    |
| E-mail<br>SMS<br>Upload                           | Configuration details                                                                                                    |
| Event action<br>System time<br>SNMP configuration | Charging source   PV and Gno * PV charging first. If PV power is not sufficient, PV and grid will charge battery together                        |
| Log<br>Event log<br>Data log                      | Load supply source(PV is available) PV-Battery-Grid  Control Allow AC to charge battery Control Allow to feed-in to the gird                     |
| Help<br>Serial Port Debug                         | Load supply source(PV is unavailable) Battery-Grid                                                                                               |
|                                                   | Priority: 1st: Battery -> 2nd:<br>Grid<br>This option is ineffective during<br>of AC charging                                                    |
|                                                   | When battery voltage < 51.0 V, the AC starts charging. V, the AC starts charging.                                                                |
|                                                   | Allow AC-charging<br>duration     00:00     ~ 04:00       AC Output ON/OFF<br>Timer     00:02     / [01:03]                                      |
|                                                   | Apply                                                                                                    |

• PV energy supply priority setting (Prioridad de uso de la energía solar): 1º Carga, 2º Línea AC Principal y 3º Baterías.

La energía solar primero alimentará la carga, luego si aún hay disponibilidad, enviará energía a la Línea AC Principal. Una vez alcanzado el límite máximo de energía enviada a la línea, si aún queda energía remanente, se cargarán las baterías. El límite máximo de energía enviada a la línea está disponible en el Ajuste de Parámetros del software. Refiérase al manual por más detalles.

• Charging source (Fuente de carga):

Define la prioridad de las entradas para cargar las baterías. Las opciones son:

- 1. PV and Grid (Energía Solar y Línea AC Principal): La Energía Solar cargará las baterías y, si no es suficiente, la Línea AC Principal colaborará en la carga.
- 2. PV only (Solo Energía Solar): Solo la Energía Solar cargará las baterías.
- 3. None (Ninguna): No se permite cargar las baterías a ninguna de las entradas del inversor.
- Load supply source (PV is available) (Fuente de alimentación de la carga si la Energía Solar está disponible). Define la prioridad al alimentar la carga del inversor. Opciones:
  - 1. 1º PV (Energía Solar), 2º Battery (Baterías), 3º Grid (Línea AC)
  - La Energía Solar es la primera en alimentar la carga, si no es suficiente las baterías alimentarán la carga, cuando se descarguen, la línea AC alimentará la carga.
  - 1º PV (Energía Solar), 2º Grid (Línea AC), 3º Battery (Baterías) La Energía Solar es la primera en alimentar la carga, si no es suficiente la línea AC proveerá la energía no cubierta por la Energía Solar. Si la línea AC no está presente, las baterías cubrirán el consumo de la carga que no pueda ser cubierto por la Energía Solar.
- Load supply source (PV is unavailable): (Fuente de alimentación de la carga si la Energía Solar no está disponible). Define la prioridad para alimentar la carga cuando la energía solar no está disponible. Opciones:
  - 1. 1º Grid (Línea AC), 2º Battery
    - La Línea AC alimentará la carga, si no estuviera disponible, las baterías la alimentarían.
  - 2. 1º Battery, 2º Grid (Línea AC)

Las baterías alimentarán la carga, en caso de quedarse descargadas, la Línea AC alimentará la carga.

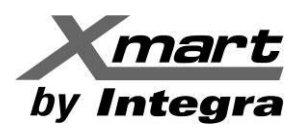

#### **GRID-TIE CON BACKUP - Opción Grid-Tie con Backup IV**

| SNMP Web Pro 1.1                                                                                                    | MyPower Managerment                                                                                                    |
|----------------------------------------------------------------------------------------------------|----------------------------------------------------------------------------------------------------|
| SNMP Web Pro 1.1<br>Information<br>Status<br>Power statistic<br>Basic information<br>Inverter setting<br>Perameters setting<br>Perameters se | Model       Model         Indexting       VED126       230       S0         Work mining       VED126       230       S0         Work with backup       VED126       230       S0         Work with backup       VED126       230       S0         Work with backup       VED126       230       S0         Work with backup       VED126       230       S0         Work with backup       VED126       230       S0         Work with backup       VED126       230       S0         Work with backup       VED126       230       S0         Work with backup       VED126       230       S0         Work with backup       VED126       230       S0         Work with backup       201       Grid>       S0         Off-Peak time       Point trait       So       S0         Configuration details       Peak time <pv battery<="" charge="" power="" td="">       Allow to charge battery       Allow to charge battery         Load supply source(PV is available)       Peak/Off-Peak Grid Electricity Demand       Now battery to discharge when PV is available       Allow battery to discharge when PV is available         Load supply source(PV is unavailable)       Peak/Off-Peak Grid Electricity Demand       <td< th=""></td<></pv> |
|                                                                                                    | Apply                                                                                                    |

En este modo, el usuario solo puede definir los períodos de Horas Punta (Peak Time) y Horas Valle (Off-Peak Time), que marcan el comportamiento del inversor.

#### Lógica Operativa durante Horas Punta:

• PV energy supply priority setting (Prioridad de uso de la energía solar): 1º Carga, 2º Baterías y 3º Línea AC Principal

La energía solar primero alimentará la carga, luego si aún hay disponibilidad, cargará las baterías. Si luego aún hay energía disponible, se envía a la Línea AC Principal. El envío de energía a la línea AC está deshabilitado de fábrica.

 Charging source (Fuente de carga): Prioridad de las entradas para cargar las baterías. Unica opción: PV only (Solo Energía Solar)

La energía solar alimenta la carga, sólo con la energía remanente podrá cargar las baterías durante las horas punta.

• Load supply source (PV is available) (Fuente de alimentación de la carga): Prioridad al alimentar la carga del inversor.

1º PV (Energía Solar), 2º Battery (Baterías), 3º Grid (Línea AC)

La Energía Solar es la primera en alimentar la carga, si no es suficiente las baterías suplirán la energía faltante, cuando se descarguen, la línea AC alimentará la carga.

• Load supply source (PV is unavailable): Prioridad para alimentar la carga cuando la energía solar no está disponible.

1º Battery (Baterías), 2º Grid (Línea AC)

Las baterías alimentarán la carga, en caso de quedarse descargadas, la Línea AC alimentará la carga.

#### Lógica Operativa durante Horas Valle:

• PV energy supply priority setting (Prioridad de uso de la energía solar): 1º Baterías, 2º Carga y 3º Línea AC Principal

La energía solar primero cargará las baterías, luego si aún hay disponibilidad, alimentará la carga. Si después aún hay energía disponible, se envía a la Línea AC Principal. El límite máximo de energía enviada a la línea está disponible en el Ajuste de Parámetros del software. Refiérase al manual por más detalles.

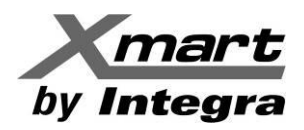

• Charging source (Fuente de carga): Prioridad de las entradas para cargar las baterías. Opción única. PV and Grid (Energía Solar y Línea AC Principal)

La Energía Solar carga las baterías primero, si no es suficiente, la Línea AC Principal también cargará las baterías.

• Load supply source (PV is available) (Fuente de alimentación de la carga cuando la Energía Solar está disponible):

Define la prioridad al alimentar la carga del inversor. Operación:

1º PV (Energía Solar), 2º Grid (Línea AC), 3rd Battery (Baterías)

Cuando las baterías estén completamente cargadas, la Energía Solar alimentará la carga, de no ser suficiente, la línea AC alimentará la carga. Si la línea AC no estuviera disponible, las baterías alimentarán la carga.

#### **GRID-TIE.**

| SNMP Web Pro 1.1                                                                                                    | MyPower Management                                                                                                    |
|----------------------------------------------------------------------------------------------------|----------------------------------------------------------------------------------------------------|
| Information                                                                                                    | Model                                                                                                    |
| Information Status Power statistic Basic information Inverter setting MyPower Management Control Real-time control System configuration Web E-mail SMS Upload Event action SNMP configuration Log Event log Data log Halen | Model       Nominal output voltage       Nominal output frequency         Grid-Tie       VDE0126       230 ▼       50 ▼         Setting       PV energy supply priority setting       Grid Only ▼       Grid Only ▼         Configuration details       Charging source N/A ▼       Allow to charge battery         Load supply source(PV is available)       NA ▼       Allow battery to discharge when PV is available         Allow battery to discharge when PV is unavilable       Allow battery to discharge when PV is unavilable                                                                                                    |
| Serial Port Debug                                                                                                    | Load supply source(PV is dravatable)       In A V         Image: Interview of the one when PV is unavailable         Image: Interview of the one when PV is unavailable         Image: Image: Interview of the one when PV is unavailable         Image: Image: |

En este modo de trabajo, el inversor solo envía la Energía Solar a la Línea AC Principal (Grid). No hay configuración de prioridades.

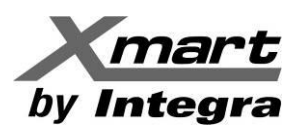

#### OFF GRID - Opción Off-Grid I.

| SNMP Web Pro 1.1                                                                                                    | MyPower Management                                                                                                    |
|----------------------------------------------------------------------------------------------------|----------------------------------------------------------------------------------------------------|
|                                                                                                    |                                                                                                    |
| Information Status Power statistic Basic information Inverter setting Control Real-time control System configuration Web E-mail SMS Upload Event action System time SNMP configuration Log Event log Data log Help Serial Port Debug | Model       Nominal output voltage       Nominal output frequency         Off-Grid       VDE0126       230       50         Setting       PV energy supply priority setting       50       50         Off-Grid (I)       Property supply priority setting       50       50         Off-Grid (I)       Property supply priority setting       50       50         Off-Grid (I)       Property supply priority setting       50       50         Off-Grid (I)       Property supply priority setting       50       50         Off-Grid (I)       Property supply priority setting       50       50         Off-Grid (I)       Property supply priority setting       50       50         Off-Grid (I)       Property supply priority setting       50       50         Off-Grid (I)       Property supply priority setting       50       50         Configuration details       Charging source (PV and Grid C)       File       File         Proving: 1st: PV > 2nd: Battery -> 2nd: Grid       Proving: 1st: Battery -> 2nd: Grid       Allow battery to discharge when PV is available         Allow battery to feed-in to the Grid when PV is available       Allow battery to feed-in to the Grid when PV is available         Ord       Tris option is ineffective during       Allow battery to feed-in to the Grid when PV is ava |
|                                                                                                    | □ When battery voltage < 51.0 V, the AC starts charging.                                                                                                    |
|                                                                                                    | Allow AC-charging<br>duration     00:00     01:00       AC Output ON/OFF     00:02     /       Timer     00:00/00:00 neans AC output timer function<br>disable                                                                                                    |
|                                                                                                    | Apply                                                                                                    |
|                                                                                                    |                                                                                                    |

- PV energy supply priority setting (Prioridad de uso de la energía solar): 1º Carga, 2º Baterías La energía solar primero alimentará la carga y luego cargará las baterías, si aún hay disponibilidad. Enviar energía al Grid no es posible. El Relay de línea está posicionado en modo Inversor, así que la transferencia de Modo Inversor a Baterías tomará menos de 15 mSeg. Este modo disminuye las fallas por sobrecarga porque la Línea AC Principal puede alimentar la carga si ésta sobrepasa la capacidad del inversor.
- Charging source (Fuente de carga): Prioridad de las entradas para cargar las baterías. Opciones:
  - 1. **PV or Grid** (Energía Solar o Línea AC Principal): Si luego de alimentar la carga, hay energía solar remanente, ésta cargará las baterías. Solo cuando la Energía Solar no esté presente, la Línea AC Principal cargará las baterías. Opción original de fábrica.
  - 2. **PV only** (Solo Energía Solar): Solo la Energía Solar podrá cargar las baterías.
  - 3. None (Ninguna): No se permite cargar las baterías a ninguna de las entradas del inversor.
- Load supply source (PV is available) (Fuente de alimentación de la carga cuando la Energía Solar está disponible). Opciones:
  - 1. 1º PV (Energía Solar), 2º Battery (Baterías) 3º Grid (Línea AC):

La Energía Solar es la primera en alimentar la carga, si no es suficiente las baterías colaborarían en la alimentación de la carga. Si las baterías se descargaran o no estuvieran disponibles, la línea AC alimentaría la carga simultáneamente.

- 1º PV (Energía Solar), 2º Grid (Línea AC) 3º Battery (Baterías) La Energía Solar es la primera en alimentar la carga. Si no es suficiente la línea AC también la alimentará, en caso de que no estuviera disponible, las baterías colaborarían con la alimentación de la carga.
- Load supply source (PV is unavailable): (Fuente de alimentación de la carga cuando la Energía Solar no está disponible). Prioridad para alimentar la carga cuando la energía solar no está disponible. Opciones:
  - 1. 1º *Grid* (Línea AC), 2º Battery (Baterías): El Grid alimenta la carga, si no está disponible, las baterías la alimentan.
  - 1º Battery, 2º Grid: Las baterías alimentan la carga, en caso de descargarse, el Grid la alimentará.
     Nota: Esta opción queda sin efecto durante el período de Carga AC y la prioridad automáticamente pasará a 1º Grid, 2º Battery. De lo contrario se causarían daños a las baterías.

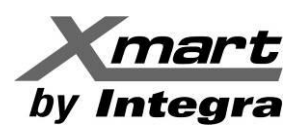

#### OFF GRID - Opción Off-Grid II.

| SNMP Web Pro 1.1                                                                                                    | MyPower Managerment                                                                                                    |
|----------------------------------------------------------------------------------------------------|----------------------------------------------------------------------------------------------------|
| Information                                                                                                    |                                                                                                    |
| Information<br>Status<br>Power statistic<br>Basic information<br>Inverter setting<br>Operation statistic<br>MyPower Management<br>Control<br>Real-time control<br>System configuration<br>Web<br>E-mail<br>SMS<br>Upload<br>Event action<br>System time<br>SNMP configuration<br>Log<br>Event log<br>Data log<br>Help<br>Serial Port Debug | Model       Nominal output voltage       Nominal output frequency         Setting       VE0126       230       50         Setting       VE0126       50       50         Setting       VEntry supply priority setting       50       50         Ort-Grid (II)       Theory is connected in inverter mode       50       50         Configuration details       Grid relay is connected in inverter mode       50       50         Configuration details       PV will charge battery first. If PV power is loss, grid will charge battery       Allow to charge battery       Allow to charge battery         Load supply source(PV is available)       PV-Orid-Battery       Allow to feed in to the grid       Allow battery to discharge when PV is available         Load supply source(PV is unavailable)       Grid-Battery       Allow battery to discharge when PV is unavailable         Now battery to feed-in to the Grid when PV is available       Allow battery to feed-in to the Grid when PV is available         Load supply source(PV is unavailable)       Grid - 2nd:<br>Battery       Allow battery to feed-in to the Grid when PV is available         Now battery to feed-in to the Grid when PV is available       Mow battery to feed-in to the Grid when PV is available         Now battery to feed-in to the Grid when PV is available       Mow battery to feed-in to the Grid when PV is available         Now battery to feed-in to |
|                                                                                                    |                                                                                                    |

- PV energy supply priority setting (Prioridad de uso de la energía solar): 1º Baterías, 2º Carga La energía solar primero cargará las baterías y luego, si aún hay disponibilidad, alimentará la carga. Enviar energía al Grid no es posible en este modo. El Relay de línea está posicionado en modo Inversor, lo cual significa que la transferencia de Modo Inversor a Modo Baterías tomará menos de 15 mSeg. Este modo disminuye las fallas por sobrecarga porque la Línea AC Principal puede alimentar la carga si ésta sobrepasa la capacidad del inversor.
- Charging source (Fuente de carga): Prioridad de las entradas para cargar las baterías. Opciones:
  - 1. **PV or Grid** (Energía Solar o Grid): Si luego de alimentar la carga, hay energía solar remanente, ésta cargará las baterías. Solo cuando la Energía Solar no esté presente, la Línea AC Principal cargará las baterías.
  - 2. **PV only** (Solo Energía Solar): Solo la Energía Solar podrá cargar las baterías.
  - None (Ninguna): No se permite cargar las baterías a ninguna de las entradas del inversor. Nota: Se permite configurar el parámetro AC Charging Duration, es decir Hora de Comienzo y Fin del período durante el cual se permite que la Entrada AC Principal (*Grid*) recargue las baterías.
- Load supply source (PV is available) (Fuente de alimentación de la carga cuando la Energía Solar está disponible)
  - 1º PV (Energía Solar), 2º Grid (Línea AC) 3º Battery (Baterías)
    - La Energía Solar es la primera en alimentar la carga, si no es suficiente la línea AC también la alimentará, si ésta no estuviera disponible, las baterías colaborarían con la alimentación de la carga.
- Load supply source (PV is unavailable): (Fuente de alimentación de la carga cuando la Energía Solar no está disponible). Prioridad para alimentar la carga cuando la energía solar no está disponible. Opciones:
  - 1. 1º Grid (Línea AC), 2º Battery (Batería)
    - El Grid alimentará la carga, si no estuviera disponible, las baterías la alimentarían.
  - 2. 1º Battery (Batería), 2º Grid (Línea AC)

Las baterías alimentarán la carga, en caso de quedarse descargadas, la Línea AC alimentará la carga.

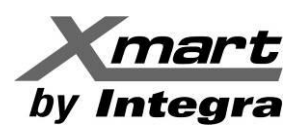

#### OFF GRID - Opción Off-Grid III.

| SNMP Web Pro 1.1                               | MyPower Management                                                                                                    |
|------------------------------------------------|----------------------------------------------------------------------------------------------------|
|                                                |                                                                                                    |
| Information                                    | Model                                                                                                    |
| Status<br>Power statistic<br>Basic information | modelType         Standard         Nominal output voltage         Nominal output frequency           Off-Grid         VDE0126         v         230 v         50 v |
| Inverter setting                               | - Setting                                                                                                    |
| Peromotors cotting                             | PV energy supply priority setting                                                                                                    |
| MyPower Managerment<br>Control                 | Off-Grid (III) V                                                                                                    |
| Real-time control                              | Beosty set Load 2 and Rether                                                                                                    |
| System configuration                           | Grid relay is disconnected in inverter mode                                                                                                    |
| Web<br>E-mail<br>SMS<br>Upload<br>Event action | Configuration details Charging source PV and Grid                                                                                                    |
| System time                                    | PV will charge battery first. If PV power is loss, grid                                                                                                    |
| SNMP configuration                             | will charge battery S Allow to charge battery                                                                                                    |
| Event log<br>Data log                          | Load supply source(PV is available) PV-Battery-Grid ▼                                                                                                    |
| Help                                           | 3rd: Grid                                                                                                    |
| Serial Port Debug                              | Load supply source(PV is unavailable) Battery-Grid ▼<br>Priority: 1st: Battery -> 2nd:<br>Grid<br>This option is ineffective during<br>of AC charging              |
|                                                | □ When battery voltage < <mark>51.0 V</mark> , the AC starts charging.                                                                                             |
|                                                | Allow AC-charging<br>duration 00:00-00:00 reans AC charger operates all-time                                                                                       |
|                                                | AC Output ON/OFF 00:02 / 01:03<br>Timer 00:00/00:00 neans AC Output timer function<br>disable                                                                      |
|                                                | Apply                                                                                                    |
|                                                |                                                                                                    |
|                                                |                                                                                                    |

• PV energy supply priority setting (Prioridad de uso de la energía solar): 1º Carga, 2º Baterías La energía solar primero alimentará la carga y luego, si aún hay disponibilidad, cargará las baterías. Enviar energía a la Línea AC Principal no es posible en este modo. El Relay de línea NO ESTA POSICIONADO en modo Inversor, la transferencia de Modo Inversor a Modo Baterías tomará 15 mSeg aproximadamente. En caso de sobrecarga del inversor, la Línea AC Principal podrá alimentar la carga y la entrada solar podrá cargar las baterías. Si la Línea AC Principal no estuviese presente, el inversor pasaría a Modo de Falla por sobrecarga.

#### • Charging source (Fuente de carga):

Define la prioridad de las entradas para cargar las baterías. Las opciones son:

- PV or Grid (Energía Solar o Línea AC Principal): Si luego de alimentar la carga, hay energía solar remanente, ésta cargará las baterías. Solo cuando la Energía Solar no esté presente, la Línea AC Principal cargará las baterías.
- 2. PV only (Solo Energía Solar): Solo la Energía Solar podrá cargar las baterías.
- None (Ninguna): No se permite cargar las baterías a ninguna de las entradas del inversor. Nota: Se permite configurar el parámetro AC Charging Duration, es decir Hora de Comienzo y Fin del período durante el cual se permite que la Entrada AC Principal (*Grid*) recargue las baterías.
- Load supply source (PV is available) (Fuente de alimentación de la carga cuando la Energía Solar está disponible)
  - 1º PV (Energía Solar), 2º Battery (Baterías) 3º Grid (Línea AC)

La Energía Solar es la primera en alimentar la carga, si no es suficiente las baterías colaborarían en la alimentación de la carga. Si las baterías se descargaran o no estuvieran disponibles, la línea AC alimentaría la carga simultáneamente.

• Load supply source (PV is unavailable): (Fuente de alimentación de la carga cuando la Energía Solar no está disponible)

Define la prioridad para alimentar la carga cuando la energía solar no está disponible. Las opciones son: 1. 1º *Grid* (Línea AC), 2º Battery (Baterías)

- La Línea AC alimentará la carga, si no estuviera disponible, las baterías la alimentarían.
- 2. 1º Battery, 2º Grid (Valor de Fábrica)

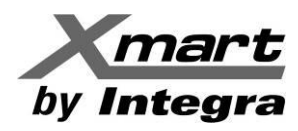

Las baterías alimentarán la carga, en caso de quedarse descargadas, la Línea AC alimentará la carga.

**NOTE**: Esta opción queda sin efecto durante el período de Carga AC y la prioridad automáticamente pasará a **1º Grid**, **2º Battery**. De lo contrario se causarían daños a las baterías.

#### Resto de Parámetros Configurables:

#### When battery voltage < (Cuando el voltaje sea menor que):

Si se marca esta casilla, el cargador AC comenzará a cargar las baterías, cuando su voltaje alcance el valor introducido en el campo disponible. Si la casilla no se selecciona, el campo no estará disponible y no se podrá introducir valor alguno.

#### Allow AC charging duration (Duración de carga AC):

Horas de comienzo y fin del período durante el cual la Línea Principal AC (grid) puede cargar las baterías. La configuración 0:00 – 00:00 (Valor predeterminado) significa que no se usa la función.

#### AC output ON/Off Timer (Temporizador de Encendido/Apagado de la salida):

Horas de Encendido y Apagado de la salida AC del inversor.

La configuración 0:00 – 00:00 (Valor predeterminado) significa que no se está usando la función.

#### Allow to charge battery (Permitir Cargar Baterías):

Esta opción se ajusta automáticamente al seleccionar la "Fuente de carga", no se permiten modificaciones aquí. Al seleccionar "None", esta opción queda gris y sin marcar.

#### Allow AC to charge battery (Permitir a a Línea AC Cargar Baterías):

Esta opción se ajusta automáticamente al seleccionar la "Fuente de carga", no se permiten modificaciones aquí.

Al seleccionar "Grid and PV" o "Grid or PV", esta opción queda seleccionada.

Al seleccionar Modo Grid-tie, esta opción queda invalidada.

#### Allow to feed-in to the Grid (Permitir Alimentar la Red Eléctrica):

Esta opción es válida (disponible) solo en modos Grid-tie y Grid-tie with backup IV. El usuario puede decidir si el inversor puede alimentar a la red eléctrica.

#### Allow battery to discharge when PV is available:

Esta opción se ajusta automáticamente al seleccionar "Load supply source (PV is available)".

Si las baterías tienen una prioridad más alta que la Línea AC (Grid), esta opción queda seleccionada.

En Modo Grid-tie, esta opción es inválida.

#### Allow battery to discharge when PV is unavailable (Permitir Descarga de Baterías SIN Entrada PV):

Esta opción se ajusta automáticamente al seleccionar "Load supply source (PV is unavailable)".

Si las baterías tienen una prioridad más alta que la Línea AC (Grid), esta opción queda seleccionada.

En Modo Grid-tie, esta opción es inválida.

# Allow battery to feed-in to the Grid when PV is available (Permitir las Baterías alimentar la Línea AC CON Entrada PV):

Opción solo válida en los modos de operación Grid-tie with backup II o Grid-tie with backup III. Allow battery to feed-in to the Grid when PV is unavailable (Permitir las Baterías alimentar la Línea AC SIN Entrada PV):

Opción solo es válida en todos los modos de operación Grid-tie with backup.

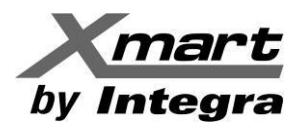

### **CONTROL (CONTROL)**

Permite realizar acciones de control en tiempo real sobre la unidad.

#### **Real Time Control (Control en Tiempo Real):**

| SNMP Web Pro 1.1                                                                                                    | Real-time control                                                                                                    |
|----------------------------------------------------------------------------------------------------|----------------------------------------------------------------------------------------------------|
|                                                                                                    |                                                                                                    |
| Information<br>Status<br>Power statistic<br>Basic information<br>Inverter setting<br>Parameters setting<br>MyPower Management<br>Control<br>Real-time control<br>System configuration<br>Web<br>E-mail<br>SMS<br>Upload<br>Event action<br>System time<br>SNMP configuration<br>Log<br>Event log<br>Data log<br>Help<br>Serial Port Debug | AC output: Im Iff.<br>Active Life Battery now: Im<br>Refrice Life battery while commissioning is selected in parameters setting.<br>AC output will be cut off when this action is executed. |

#### AC Output (Salida AC):

Los botones "On" y "Off" encienden y apagan, respectivamente, la salida AC del inversor hacia la instalación. El comando se ejecuta inmediatamente, al clicar el botón.

#### Activate Li-Fe battery Now (Activar Baterías Li-Fe ahora):

Si el parámetro Activate Li-Fe battery while commissioning (Activar baterías Li-Fe en la Puesta en Marcha) de la sección Parameter Setting (Ajuste de Parámetros) está activado, al seleccionar el botón "Yes" se activarán las baterías de Li-Fe. Mientras se ejecuta este comando, la salida AC del inversor estará apagada.
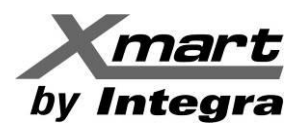

#### SYSTEM CONFIGURATION (CONFIGURACION DEL SISTEMA):

Permite configurar parámetros relacionados con comunicación y operación del sistema SNMP Web Pro.

### WEB

#### Web Server Configure (Configuración del Web Server)

| SNMP Web Pro 1.1                                                                                                    | Wetla                                      | ut Administrator     |
|----------------------------------------------------------------------------------------------------|--------------------------------------------|----------------------|
|                                                                                                    |                                            | •                    |
| Information                                                                                                    | * : Restart the web server to take effect. |                      |
| Status<br>Power statistic                                                                                                    | Web Server Configure                       |                      |
| Basic information                                                                                                    | Http: Port 0. 00 Apply                     |                      |
| Inverter setting                                                                                                    | Паря Рон. 445 Арриу                        |                      |
| Parameters setting<br>MyPower Managerment                                                                                             | User Account                               |                      |
| Control                                                                                                    | User Name Password                         | Permission Operation |
| Real-time control                                                                                                    |                                            | Read Apply           |
| System configuration Web E-main SMMS Upload Event action System time SNMP configuration Log Event log Data log Help Serial Port Debug |                                            | Restart Web Server   |

La tarjeta SNMP permite comunicarse tanto mediante **http** como mediante protocolo seguro **https**, como se puede ver en la figura anterior.

La configuración de fábrica es mediante Http. Para operar **SOLO** bajo protocolo seguro https, es necesario deshabilitar el puerto http (80). De lo contrario, la tarjeta se podría comunicar mediante cualquiera de los 2 protocolos.

Para activar el protocolo Https, siga este procedimiento:

- 1. Inicie sesión como Administrador (clave "12345678"), si no, no podrá salvar las modificaciones.
- 2. Se debe deshabilitar el puerto HTTP para forzar que la comunicación solo sea del tipo HTTPS, desmarque la opción "Http Port (80)" mostrada en la figura anterior y marque APPLY, si no, los cambios no se guardarán. Debe aparecer una ventana confirmando el cambio con el mensaje: OPERATION SUCCESSFUL!. Marque ACEPTAR. Ver la figura siguiente, como referencia.

| SNMP Web Pro 1.1                     |                                    |           |            |          | Web <sup>Lo</sup> x | ut Administrator     |                  |   |
|--------------------------------------|------------------------------------|-----------|------------|----------|---------------------|----------------------|------------------|---|
|                                      |                                    |           |            |          | •                   |                      |                  | • |
| Information                          | * : Restart the web server to take | effect.   |            |          |                     |                      |                  |   |
| Status                               | Web Server Configure               |           |            |          |                     |                      |                  |   |
| Power statistic<br>Basic information |                                    | Http Port | : 80       |          | Apply               |                      |                  |   |
| Inverter setting                     |                                    | Https F   | Port: 443  |          | Apply               |                      |                  |   |
| Parameters setting                   |                                    |           |            |          |                     |                      |                  |   |
| MyPower Managerment                  | User Account                       |           |            |          |                     |                      |                  |   |
| Control                              | User Name                          | 1         |            | Password |                     | Permission Operation |                  |   |
| Real-time control                    |                                    |           |            |          |                     | Read                 | Apply            |   |
| System configuration                 |                                    |           |            |          |                     |                      |                  | 1 |
| Web                                  |                                    |           |            |          | 1                   | Po                   | start Woh Sonvor |   |
| SMS                                  |                                    |           |            |          |                     | 1 KG                 | Start Web Cerver |   |
| Upload                               |                                    |           |            |          |                     |                      |                  |   |
| Event action                         |                                    | Ope       | ration suc | cessful! |                     |                      |                  |   |
| System time<br>SNMP configuration    |                                    |           |            |          |                     |                      |                  |   |
| Log                                  |                                    |           |            |          |                     |                      |                  |   |
| Event log                            |                                    |           |            |          |                     |                      |                  |   |
| Data log                             |                                    |           |            |          |                     |                      |                  |   |
| Help                                 |                                    |           |            | Aceptar  |                     |                      |                  |   |
| Serial Port Debug                    |                                    |           |            |          |                     |                      |                  |   |
|                                      |                                    |           |            |          | •                   |                      |                  |   |
|                                      |                                    |           |            |          |                     |                      |                  |   |

3. Haga clic en el botón "Restart Web Server", para reiniciar el servidor WEB y activar las modificaciones.

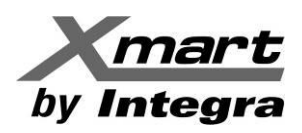

- Espere unos 30 segundos a que se guarden los cambios y actualice el navegador con la tecla <F5> (en Windows®). El navegador debe contestar con un mensaje que indica que no se puede comunicar con esa IP. Esto se debe a que el puerto http (80) se ha deshabilitado y la comunicación http ha quedado inhibida.
- 5. En este momento puede verificar que la comunicación segura mediante HTTPS está activa.
- 6. Escriba en el navegador la IP de la tarjeta precedida de https://. Por ejemplo: https://192.168.1.18
- 7. El navegador debe abrir la interfaz SNMP Web Pro mediante protocolo seguro https, como en la figura siguiente.

| https://192.168.107.57/                                                                                                    | 오 - C 😻 SNMP web pro                       | ×               |                |          |               | -<br>ଜ           | □ ×<br>☆@@ |
|----------------------------------------------------------------------------------------------------|--------------------------------------------|-----------------|----------------|----------|---------------|------------------|------------|
| SNMP Web Pro 1.1                                                                                                    |                                            |                 |                | WebLogou | Administrator |                  |            |
|                                                                                                    |                                            |                 |                | •        |               |                  | •          |
| Information                                                                                                    | * : Restart the web server to take effect. |                 |                |          |               |                  |            |
| Status<br>Power statistic<br>Basic information                                                                                                    | Web Server Configure                       | Http Port : 80  | Aŗ             | oply     |               |                  |            |
| Inverter setting                                                                                                    |                                            | Https Port: 443 | Ap             | ply      |               |                  |            |
| Parameters setting<br>MyPower Managerment                                                                                                    | UserAccount                                |                 |                |          |               |                  |            |
| Control                                                                                                    | User Name                                  |                 | Password       |          | Permission    | Operation        |            |
| Real-time control                                                                                                    |                                            |                 |                |          | Read          | Apply            |            |
| System configuration<br>Web<br>E-mail<br>SMS<br>Upload<br>Event action<br>System time<br>SNMP configuration<br>Log<br>Event log<br>Data log<br>Data log<br>Help<br>Serial Port Debug |                                            |                 |                | 7        | Re            | start Web Server |            |
|                                                                                                    |                                            | https://1       | 92.168.107.57/ |          |               |                  |            |

#### User Account (Cuentas de Usuario)

| SNMP Web Pro 1.1                          |                                            |              | WebLooput | Administrator |                  |
|-------------------------------------------|--------------------------------------------|--------------|-----------|---------------|------------------|
|                                           |                                            |              | •         |               | •                |
| Information                               | * : Restart the web server to take effect. |              |           |               |                  |
| Status                                    | Web Server Configure                       |              |           |               |                  |
| Power statistic                           | Http Port                                  |              | ply       |               |                  |
| Basic information                         | Https                                      | Port: 443 Ap | ply       |               |                  |
| Inverter setting                          |                                            |              |           |               |                  |
| Parameters setting<br>MyPower Managerment | User Account                               |              |           |               |                  |
| Control                                   | User Name                                  | Password     |           | Permission    | Operation        |
| Real-time control                         |                                            |              |           | Read          | Apply            |
| System configuration                      |                                            |              |           |               |                  |
| Web                                       |                                            |              |           | Po            | start Web Server |
| SMS                                       |                                            |              |           | Re            | start web Server |
| Upload                                    |                                            |              |           |               |                  |
| Event action                              |                                            |              |           |               |                  |
| System time<br>SNMP configuration         |                                            |              |           |               |                  |
| Log                                       |                                            |              |           |               |                  |
| Event log                                 |                                            |              |           |               |                  |
| Data log                                  |                                            |              |           |               |                  |
| Help                                      |                                            |              |           |               |                  |
| Serial Port Debug                         |                                            |              |           |               |                  |
|                                           |                                            |              |           |               |                  |
|                                           |                                            |              |           |               |                  |

En esta ventana también se puede configurar acceso al **SNMP Web Pro**. Para esto, introduzca el nombre de los usuarios y sus respectivas claves de acceso. Luego de cada entrada, debe hacer clic en el botón APPLY, para guardar cada cambio. Ver figura anterior como referencia.

Cuando toda la información haya sido introducida, marque "Restart Web Server", para activar los cambios.

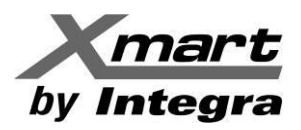

## E-mail

La tarjeta SNMP permite el envío de emails de alarma desde servidores SNMP, SSL o TTL. La configuración se hace desde la sección **SYSTEM CONFIGURATION** / **E-mail**. Ver imagen siguiente:

| SNMP Web Pro 1.0                                                                                                    | E-mail Login Guest                                                                                                    |
|----------------------------------------------------------------------------------------------------|----------------------------------------------------------------------------------------------------|
| Information<br>Status<br>Basic information<br>UPS setting<br>Parameters setting<br>Control<br>Real-time control<br>System configuration<br>E-mail<br>Surio<br>Wake on LAN<br>Shutdown<br>E-vent action<br>Scheduled | SMTP server: smtp.test.com         Security         Type:         NO         Security         Type:         NO         Security         Type:         No         Security         Type:         No         Note:         After apply, you can click "Test" button to send a test         Mote:         After apply         Image:         Apply         Test |
| SNMP configuration<br>Log<br>Event log<br>Data log<br>Help<br>Serial Port Debug                                                                                                    | Recipient's Email Address (for Daily Report)         Account 1:       Apply       Delete         Account 2:       Apply       Delete         Send Email for Daily Report (hh:mm):       at       00:00         Send Email when Event Log overflows (30M):                                                                                                    |

Aquí deben ingresarse los datos del servidor y cuenta de email de envío (Area marcada **A**), así como las cuentas de email de los receptores de los mensajes, hasta un máximo de 8 (Area marcada **B**).

#### información Del Emisor Del Email (A):

| SMTP server:   | Servidor de correos usado para enviar los emails. Por ejemplo:                           |
|----------------|------------------------------------------------------------------------------------------|
|                | smtp-mail.outlook.com for Hotmail                                                        |
|                | smtp.gmail.com for Gmail                                                                 |
| Security Type: | Marcar la seguridad del tipo de servidor a ser usado.                                    |
|                | NO: Para servidores tipo webdomain como los emails que dependen de una web.              |
|                | SSL: Para servidores de emails con seguridad SSL tipo Gmail, Yahoo, etc.                 |
|                | TLS: Para servidores de emails con seguridad TLS como Hotmail.                           |
| Port:          | Según el tipo de servidor. Usualmente: <u>NO: 25</u> / <u>SSL: 465</u> / <u>TLS: 587</u> |
| Send from:     | Cuenta que se usará para enviar los emails. Por ejemplo: <u>abc@xxxxxxxxxxx.com</u>      |
| User name:     | Nombre del usuario de la cuenta emisora de los emails. Es la firma de los emails.        |
| Need           | Si el servidor de salida de emails requiere autenticación para enviarlos, marque la      |
| Authorization: | casilla "Need Auth"                                                                      |
| Password:      | Clave de la cuenta de correos usada para enviar los emails.                              |
| APPLY          | Para grabar con éxito la información anterior debe seleccionarse de inmediato el botón   |
|                | APPLY si no se perderán los datos.                                                       |

## Nota: Si tiene dudas sobre los datos para la configuración, contacte a su proveedor de internet/emails a su administrador de IT.

#### Configuración De Los Receptores De Los Emails (B):

Indique la dirección de email a la cual se le quieren enviar los mensajes (hasta un máximo de 8), al introducir cada uno, marque el botón "Apply", de lo contrario, no se guardará la dirección. Con el botón "Delete" se puede borrar cualquier cuenta que se desee eliminar de la lista.

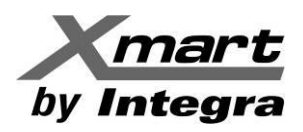

Estos campos están en el Area **B**.

## Reporte Diario (C):

Cada día, la tarjeta SNMP puede enviar un email reportando datos. La configuración se realiza en el Area marcada **C** de la figura anterior, como se muestra en la siguiente tabla:

| Account 1:                           | Cuentas de correo que recibirán los reportes.               |
|--------------------------------------|-------------------------------------------------------------|
| Account 2:                           | Marque el botón "Apply" por cada cuenta agregada.           |
| Send email for daily report:         | Marque la casilla para activar el envío del reporte diario  |
|                                      | Indique también la hora del envío.                          |
| Send email when Event Log overflows: | Marque la casilla para activar el envío de emails cuando se |
|                                      | rebose el reporte de eventos.                               |
| Send email when Data Log overflows:  | Marque la casilla para activar el envío de emails cuando se |
|                                      | rebose el reporte de datos.                                 |

#### Una vez configurados el email de salida y los receptores, haga una prueba mediante el botón TEST:

El sistema debe responder después de unos segundos enviando un email de prueba a los destinatarios y mostrando un mensaje: "TEST SUCCESSFULL"

#### NOTA IMPORTANTE: Si la tarjeta falla en enviar el email de prueba se puede deber a 2 motivos:

1.- Que hay algún error en los datos introducidos por el usuario para el servidor de salida. Revise los datos y resuelva los errores.

2.- Que el DNS no ha sido grabado de forma automática en la tarjeta. Siga este procedimiento:

- a) Revise el menú SYSTEM CONFIGURATION / SNMP Configuration / Network settings
- b) Revise que el campo DNS contenga una dirección adecuada. Si muestra 0.0.0.0, introduzca manualmente el valor de DNS de su red y marque "Apply".
   La manera de conocer el valor de DNS de su red depende de su sistema operativo. Por ejemplo, en Windows puede ir a la línea de comando y ejecutar el comando:

## ipconfig -all

El sistema mostrará un listado de diversos parámetros. Busque la línea correspondiente al servidor de DNS y tome nota del valor mostrado. En este ejemplo es 192.168.1.1 (Ver la figura siguiente)

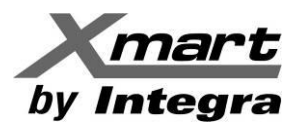

# 🔜 Símbolo del sistema

|    | Máscara de subred    |     |      |     |     |     |     |     |     |     |    |     | :   | 255.255.255.0          |
|----|----------------------|-----|------|-----|-----|-----|-----|-----|-----|-----|----|-----|-----|------------------------|
|    | Concesión obtenida   |     |      |     |     |     |     |     |     |     |    |     | :   | miércoles, 02 de novi  |
| 23 | 3:24                 |     |      |     |     |     |     |     |     |     |    |     |     |                        |
|    | La concesión expir   | a.  |      |     |     |     |     |     |     |     |    |     | :   | viernes, 04 de noviem  |
| :1 | .7                   |     |      |     |     |     |     |     |     |     |    |     |     |                        |
|    | Puerta de enlace p   | red | let  | eri | nir | nac | da  |     |     |     |    |     | :   | 192.168.1.1            |
|    | Servidor DHCP        |     |      |     |     |     |     |     |     |     |    |     | :   | 192.168.1.1            |
|    | IAID DHCPv6          |     |      |     |     |     |     |     |     |     |    |     | :   | 334544791              |
|    | DUID de cliente DH   | CP۱ | /6.  |     |     |     |     |     |     |     |    |     | :   | 00-01-00-01-16-CE-37-I |
| -5 | с                    |     |      |     |     |     |     |     |     |     |    |     |     |                        |
|    | Servidores DNS       |     |      |     |     |     |     |     |     |     |    |     | :   | 192.168.1.1            |
| •  | NetBIOS sobre TCP/   | IΡ. |      |     |     |     |     |     |     |     |    |     | :   | habilitado             |
|    |                      |     |      |     |     |     |     |     |     |     |    |     |     |                        |
| Ad | laptador de túnel Te | red | lo ' | Tu  | nne | el  | ing | g F | Pse | eu( | lo | -Ir | nte | erface:                |
|    |                      |     |      |     |     |     |     |     |     |     |    |     |     |                        |

| SINING WED FID 1.1                   |                                                         |                 |             | S         | NMP conf       | fiq |
|--------------------------------------|---------------------------------------------------------|-----------------|-------------|-----------|----------------|-----|
|                                      |                                                         |                 |             | 4         |                |     |
| Information                          | * : System will reboot when this item has been Applied. |                 |             |           |                |     |
| Status                               | SNMP equipment attached                                 |                 |             |           |                |     |
| Power statistic<br>Basic information | Input:                                                  | SNMP web pro    |             | (Less tha | in 32 characte | e   |
| Inverter setting                     | Network settings                                        |                 |             |           |                |     |
| Parameters setting                   |                                                         | Automatically   | btain IP ad | dress *   |                |     |
| MyPower Managerment                  |                                                         | Use a static I  | F address   |           |                |     |
| Control                              | IP address:                                             | 192.168.107.100 |             |           |                |     |
| Real-time control                    | Subnet mask:                                            | 255.255.255.0   |             |           |                |     |
| System configuration                 | Default gateway:                                        | 192.168.107.254 |             |           |                |     |
| Web                                  | DNS                                                     | 192.168.100.226 |             |           |                |     |
| SMS                                  |                                                         | Apply           |             |           |                |     |
| Upload<br>Event action               |                                                         |                 |             |           |                |     |
| System time                          | Password                                                |                 |             |           |                |     |
| SNMP configuration                   | Old password:                                           |                 |             |           |                |     |
| Log                                  | New password:                                           |                 |             |           |                |     |
| Event log                            | Confirm password:                                       |                 |             |           |                |     |
| Help                                 | · · · · · · · · · · · · · · · · · · ·                   | Apply           |             |           |                |     |
| Serial Port Debug                    |                                                         |                 |             |           |                |     |
|                                      | Trap IP address                                         |                 |             |           |                |     |
|                                      | Trap IP address 01:                                     | 0.0.0.0         |             | Apply     | Delete         |     |
|                                      | Trap IP address 02:                                     | 0.0.0.0         |             | Apply     | Delete         |     |
|                                      | Trap IP address 03:                                     | 0.0.0.0         |             | Apply     | Delete         |     |
|                                      |                                                         |                 |             |           |                | -   |

Vaya a **System Configuration** / **SNMP configuration** y marque la opción "Use a static IP address" e introduzca el valor en el campo DNS y marque APPLY. Espere unos segundos para que se grabe el nuevo valor.

Marque de nuevo la opción "Automatically obtain IP address" (para redes DHCP) y APPLY. Espere unos segundos hasta que la tarjeta se reinicie y recupere la comunicación.

Vuelva a la sección de Configuration / E-mail y haga un nuevo TEST de envío de email.

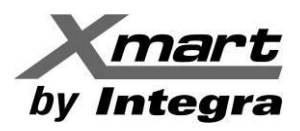

### SMS

Algunos eventos pueden generar el envío de SMS (Ver la sección **Event Action**, en este anexo). En esta sección se describe como configurar estos SMS, para lo cual se debe iniciar sesión como Administrador. Ver siguiente figura como referencia.

| SNMP Web Pro 1.1                                                                                                    |                                                                                                    | SMS <sup>L</sup> gout Administrator                                                                                                    |
|----------------------------------------------------------------------------------------------------|----------------------------------------------------------------------------------------------------|----------------------------------------------------------------------------------------------------|
| Information<br>Status<br>Power statistic<br>Basic information<br>Inverter setting<br>Parameters setting<br>MyPower Management<br>Control<br>Real-time control<br>Real-time control<br>System configuration<br>Web<br>Event<br>SMS<br>Openal<br>Event action<br>System time<br>SNMP configuration<br>Log<br>Event log<br>Data log<br>Help<br>Serial Port Debug | Send SMS By:       • Server       • Serial Port         SMS maximum       100         length:       100         SMS server:       192.168.102.230         Port:       141222         Account name: | B ceive Apply<br>B ceive Apply<br>Ceive Apply<br>B ceive Apply<br>Ceive Apply<br>Ceive Apply |

Con el parámetro Send SMS By: se escoge una de dos maneras de enviar SMS:

- **Server**: Seleccione esta casilla para usar un servidor de SMS, con la configuración de la Zona A.
- **Serial Port**: Seleccione esta casilla para enviar los SMS por el puerto serial (Puerto secundario) de la tarjeta SNMP.

#### ZONA A: CONFIGURACION PARA ENVIO DE SMS VIA SERVIDOR (SMS SERVER)

- **SMS SERVER:** Dirección IP del servidor de SMS
- **Port**: Puerto del servidor de SMS
- Account Name: Cuenta de Usuario en el servidor de SMS
- **Password**: Clave de acceso de la cuenta en el servidor de SMS
- **Apply**: Marque este botón para almacenar la información introducida.
- **Test**: Haga clic en este botón para probar la configuración introducida.

#### ZONA B: CONFIGURACION DE LOS DESTINATARIOS DE LOS SMS

- **RECEIVE** 1 a 8: En estos campos se colocan los números destinatarios de los SMS.
- **Apply**: Por cada número de teléfono introducido, se debe marcar su botón "Apply" para almacenar el cambio.
- **Delete**: Este botón borra el número introducido, dejando el campo vacío.

#### CONFIGURACION PARA ENVIO DE SMS VIA PUERTO SERIAL (PUERTO B DE LA SNMP)

Esta opción sirve para enviar mensajes, sin necesidad de software adicional. Para esto, se debe conectar un Modem GSM al puerto secundario de la tarjeta SNMP (Puerto B). Este es el mismo puerto donde se conecta el Dispositivo de Medición Ambiental (EMD), es decir que el envío de SMS por puerto serial no es compatible con el uso de dispositivos EMD.

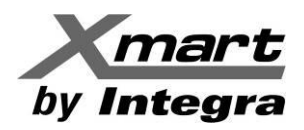

La distribución de pines para la conexión del Modem GSM a la tarjeta SNMP está en la siguiente figura:

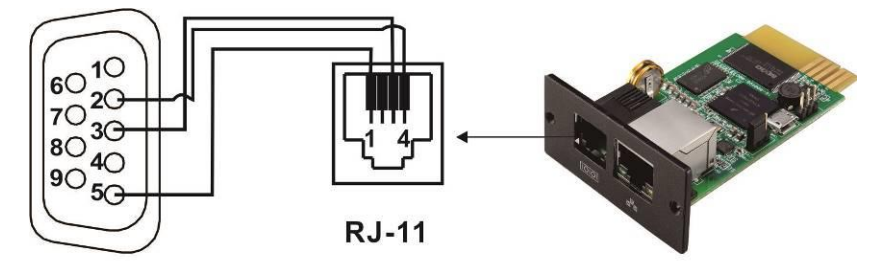

Cable DB9-RJ11 no incluido (PIN 2 con 4 / PIN 3 con 3 / PIN 5 con 1)

Configure la Rata de Baudio de su Modem GSM a 9600 y asegúrese de conectarlo al puerto B de la SNMP.

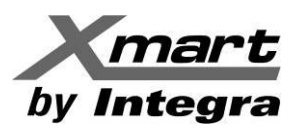

#### Upload

| SNMP Web Pro 1.1                               | upload <sup>u</sup> gin Guest                          |
|------------------------------------------------|--------------------------------------------------------|
|                                                |                                                        |
| Information                                    | Remote HTTP server http://localhost-9090/snmporr Apply |
| Status<br>Power statistic<br>Basic information | Upload interval: 300 sec Apply                         |
| Inverter setting                               |                                                        |
| Parameters setting<br>MyPower Managerment      |                                                        |
| Control                                        |                                                        |
| Real-time control                              |                                                        |
| System configuration                           |                                                        |
| Web<br>E-mail                                  |                                                        |
| Upload                                         |                                                        |
| System time<br>SNMP configuration              |                                                        |
| Log                                            |                                                        |
| Event log<br>Data log                          |                                                        |
| Help                                           |                                                        |
| Serial Port Debug                              |                                                        |
|                                                |                                                        |

En esta sección se configuran los datos para subir información a servidores.

#### **Remote HTTP Server: (Servidor HTTP Remoto):**

Introduzca la dirección del servidor HTTP para subir los registros de Eventos y Datos. Marque Apply para guardar los cambios.

#### Upload Interval (Intervalo de Subida):

Tiempo entre subidas de información. Este valor es ajustable y el predeterminado es 300 Seg.

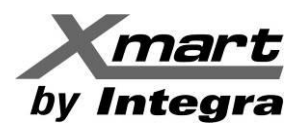

### Event Action (Respuesta A Eventos)

En esta sección se configuran las acciones que realizará la SNMP ante eventos ocurridos en el inversor, como se muestra en la siguiente imagen.

| SNMP Web Pro 1.1                                                                                                    |                                                                                                    | Event action <sup>La</sup> gout Administrator |
|----------------------------------------------------------------------------------------------------|----------------------------------------------------------------------------------------------------|-----------------------------------------------|
| Information Status Power statistic Basic information Inverter setting Parameters setting MyPower Management Control Real-time control System configuration Web E-mail SMMS Uptood E-vent action Crystem inter SNMP configuration Log Event log Data log Heip Serial Port Debug | <ul> <li>Send E-mail while any Inverter's event occurs. Apply</li> <li>Send SMS while any Inverter's event occurs. Apply</li> <li>EMD alarming temperature upper limit 99.9 °C Apply</li> <li>EMD alarming humidity upper limit 100.0 % Apply</li> <li>Data record interval 60 Sec. Apply</li> </ul> |                                               |

#### Send E-mail while any Inverter event occurs (Enviar e-mail ante cualquier evento):

Marcando esta casilla, se enviarán e-mails (con la configuración de la sección E-MAILS) cuando ocurra cualquier evento en el inversor.

#### Send SMS while any Inverter event occurs (Enviar SMS ante cualquier evento):

Marcando esta casilla, se enviarán SMS (con la configuración de la sección SMS) cuando ocurra cualquier evento en el inversor. Esto requiere que haya un Modem GSM conectado al puerto B de la SNMP.

#### EMD alarming temperature maximum limit (Límite de alarma por alta temperatura EMD):

Punto de alarma por alta temperatura. Cuando la temperatura medida por el Dispositivo de Medición Ambiental (EMD) exceda este punto, se enviará un mensaje de alarma.

#### EMD alarming humidity maximum limit (Límite de alarma por alta humedad EMD):

Punto de alarma por alta humedad. Cuando la humedad medida por el Dispositivo de Medición Ambiental (EMD) exceda este punto, se enviará un mensaje de alarma.

#### Data record interval xx sec (Intervalo de registro de datos):

Intervalo entra las tomas de muestra de datos para el registro, en segundos. Valor por defecto: 60 Seg.

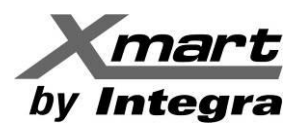

# System Time (Tiempo del Sistema)

Ajuste de la hora y fecha de la tarjeta SNMP. Ver siguiente figura como referencia.

| SNMP Web Pro 1.1                               | System time- gout Administrator                                    |
|------------------------------------------------|--------------------------------------------------------------------|
|                                                |                                                                    |
| Information                                    | Automatic time correction interval: 12 Hours                       |
| Status<br>Power statistic<br>Basic information | Time server: time.windows.com Time Zone(Relative to GMT): GMT+8:00 |
| Inverter setting                               | Adjust now >>                                                      |
| Parameters setting<br>MyPower Managerment      |                                                                    |
| Control                                        | System Time (mm/ddyyyy m.mm.ss). Dor 0/2016 17.02.06 Appy          |
| Real-time control                              |                                                                    |
| System configuration                           | Auto Restart System for Every (U: Disable): U Minute(s) Apply      |
| Web<br>E-mail<br>SMS<br>Upload                 | Manual Restart System After 30 Seconds. Apply                      |
| System time                                    |                                                                    |
| Event log<br>Data log                          |                                                                    |
| Help                                           |                                                                    |
| Serial Port Debug                              |                                                                    |
|                                                |                                                                    |
|                                                |                                                                    |
|                                                |                                                                    |
|                                                |                                                                    |

#### Automatic time correction interval (Intervalo de corrección automática) Time server:

Dirección IP del Servidor SNTP o el nombre de su dominio.

# Time Zone (Relative to GMT):

Zona **horaria** referida al GMT.

# System Time (mm/dd/yyyy hh:mm:ss):

Ajuste manual de fecha y hora para la SNMP.

# Auto Restart System for Every (0: Disable):

Reinicio automático del Sistema cada XX Minutes.

#### Manual Restart system after 30 Seconds:

Al clicar en el botón "Apply" la SNMP reiniciará luego de 30 segundos.

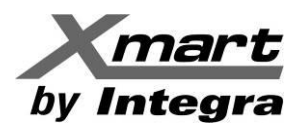

### **SNMP Configuration**

En esta sección se ajustan los parámetros básicos del **SNMP Web Pro**. Esta ventana es bastante más grande que las demás y requiere deslizarse hacia abajo para verla completa, por lo tanto, se mostrará en 2 imágenes diferentes, con las explicaciones de los textos. La información está dividida en áreas, las cuales se explican de manera separada.

| SNMP Web Pro 1.1                     | SNMP configuration                                      |
|--------------------------------------|---------------------------------------------------------|
|                                      |                                                         |
| Information                          | * : System will reboot when this item has been Applied. |
| Status                               | SNMP equipment attached                                 |
| Power statistic<br>Basic information | Input: SNMP web pro (Less than 32 characters) Apply     |
| Inverter setting                     | Network settings                                        |
| Parameters setting                   | Automatically obtain IP address *                       |
| MyPower Managerment                  | Use a static IP address                                 |
| Control                              | IP address: 192.168.107.100                             |
| Real-time control                    | Subnet mask: 255.255.0                                  |
| System configuration                 | Default gateway: 192.168.107.254                        |
| Web<br>F mail                        | DNS: 192.168.100.226                                    |
| SMS                                  | Apply                                                   |
| Upload                               |                                                         |
| Event action                         | Password                                                |
| SNMP configuration                   | Old password:                                           |
| Log                                  | New password:                                           |
| Event log                            | Confirm password:                                       |
| Help                                 | Apply                                                   |
| Serial Port Debug                    |                                                         |
|                                      | Trap IP address                                         |
|                                      | Trap IP address 01: 0.0.0 Apply Delete                  |
|                                      | Trap IP address 02: 0.0.0 Apply Delete                  |
|                                      | Trab IP address 03: 0.0.0.0 Apply Delete                |

#### Network Settings (Ajustes de Red):

La configuración de la dirección IP se hace aquí y puede realizarse de 2 maneras diferentes:

1. Obtención automática de la dirección IP: Opción por defecto, en redes DHCP.

2. Configuración manual de dirección IP: Es para redes de dirección estática. En este caso, la dirección IP se mostrará como "**192.168.102.230**", la Net Mask como "**255.255.255.0**" y el Default Gateway como "**192.168.107.254**"; Los valores deberán introducirse manualmente.

#### Password (Contraseña):

Para cambiar la contraseña, primero debe introducir la actual, luego la nueva y repetir la nueva para confirmar. Marque "Apply" para guardar los cambios. Las contraseñas deben ser de 8 a 15 caracteres.

#### Trap IP Address (Dirección IP de Trap):

Se pueden introducir hasta 12 direcciones estáticas IP de Traps, provistas por dispositivos SNMP. Al introducir cada dirección IP marque "Apply", de lo contrario los cambios se perderán. El botón "Delete" vacía el campo.

La siguiente figura muestra la parte inferior de la ventana. Incluye las configuraciones explicadas a partir de aquí.

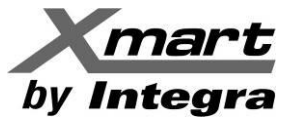

| SNMP Web Pro 1.1            | NMP configuration                         |
|-----------------------------|-------------------------------------------|
|                             |                                           |
| Information                 | Trap IP address 07: 0.0.0 Apply Delete    |
| Status                      | Trap IP address 08: 0.0.0.0 Apply Delete  |
| Power statistic             | Trap IP address 09: 0.0.0 Apply Delete    |
| Basic information           | Trap IP address 10: 0.0.0.0 Apply Delete  |
| Inverter setting            | Trap IP address 11: 0.0.0.0 Apply Delete  |
| MyPower Managerment         | Trap IP address 12: 0.0.0 Apply Delete    |
| Control                     |                                           |
| Real-time control           | SNMP server configuration *               |
| System configuration        | SNMP port: 161 Apply                      |
| Web                         | Trap receive port: 162 Apply              |
| E-mail<br>SMS               | SNMP community string: public Apply       |
| Upload                      | Add SNMPV3 user: Add                      |
| Event action<br>System time | SNMP server control: Start Stop Restart   |
| SNMP configuration          | SNMPV3 User Account *                     |
| Log                         | User Name Permission Operation            |
| Event log<br>Data log       |                                           |
| Help                        | Remote login                              |
| Serial Port Debug           | Telnet O Enable O Disable Apply           |
|                             |                                           |
|                             | Restore the factory settings *            |
|                             | Confirm restore factory settings? Restore |

#### SNMP Server Configuration (Configuración del Servidor SNMP)

- **SNMP Port**: Puerto SNMP. Marque "Apply" para almacenar los cambios.
- Trap Receive Port: Puerto de Recepción de Trap. Marque "Apply" para almacenar los cambios.
- **SNMP Community String**: Valor original "public". Marque "Apply" para guardar los cambios.
- Add SNMPV3 User (Agregar Usuario SNMPV3): Al marcar el botón "Add" aparecerá una ventana pidiendo la información del nuevo usuario. Ver siguiente figura por referencia. El botón "Cancel" cierra la ventana y vuelve a la anterior. Al introducir toda la información, marque "Apply" para guardar los cambios.

| SNMP Web Pro 1.1                          |                                                |                           |                     |                    |             |
|-------------------------------------------|------------------------------------------------|---------------------------|---------------------|--------------------|-------------|
|                                           |                                                |                           |                     | SNMP configuration | Login Guest |
| Information                               | Trap IP ar                                     | Idress 05: 0.0.0.0        | Apply Delete        |                    |             |
| Status                                    | Trap IP as                                     | Idress 06: 0.0.0.0        | Apply Delete        |                    |             |
| Basic information                         | Trap IP ac                                     | Idress 07: 0.0.0.0        | Apply Delete        |                    |             |
| Inverter setting                          | Trap IP ac                                     | Idress 08: 0.0.0.0        | Apply Delete        |                    |             |
| Parameters setting<br>MyRower Managerment | Trap IP ac                                     | ldress 09: 0.0.0.0        | Apply Delete        |                    |             |
| Control                                   | Trap IP ad                                     | ldress 10: 0.0.0.0        | Apply Delete        |                    |             |
| Real-time control                         | Trap IP ac                                     | Idress 11: 0.0.0.0        | Apply Delete        |                    |             |
| System configuration                      | SnmpParameterPanel                             |                           |                     | X                  |             |
| Web<br>F-mail                             | Note:You have to stop                          | the SNMP service first.   | ty Level: NoAuth No | Driv -             |             |
| SMS                                       | SNMP server configuration * Auth Protocol: MD5 | - Auth Pa                 | assword             |                    |             |
| Upload<br>Event action                    | Priv Protocol: DES                             | - Priv Pa                 | assword:            |                    |             |
| System time<br>SMMD configuration         | Permission: Read                               | i Only 👻                  |                     |                    |             |
| Log                                       |                                                | OK Cancel Appl            | y .                 |                    |             |
| Event log                                 |                                                |                           |                     |                    |             |
| Data log                                  | SNMP serv                                      | er control: Start Stop    | Restart             |                    |             |
| Serial Port Debug                         | SNMPV3 User Account *                          |                           |                     |                    |             |
| Contain on Dobug                          | User Name                                      | Permission                |                     | Opera              | tion        |
|                                           |                                                |                           |                     |                    |             |
|                                           | Remote login                                   |                           |                     |                    |             |
|                                           |                                                | Telnet O Enable O Disable | ply                 |                    |             |
|                                           |                                                |                           |                     |                    |             |

- **SNMP Server Control**: Botones de "Start" (Arrancar) y "Stop" (Detener) para manejar el servidor SNMP. El botón "Restart" reinicia el servidor SNMP.

#### **Remote Login:**

Habilita o Deshabilita (Valor predeterminado) el acceso remoto a la SNMP para usuarios vía servicios cliente Telnet.

#### Restore The Factory Settings

El botón "Restore" restaura los parámetros de fábrica (Valor predeterminado). Esto significa que el sistema intentará conseguir automáticamente dirección IP y el password volverá a ser 12345678.

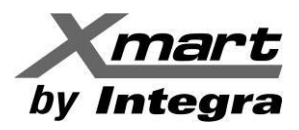

# LOG:

Permite revisar el registro de eventos y de datos almacenados en la tarjeta.

#### **Event Log**

El Registro de Eventos puede almacenar hasta 200.000 registros y la información puede descargarse en archivos ".csv". Incluye alarmas del inversor, Información de Fallas, Alarmas del Sensor-TH, Operaciones comandadas por la **SNMP Web Pro** o el software de supervisión y control. El registro se hace en la memoria flash de la tarjeta SNMP, organizado mensualmente y sin riesgo de pérdida de datos por falta de energía eléctrica. Ver siguiente figura como referencia:

| SNMP Web Pro 1.1                          |                     | Г                                                            | Event log <mark>Lo</mark> gout Administrator |            |
|-------------------------------------------|---------------------|--------------------------------------------------------------|----------------------------------------------|------------|
|                                           |                     |                                                              | 4                                            |            |
| Information                               | 08_2016.csv ▼ Apply | Delete                                                       |                                              |            |
| Status                                    |                     | 1 2 3 4 5 6 7 8 9 10 11 12 13 14 15 16 17 18 19 20 21 2      | <u>2</u> 23                                  |            |
| Power statistic                           | Time                | Event name                                                   | Event source                                 | Client IP  |
| Basic Information                         | 08/10/2016 16:10:13 | Setting the PV energy supply priority                        | Web Browser 192.1                            | 68.100.238 |
| Inverter setting                          | 08/10/2016 16:10:13 | Enable/disable PV charger                                    | Web Browser 192.1                            | 68.100.238 |
| Parameters setting<br>MyPower Managerment | 08/10/2016 16:10:14 | Enable/disable AC charger                                    | Web Browser 192.1                            | 68.100.238 |
| Control                                   | 08/10/2016 16:10:15 | Enable/disable battery discharge load when PV is available   | Web Browser 192.1                            | 68.100.238 |
| Deal time control                         | 08/10/2016 16:10:15 | Enable/disable battery discharge load when PV is unavailable | Web Browser 192.1                            | 68.100.238 |
| Real-time control                         | 08/10/2016 16:10:16 | Setting peak energy time                                     | Web Browser 192.1                            | 68.100.238 |
| Wab                                       | 08/10/2016 16:16:49 | Setting the PV energy supply priority                        | Web Browser 192.1                            | 68.100.238 |
| E-mail                                    | 08/10/2016 16:16:50 | Enable/disable PV charger                                    | Web Browser 192.1                            | 68.100.238 |
| SMS                                       | 08/10/2016 16:16:50 | Enable/disable AC charger                                    | Web Browser 192.1                            | 68.100.238 |
| Event action                              | 08/10/2016 16:16:51 | Enable/disable battery discharge load when PV is available   | Web Browser 192.1                            | 68.100.238 |
| System time                               | 08/10/2016 16:16:51 | Enable/disable battery discharge load when PV is unavailable | Web Browser 192.1                            | 68.100.238 |
| SNMP configuration                        | 08/10/2016 16:21:18 | Active function                                              | Web Browser 192.1                            | 68.100.238 |
|                                           | 08/10/2016 16:21:18 | Setting model of device                                      | Web Browser 192.1                            | 68.100.238 |
| Event log                                 | 08/10/2016 16:21:18 | Setting the PV energy supply priority                        | Web Browser 192.1                            | 68.100.238 |
| Holp                                      | 08/10/2016 16:21:19 | Enable/disable battery discharge load when PV is available   | Web Browser 192.1                            | 68.100.238 |
| Serial Port Debug                         |                     |                                                              |                                              |            |
| Contain on Debug                          |                     |                                                              |                                              |            |
|                                           |                     |                                                              |                                              |            |
|                                           | L                   | 1 2 3 4 5 6 7 8 9 10 11 12 13 14 15 16 17 18 19 20 21 2      | 22 23                                        |            |
|                                           |                     |                                                              |                                              | Save as    |
|                                           |                     |                                                              |                                              |            |

#### Data Log

El Registro de Datos puede almacenar hasta 200.000 registros y la información puede descargarse en archivos ".csv". Incluye valores de voltaje y frecuencia de entrada y salida, así como valores operativos del equipo, los cuales pueden cambiar dependiendo del modelo. El registro se hace en la memoria flash de la tarjeta SNMP, organizado diariamente y sin riesgo de pérdida de datos por falta de energía eléctrica Ver siguiente figura por referencia:

| SNMP Web Pro 1.1                               |                                 |                 |                     |              |                            |                           |              | Data                       | log <sup>L</sup> gou | ıt Adminis           | trator                  |                 |
|------------------------------------------------|---------------------------------|-----------------|---------------------|--------------|----------------------------|---------------------------|--------------|----------------------------|----------------------|----------------------|-------------------------|-----------------|
|                                                |                                 |                 |                     |              |                            |                           |              | 4                          |                      |                      |                         |                 |
| Information                                    | 08_10_2016.csv V                | Apply [         | Delete              | 1004         | 5 6 7 8 9 49 44            | 10 10 14 1                | - 40 47 40   | 10 20 21                   |                      |                      |                         |                 |
| Status<br>Power statistic<br>Basic information | PV<br>Time voltage(\            | PV<br>/)power(V | Grid<br>V)voltage(V | Gird<br>Gird | Gird<br>Gird/)frequency(Hz | AC Output<br>) voltage(V) | AC<br>Output | AC Output<br>frequency(Hz) | Load(%)              | Battery<br>voltage(V | Battery<br>)capacity(%) | Temp.<br>) (°C) |
| Inverter setting<br>Parameters setting         | 08/10/2016 357.5                | 69.0            | 214.0               | 0.0          | 49.9                       | 0.0                       | 0.0          | 0.0                        | 0                    | 49.7                 | 60                      | 60.0            |
| MyPower Managerment                            | 08/10/2016<br>16:41:44 352.2    | 124.0           | 216.2               | 0.0          | 49.9                       | 0.0                       | 0.0          | 0.0                        | 0                    | 49.7                 | 61                      | 60.0            |
| Real-time control                              | 08/10/2016<br>16:42:44<br>336.3 | 121.0           | 215.1               | 0.0          | 49.9                       | 0.0                       | 0.0          | 0.0                        | 0                    | 49.8                 | 61                      | 60.0            |
| System configuration<br>Web                    | 08/10/2016<br>16:43:44 359.1    | 96.0            | 215.4               | 0.0          | 49.9                       | 0.0                       | 0.0          | 0.0                        | 0                    | 49.7                 | 60                      | 60.0            |
| E-mail<br>SMS                                  | 08/10/2016<br>16:44:45 364.2    | 62.0            | 215.1               | 0.0          | 50.0                       | 0.0                       | 0.0          | 0.0                        | 0                    | 49.8                 | 61                      | 59. <b>0</b>    |
| Upload<br>Event action                         | 08/10/2016<br>16:45:45 344.6    | 103.0           | 217.4               | 0.0          | 49.9                       | 0.0                       | 0.0          | 0.0                        | 0                    | 49.8                 | 61                      | 59. <b>0</b>    |
| System time<br>SNMP configuration              | 08/10/2016<br>16:46:45          | 85. <b>0</b>    | 216.5               | 0.0          | 50.0                       | 0.0                       | 0.0          | 0.0                        | 0                    | 49.8                 | 61                      | 59. <b>0</b>    |
| Log                                            | 08/10/2016<br>16:47:45 347.8    | 110.0           | 216.5               | 0.0          | 49.9                       | 0.0                       | 0.0          | 0.0                        | 0                    | 49.8                 | 61                      | 59. <b>0</b>    |
| Data log                                       | 08/10/2016<br>16:48:45          | 133.0           | 217.4               | 0.0          | 50.0                       | 0.0                       | 0.0          | 0.0                        | 0                    | 49.8                 | 61                      | 59. <b>0</b>    |
| Help<br>Serial Port Debug                      | 08/10/2016<br>16:49:45 365.4    | 132.0           | 212.9               | 0.0          | 49.9                       | 0.0                       | 0.0          | 0.0                        | 0                    | 49.9                 | 61                      | 60.0            |
| 3                                              | 08/10/2016<br>16:50:46 377.1    | 103.0           | 217.0               | 0.0          | 49.9                       | 0.0                       | 0.0          | 0.0                        | 0                    | 49.9                 | 61                      | 60.0            |
|                                                | 08/10/2016 380.9                | 76.0            | 217.6               | 0.0          | 49.9                       | 0.0                       | 0.0          | 0.0                        | 0                    | 49.9                 | 61                      | 60.0            |

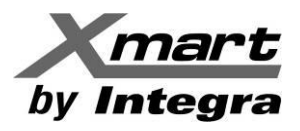

# HELP:

# Serial Port Debug (Depuración vía Puerto Serial):

Para uso exclusivo del servicio técnico. Permite comprobar la comunicación entre la tarjeta SNMP y un dispositivo externo. Ver siguiente imagen como referencia.

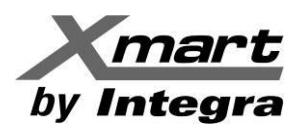

# COMUNICACION CON INVERSORES XSI EN PARALELO

Cuando se supervisa a través de la red a un grupo de inversores, funcionado en paralelo, la apariencia de la interfaz gráfica del **SNMP Web Pro** cambia, para mostrar los números de serie de todos los inversores del sistema paralelo. Además, una vez establecida la conexión con uno de los inversores, se puede supervisar en tiempo real, o ajustar parámetros, en cualquiera de los equipos del arreglo paralelo.

En la siguiente imagen se muestra un ejemplo de la apariencia del **SNMP Web Pro**, supervisando 2 inversores que operan en paralelo, en el que claramente se puede apreciar los números de serie de ambas unidades, tanto en la sección de **Parallel Information** (Información del Paralelo), como en la **Inverter Setting** (Ajustes del Paralelo).

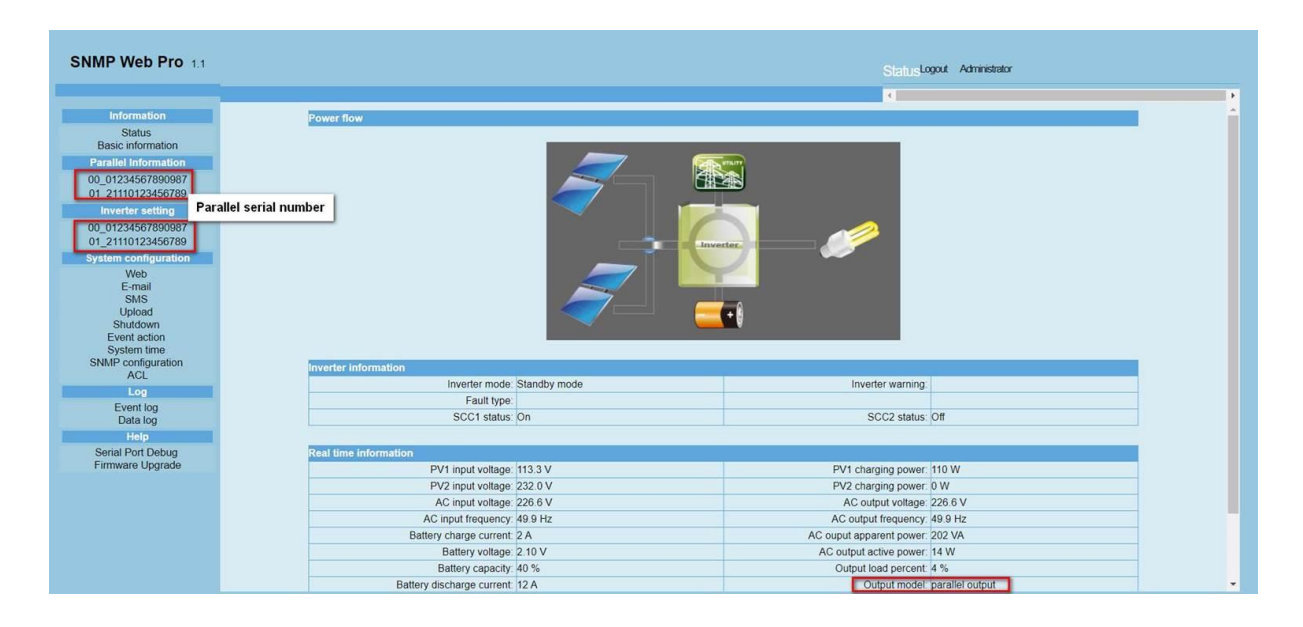

#### Parallel Information (Información del Paralelo):

En esta sección se muestra la información en tiempo real del inversor cuyo Número de serie se haya seleccionado.

#### Inverter Setting (Ajustes del Paralelo):

En esta sección se pueden configurar los parámetros operativos del inversor cuyo Número de serie se haya seleccionado.

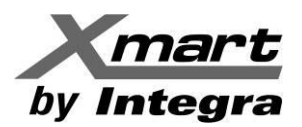

# APENDICE C CONFIGURACION DE APAGADO DE PC Y UPS

# APAGADO DE LOS PC EN LA RED:

Se pueden apagar múltiples PC de una misma red por comandos remotos generados por la tarjeta SNMP. Los PC que deben recibir el comando de apagado deben tener instalado el software auxiliar denominado SHUTDOWN WIZARD, excepto en casos específicos en los que no es necesario, como ciertos sistemas EXsi y Linux, que usan el protocolo SSH para comandos remotos.

Inclusive el PC en el que se configura el **SNMP Web Pro**, si se requiere que también se apague, debe tener instalado el software asistente de apagado SHUTDOWN WIZARD. Si se envía un comando de apagado a un PC que no tiene instalado el SHUTDOWN WIZARD, ignorará el comando.

La tarjeta SNMP debe estar debidamente configurada, mediante el **SNMP Web Pro**, para enviar comandos de apagado a la red, haciendo referencia a cada uno de los PC remotos a los que se enviará el comando de apagado mediante su dirección IP

Los comandos de apagado se producen cuando se detecta un determinado evento, por ejemplo, una falla en el servicio eléctrico principal. Una vez se genera el evento, la tarjeta SNMP envía un comando a través de la red a aquellos PC cuyas IP se hayan configurado en la sección **SYSTEM CONFIGURATION** / **SHUTDOWN** de este manual.

Para configurar debidamente el envío de los comandos de apagado, se debe actuar sobre 2 secciones diferentes del **SNMP Web Pro**:

**SHUTDOWN:** En esta sección, se configura la dirección IP de TODOS los PC a los que se les enviarán comandos de apagado. Ver sección 3.4.6 **SYSTEM CONFIGURATION / SHUTDOWN** de este manual. **NOTA: La manera de determinar la dirección IP de un PC se explica más adelante.** 

| SNMP Web Pro 1.1                                          |                                   |                                                       |                                           |                   | ShutdownLogout 4 | dministrator |           |
|-----------------------------------------------------------|-----------------------------------|-------------------------------------------------------|-------------------------------------------|-------------------|------------------|--------------|-----------|
| Information                                               | Your script list below:           |                                                       |                                           |                   |                  |              | <u>^</u>  |
| Status<br>Basic information                               | No script available!              |                                                       |                                           |                   |                  |              |           |
| UPS setting                                               |                                   |                                                       |                                           |                   |                  |              |           |
| Parameters setting                                        | Testerit No Els selected          |                                                       |                                           |                   |                  |              |           |
| Control                                                   | select No file selected!          |                                                       |                                           |                   |                  |              |           |
| Real-time control                                         | "You can enter script name in com | mand field if you want                                | to execute it by SSH.                     |                   |                  |              |           |
| System configuration                                      |                                   |                                                       |                                           |                   |                  |              |           |
| Web<br>E-mail<br>SMS<br>Upload<br>Wake on LAN<br>Shutdown | "If you are using the ShutdownWiz | ard 1.16 and above ple<br>AES SSF<br>ecryption shutdo | ase check AES encryp<br>I<br>wn User name | tion.<br>Password | Command          |              |           |
| Event action                                              | 01: 0.0.0.0                       |                                                       | root                                      | *******           | halt             | Apply        | Delete 01 |
| System time                                               | 02: 0.0.0.0                       |                                                       | root                                      | ******            | halt             | Apply        | Delete 02 |
| SNMP configuration                                        | 03: 0.0.0.0                       |                                                       | root                                      | *******           | halt             | Apply        | Delete 03 |
| Log                                                       | 04: 0.0.0.0                       |                                                       | root                                      | *******           | halt             | Apply        | Delete 04 |

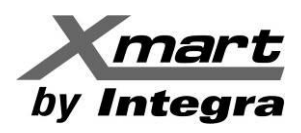

**EVENT ACTION:** En esta sección se configura el tipo el evento que originará el envío de los comandos de apagado. Ver sección 3.4.7 **SYSTEM CONFIGURATION / EVENT ACTION** de este manual. A continuación, un par de ejemplos

# **APAGADO POR TIEMPO:**

En el área marcada como A de la siguiente figura, hay una configuración, para generar un comando de apagado luego de 1800 segundos (30 minutos) en que el UPS ha estado en Modo Batería, es decir una falla de la línea AC, que pondrá al PC en modo SLEEP. Al alcanzarse el tiempo programado, la tarjeta SNMP enviará el comando de apagado al PC, siempre que se haya configurado su dirección en la sección de SHUTDOWN.

| NMP Web Pro 1.1                                                                                                    |                                                                                                    |
|----------------------------------------------------------------------------------------------------|----------------------------------------------------------------------------------------------------|
| _                                                                                                    |                                                                                                    |
| Information                                                                                                    |                                                                                                    |
| Status<br>Basic information                                                                                                   | Shutdown the PC while battery mode.<br>Shutdown PC:  after 1800 Sec battery capacity is less than 20 %.                                                                                                    |
| Decompoters setting                                                                                                    | Time needed for shutung down the PC 120 Sec.                                                                                                    |
| Control                                                                                                    | The PC should: Shutdown 🔍 Go to sleep                                                                                                    |
| Real-time control                                                                                                    | Also power off the LIPS after shutting down the PC                                                                                                    |
| System configuration<br>Web<br>E-mail<br>SMS<br>Upload<br>Wake on LAN<br>Shutdown<br>Event action<br>Scheduled<br>System time | Also power on the of o after stratuling down the FC.  Apply  Shutdown the PC while low battery. Apply  Wake on LAN while AC recovery. Apply  Send E-mail while any UPS's event occurs. Apply  Send SMS while any UPS's event occurs. Apply  Shutdown the PC while to recovery was after the term of the term of the term of the term of term of term |
| SNMP configuration                                                                                                    |                                                                                                    |
| Log                                                                                                    | EMD alarming temperature upper limit 99.9 °C Apply                                                                                                    |
| Event log                                                                                                    | EMD alarming humidity upper limit 100.0 % Apply                                                                                                    |
| Help                                                                                                    | EMD alarm reset Apply                                                                                                    |
| Serial Port Debug<br>Firmware Upgrade                                                                                         | Data record interval 60 Sec. Apply                                                                                                    |
|                                                                                                    |                                                                                                    |

Nótese que con la casilla "Also Power off the UPS after shutting down the PC", se puede hacer apagar el USP posteriormente al apagado del PC configurado. De esta manera, se puede proteger el UPS, tanto como el PC.

# APAGADO POR ALARMA DE BATERIAS:

En el área B, de la misma figura, se configura un comando de apagado al alcanzarse el nivel de Baja Batería o baterías descargadas. Al alcanzarse este nivel de carga en las baterías, la tarjeta SNMP enviará el comando de apagado al PC, siempre que se haya configurado su dirección en la sección de SHUTDOWN.

Estas configuraciones no representan ninguna contradicción dado que los comandos se ejecutarán a medida que se cumplan las condiciones programadas.

Es importante remarcar que las direcciones IP de todos los PC que deban recibir comandos de apagado, deberán haberse configurado en la sección SHUTDOWN.

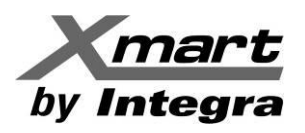

# NOTA: Determinacion del IP de UN PC:

En Windows 10® se puede determinar rápidamente la dirección IP de un PC, de la siguiente manera:

- 1. Abrir el "Panel de Control".
- 2. Escoger "Centro de Redes y Recursos Compartidos".
- 3. Escoger "Cambiar Configuración del Adaptador" de la red que se esté usando en el PC
- 4. Hacer doble clic en esta red
- 5. Se desplegará la ventana de Estado de la conexión de red. Seleccionar el botón "Detalles"
- 6. Se desplegará la ventana de Detalles de conexión de red, mostrando la dirección IP (Dirección IPv4). En la siguiente imagen, la IP es la 192.168.1.3:

| adaptador <b>3</b><br>Cambiar configuración de uso<br>compartido avanzado | Conexión de área local Conexión de área local Conexión de área local Conexión de área local Conexión de área local Conexión Conectividad IPv4: Conectividad IPv4: Co | red » Conexid No cone Atheros X Internet           | ión de red inalámbrica<br>nectado<br>Is AR9485WB-EG Wireless .<br>Detalles de la conexión<br>Propiedad<br>Science Detalles de la conexión                                                                                                    | e<br>al<br>in de red<br>Valor                                                                                                    | × |
|---------------------------------------------------------------------------|----------------------------------------------------------------------------------------------------|----------------------------------------------------|----------------------------------------------------------------------------------------------------|----------------------------------------------------------------------------------------------------|---|
|                                                                           | Estado de Conexión de área local General Conexión Conectividad IPv4: Conectividad IPv4:                                                                                                    | Internet                                           | Detalles de la conexió     Detalles de la conexión     Propiedad     Sufia DNS conexión                                                                                                    | in de red<br>de red:<br>Valor                                                                                                    | × |
|                                                                           | Conexión                                                                                                    | Internet                                           | Propiedad                                                                                                    | Valor                                                                                                    |   |
|                                                                           | Estado del medio: F<br>Duración: 10<br>Velocidad: 10<br>Detalles 5                                                                                                    | io a la red<br>Habilitado<br>01:05:23<br>)0,0 Mbps | Sunjo Dise especifico<br>Descripción<br>Dirección física<br>Habilitado pero DHCP<br>Dirección IPv4<br>Máscara de subred IP<br>Concesión obtenida<br>La concesión expira<br>Puerta de enlace pred<br>Servidor DHCP IPv4<br>Servidor UNIS IPv4 | para<br>Realtek PCIe GBE Family Controller<br>F0-BF-97-DD-B2-5C<br>S:<br>192 168 1.3<br>(v4 255 255 255 0)<br>lunes, 27 de febrero de 2017 9:15:25<br>martes, 28 de febrero de 2017 9:15:2<br>deter<br>192 168.1.1<br>192 168.1.1 | 4 |
|                                                                           | Enviados — F<br>Bytes: 548.686.905   3.856<br>Propiedades                                                                                                    | Recibidos<br>6.593.729<br>Diagnosticar             | Habilitado para NetBic<br>Vínculo: dirección IPv6<br>Puerta de enlace pred<br>Servidor DNS IPv6                                                                                                    | os a t Sí<br>5 local fe80::8c05:ded7:d334:e351%22<br>Jeter                                                                                                    |   |

También se puede llamar a la línea de comandos del sistema "**cmd.exe**" o al **PowerShell** del sistema y desde allí ejecutar el comando "**ipconfig**". Este comando devolverá los valores de los adaptadores de red del PC. Buscar el IP en **IPv4**:

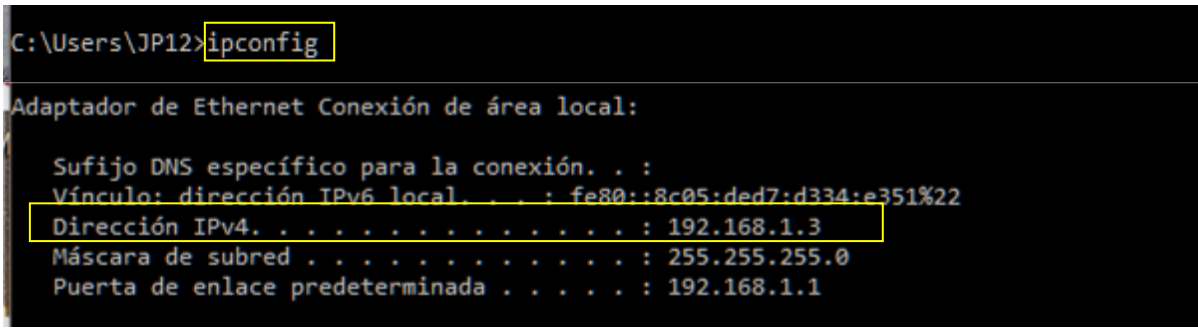

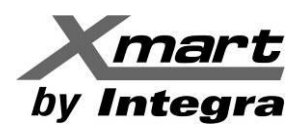

Para mayores detalles sobre la configuración de comandos de apagado, consulte las secciones 3.4.6 y 3.4.7 de este manual.

#### ALCANCES Y RESPONSABILIDADES:

La instalación de software en terminales y/o servidores de un usuario final, así como determinar direcciones IP o nombres de usuario y cualquier otro tema relacionado, afecta la seguridad del sistema, por lo que debe ser responsabilidad del administrador del sistema y recomendamos que sea éste quien las realice, no del técnico que instale el UPS.

#### **INFORMACION IMPORTANTE:**

Si la condición que ha generado el mensaje de apagado desaparece con el tiempo suficiente, el software puede cancelar la orden de apagado del UPS. Por ejemplo, supongamos que se ha configurado al software para apagar al UPS 5 minutos después de detectarse una falla en el servicio eléctrico. Si el servicio eléctrico se reestablece 2 minutos más tarde, el software cancelará la orden de pagado. Si el servicio eléctrico se reestablece quedando poco tiempo para el envío del comando (pocos segundos antes), es posible que el apagado no pueda detenerse. Si el evento además genera el apagado del PC desde donde se tiene que enviar el comando de pagado del UPS, y para el momento que se reestablece el servicio eléctrico el PC ya se ha apagado, será imposible detener el apagado del UPS.

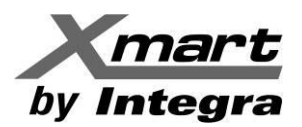

# APENDICE D Apagado para esxi os

# **PROCEDIMIENTO DE REVISION Y PRUEBAS:**

Los comandos de apagado generados, tanto por el **SNMP Web Pro**, como por el software de supervisión y control, son externos para el SO ESXI, por lo tanto, recomendamos realizar el siguiente procedimiento para verificar la correcta operación del sistema y que los comandos de apagado funcionen.

#### 1. Revisión de la función de pagado SSH.

Intente conectar con el equipo a ser apagado vía SSH (con herramientas como "putty", "Secure Shell Client", etc.). Ver la imagen de abajo, como referencia:

- Inicie sesión en el sistema remoto (Login), como root
- Ejecute el comando "halt" para apagarlo (Ver la marca 1 en la imagen de abajo)

Si el sistema se apaga y retorna la respuesta indicada con la marca **2** en la imagen de abajo, significa que el apagado remoto funciona bien. Por lo tanto, los comandos de apagado configurados desde **SNMP Web Pro** o el software de supervisión y control deberían funcionar en el sistema remoto.

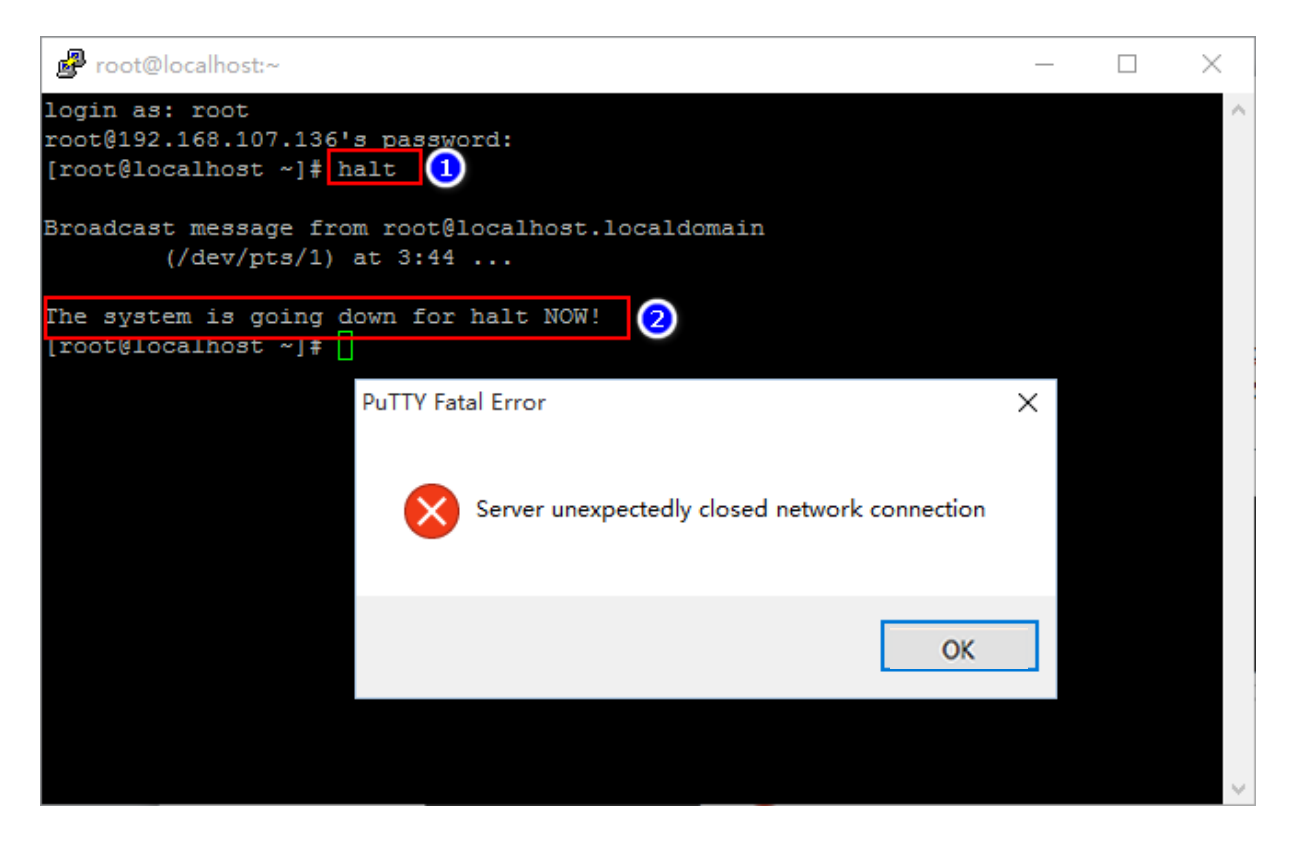

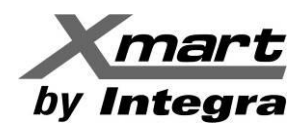

2. Si no se puede conectar al sistema remoto, por favor revise lo siguiente:

- Asegúrese que el ESXI OS permite la autenticación del password.
- Revise como se indica abajo: cat /etc/ssh/sshd\_config.
- Si el estado del PasswordAuthentication es "no" (ver marca 1), cámbiela a "yes".
- Luego reinicie el servidor SSH con /etc/init.d/SSH restart

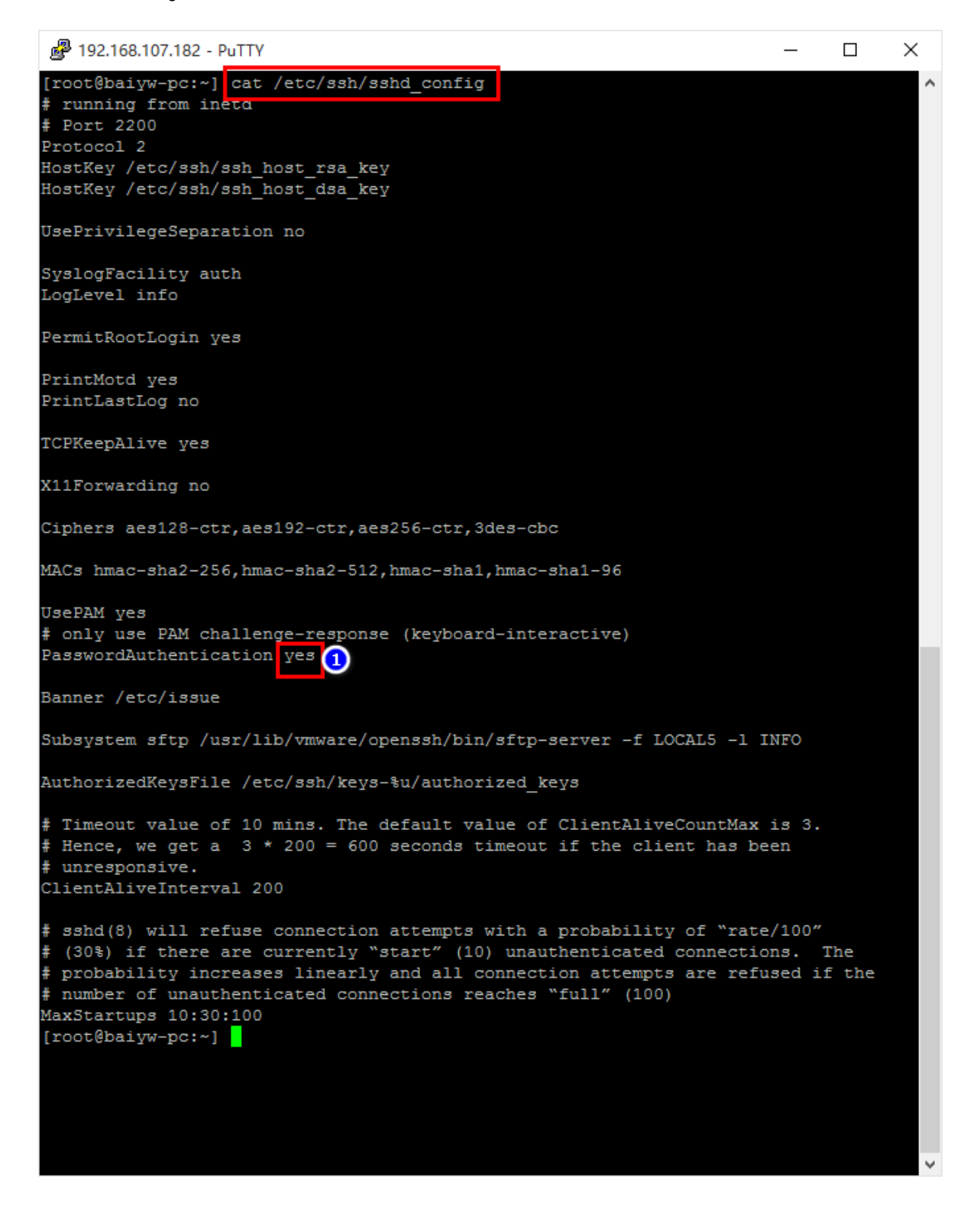

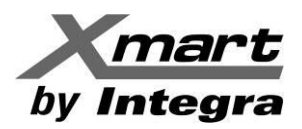

#### 3. Inicie sesión (Login) en su sistema como root

| VMware ESXi 5.5.0 (VMKernel<br>VMware, Inc. VMware Virtual<br>2 sintel(R) Core(IM) i7-37<br>2 siR Memoru |                                                                                                    |                               |
|----------------------------------------------------------------------------------------------------|----------------------------------------------------------------------------------------------------|-------------------------------|
| E OTO TEMOrg                                                                                             | Authentication Required                                                                                              |                               |
| Download tools to manage t<br>http://192.168.107.154/ (D<br>http://Ife80::20c:29ff:fed                   | Configured Keyboard 109 none and password for<br>Login Name: [root]]<br>Password: [root]]<br>(Enter> DK (Esc) Cancel |                               |
|                                                                                                    |                                                                                                    |                               |
| <f2> Custonize System/View Logs</f2>                                                                     |                                                                                                    | <f12> Shut Down/Restart</f12> |

4. Presione la tecla F2 y seleccione CONFIGURE MANAGEMENT NETWORK (Ver marca A). Entre como se indica abajo. Realice un Network Config, es necesario para el apagado remoto SSH.

| Configure Password<br>Configure Lockdown Mode<br>A<br>Configure Hanagement Network<br>Nestor Chanagement Network<br>Network Restore Options<br>Configure Keyboard<br>Troubleshooting Options<br>View System Logs<br>View Support Information<br>Reset System Configuration | o direct input to this virtual machine, press Ctrl+G.<br>localhost<br>IP Address:<br>192.168.107.154<br>Network identity acquired from DHCP server 192.168.100.245<br>IPv6 Addresses:<br>fe80::20c:29ff:fed0:a9ef/64<br>To view or modify this host's management network settings in<br>detail, press <enter>.</enter> |
|----------------------------------------------------------------------------------------------------|----------------------------------------------------------------------------------------------------|
|                                                                                                    | <pre></pre>                                                                                                    |

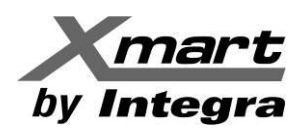

# 5. NETWORK CONFIG

Escoja el **IPConfiguration**, luego podrá ver el **IP Configuration Panel** y ajustar el IP info para asegurarse que el ESXI puede ser encontrado por el host.

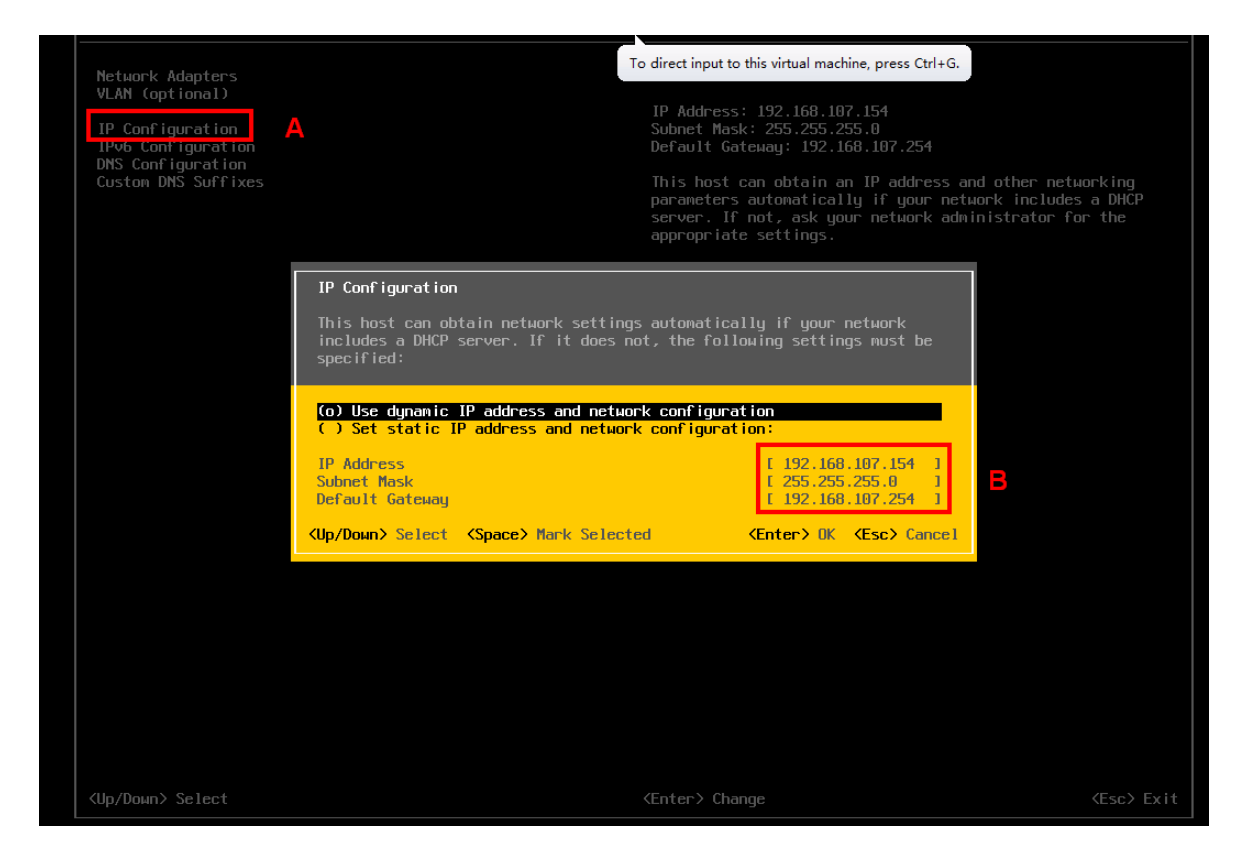

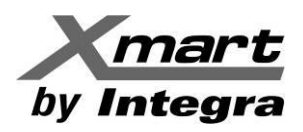

6. Regrese al paso 4 (interface) y seleccione TROUBLESHOOTING OPTIONS

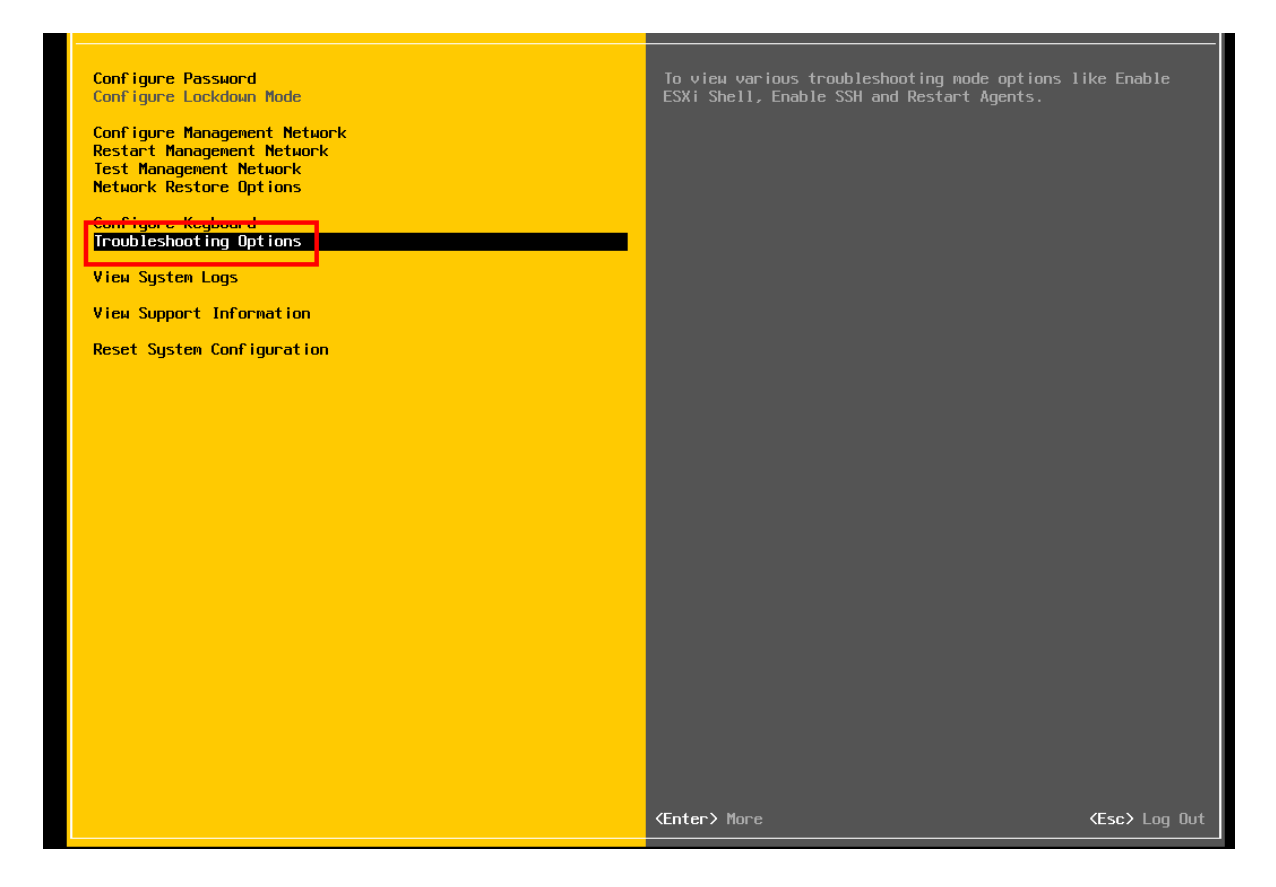

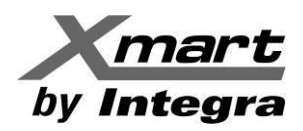

#### 7. Change current state of SSH:

- Si al entrar observa la palabra ENABLE SSH, significa que está deshabilitado. Presione ENTER para habilitar SSH.
- Si al entrar se observa la palabra DISABLE, significa que ya se encuentra habilitado, por lo tanto, no debe cambiarse.

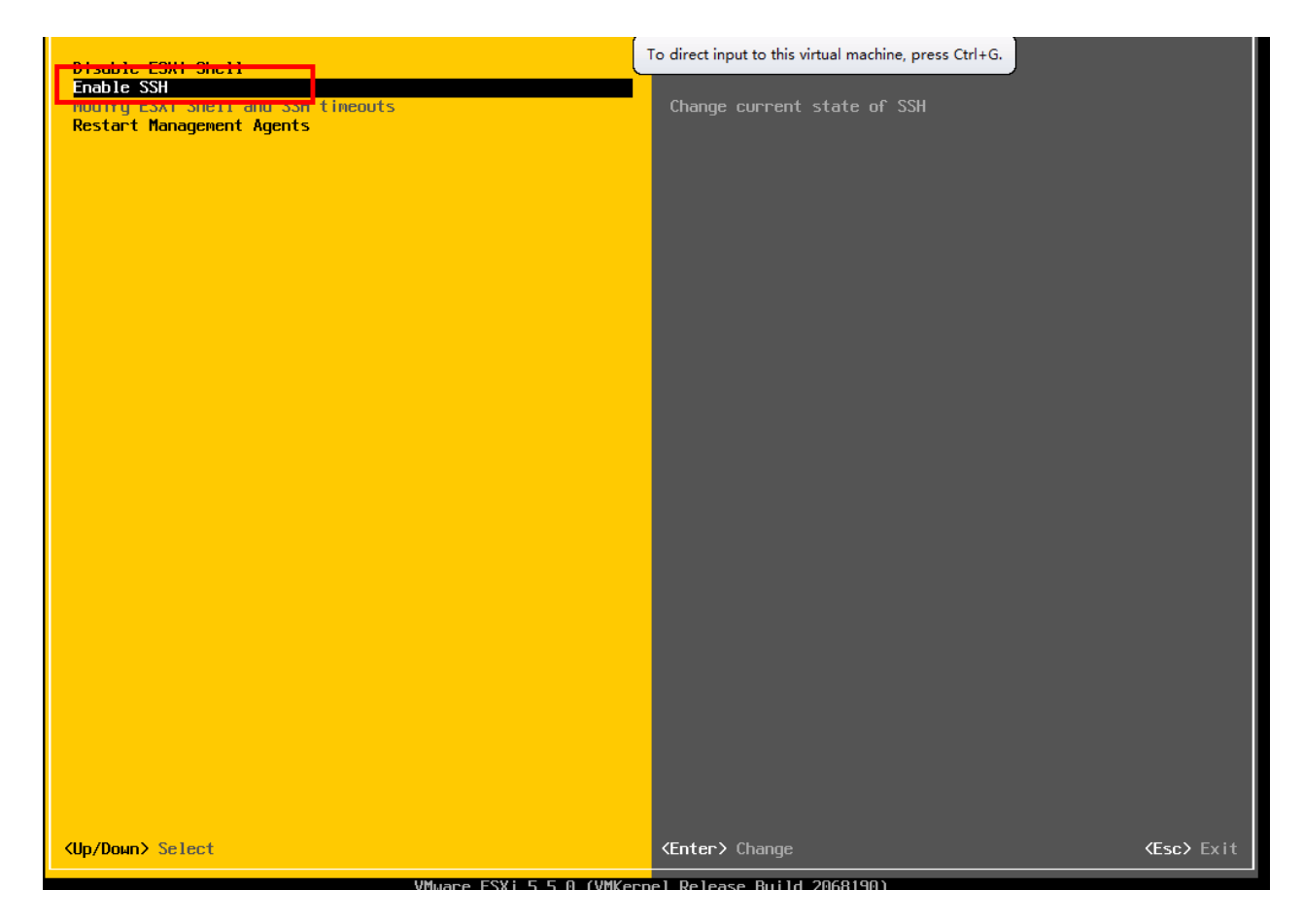

Después de ejecutar la revisión y cambios descritos, el sistema debe ser capaz de recibir el comando de apagado del software o **SNMP Web Pro** y apagarse.

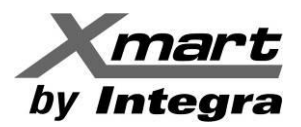

# APENDICE E RECUPERACION DE TARJETAS SNMP06 QUE NO RESPONDEN

Cuando una tarjeta SNMP06 deja de comunicarse, aunque parezca seguir operando, suele ser por un cambio en la configuración, por el que ya no es alcanzable para el software.

Para estos casos, se puede seguir el procedimiento descrito a continuación, para una recuperación operativa de la tarjeta.

- En un PC conectado a la misma red LAN de la tarjeta, instale el software de servicio SNMP WEB MANAGER que se puede descargar en la sección de Descargas\Software de nuestra página WEB: www.xmart-ups.com.
- 2. Ya que no se conoce el estado actual de la tarjeta SNMP06, aplique un RESET según el procedimiento descrito en el apartado <u>NOTA 1 RESET</u>, de la sección 1.3 Descripción de este manual, para que vuelva a la configuración original de fábrica, incluyendo dirección IP fija, tal como se muestra a continuación:

IP: 192.168.102.230 (STATIC IP) Subnet Mask: 255.255.255.0 Default gateway: 192.168.102.1 Password de fábrica: 12345678

- 3. La tarjeta SNMP deber ser detectada por el **SNMP WEB MANAGER** en la red LAN, siempre que el PC y la SNMP06 estén conectados al mismo switch de red.
- 4. Asegúrese que el equipo esté conectado a la energía eléctrica, esté encendido y tenga la pantalla iluminada.
- 5. Ejecute el **SNMP WEB MANAGER** haciendo doble clic el icono que debe estar instalado en el escritorio.
- 6. Intente primero escanear la tarjeta desde el **SNMP WEB MANAGER** dejándola conectada al switch de red. Para esto, pulse el botón SCAN del **SNMP WEB MANAGER**.
  - Al detectar la tarjeta, se mostrará su IP y MAC en la parte superior izquierda:
  - Haga clic una vez en la IP y seleccionar la pestaña "IP Settings" donde se mostrará que la IP es estática por haber recibido un RESET previo.

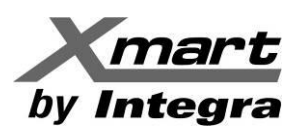

| 프라 SNMP Web Manager                                                                                                    |                                                                                                    |  |  |  |
|----------------------------------------------------------------------------------------------------|----------------------------------------------------------------------------------------------------|--|--|--|
| System Settings Language Help                                                                                                    |                                                                                                    |  |  |  |
| Image: status         Image: status           SNMP status:            SNMP status:            Use system time:         07/27/2021 16:20:53           Apply         ✓           allow Multicast         Apply           192.168.1         Scan           Add         Del | Basic Info       IP settings       Online upgrade       System manage         MAC address       60-19-29-10-b3-4b         Automatically obtain IP address         Use a static IP address         IP address       192.168.102.230         Subnet mask       255.255.255.0         Default Gateway       192.168.102.254         Apply       DNS         Output window       [16:17:19]         192.168.1.130 Online successfully. |  |  |  |

7. Ajuste los valores de la IP estática a los deseados como se muestra en la figura anterior o cambie la IP a dinámica, como se muestra en la siguiente imagen. Cuando le pida el password (contraseña), introduzca: **12345678** y haga login. Si la pestaña IP SETTINGS no permite hacer cambios vuelva a hacer un SCAN e inténtelo de nuevo.

|    | SNMP Web Manager                       |                   |                                                                                                    |  |  |
|----|----------------------------------------|-------------------|----------------------------------------------------------------------------------------------------|--|--|
| Sy | System Settings Language Help          |                   |                                                                                                    |  |  |
|    | IP address                             | MAC address       | Basic Info IP settings Online upgrade System manager                                                                                                    |  |  |
|    | 192.108.1.130                          | 60-19-29-10-B3-4B | MAC address 60-19-29-10-B3-4B                                                                                                    |  |  |
|    |                                        |                   | Automatically obtain IP address                                                                                                    |  |  |
|    |                                        |                   | Use a static IP address                                                                                                    |  |  |
|    |                                        |                   | IP address 192.168.1.130                                                                                                    |  |  |
|    |                                        |                   | Subnet mask 255.255.25.0                                                                                                    |  |  |
|    |                                        |                   | Default Gateway 192.168.1.1                                                                                                    |  |  |
|    | SNMP status: 1 SNMP reset enable Reset |                   | Apply                                                                                                    |  |  |
|    | Use system time: 07/27/202             | 1 16:25:43 Apply  | DNS 192.168.0.1 Apply                                                                                                    |  |  |
|    |                                        |                   | - Output window                                                                                                    |  |  |
|    | 192.168.1                              | Scan<br>Add       | [16:17:19]         192.168.1.130 Online successfully.           [16:24:36]         Operation success           [16:24:45]         192.168.1.130 Online successfully. |  |  |
|    |                                        | Del               |                                                                                                    |  |  |

Unos segundos más tarde, la tarjeta cambiará de configuración. Si no lo muestra, vuelva a hacer SCAN.

#### NOTA:

Si la tarjeta no es reciente y el **SNMP WEB MANAGER** no la detecta, conecte el PC directamente a la tarjeta SNMP mediante un cable estándar de red (RJ45) y realice los pasos 6 y 7.

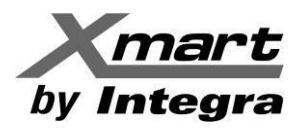

USA Miami FL 33196, USA sales@xmart-ups.com EUROPE Sabadell, Barcelona. 08202. Spain sales@xmart-ups.com LATAM Santiago de Chile, Chile sales@xmart-ups.com